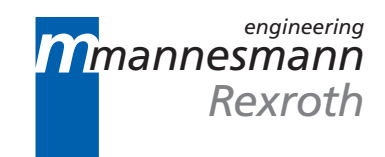

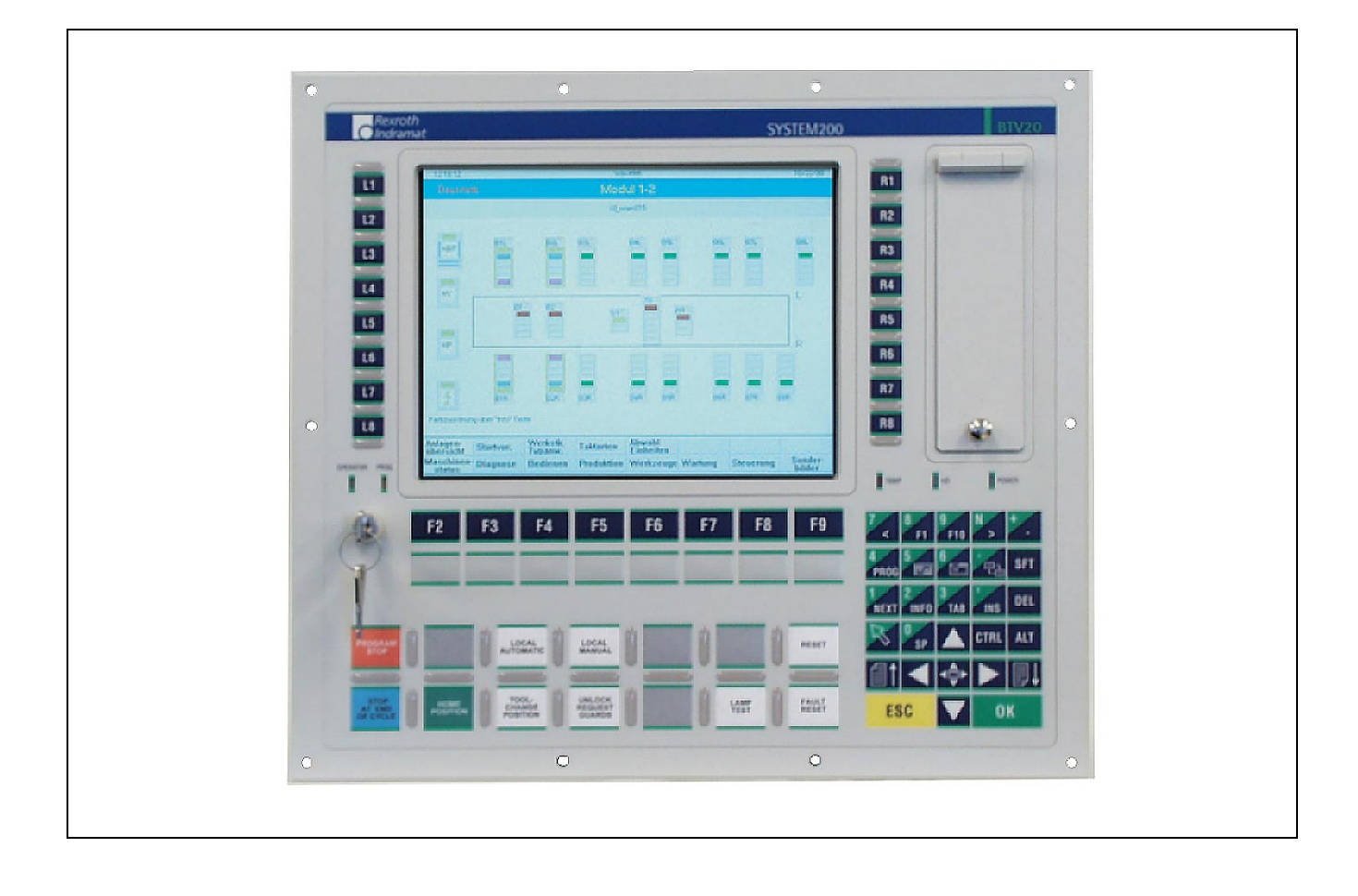

# BTV20.3

**Project Planning Manual** 

# SYSTEM200

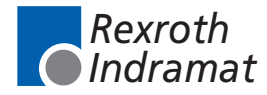

DOK-MTC200-BTV20.3\*\*\*\*-PR02-EN-P

| Title                    | BTV20.3                                                                                                    |
|--------------------------|----------------------------------------------------------------------------------------------------|
| Type of Documentation    | Project Planning Manual                                                                                                    |
| Document Typecode        | DOK-MTC200-BTV20.3****-PR02-EN-P                                                                                                    |
| Internal File Reference  | Document number: 120-1700-B348-02/EN                                                                                                    |
|                          |                                                                                                    |
| Purpose of Documentation | <ul> <li>This documentation describes</li> <li>the hardware functions of the BTV20.3</li> <li>the connection and mounting</li> <li>the technical datas</li> </ul> |

**Record of Revisions** 

| Description         | Release<br>Date | Notes       |
|---------------------|-----------------|-------------|
| 120-1700-B348-01/EN | 05/00           | First issue |
| 120-1700-B348-02/EN | 11/00           | Revision    |
|                     |                 |             |

| Copyright    | © 2000 Rexroth Indramat GmbH                                                                                                    |
|--------------|----------------------------------------------------------------------------------------------------|
|              | Copying this document, giving it to others and the use or communication<br>of the contents thereof without express authority, are forbidden. Offenders<br>are liable for the payment of damages. All rights are reserved in the event<br>of the grant of a patent or the registration of a utility model or design (DIN<br>34-1). |
| Validity     | All rights are reserved with respect to the content of this documentation and the availability of the product.                                                                                                    |
| Published by | Rexroth Indramat GmbH<br>BgmDrNebel-Str. 2 • D-97816 Lohr a. Main<br>Telephone 09352/40-0 • Tx 689421 • Fax 09352/40-4885<br>http://www.rexroth.com/indramat<br>Dept. ECH2 (FH/CV)                                                                                                    |
| Note         | This document has been printed on chlorine-free bleached paper.                                                                                                    |

# Contents

| 1 | Sys  | tem Presentation                                                                      | 1-1  |
|---|------|---------------------------------------------------------------------------------------|------|
|   | 1.1  | BTV20 – Brief Description                                                             | 1-1  |
|   | 1.2  | Exceptional Features of BTV20                                                         | 1-1  |
|   | 1.3  | Standard Configuration of BTV20                                                       | 1-2  |
|   | 1.4  | Additional Modules                                                                    | 1-2  |
|   | 1.5  | Firmware and Software Configurations                                                  | 1-2  |
|   |      | Operating system                                                                      | 1-2  |
|   |      | Windows NT                                                                            | 1-2  |
| 2 | Imp  | ortant directions for use                                                             | 2-1  |
|   | 2.1  | Appropriate use                                                                       |      |
|   |      | Introduction                                                                          |      |
|   |      | Areas of use and application                                                          | 2-2  |
|   | 2.2  | Inappropriate use                                                                     | 2-2  |
| 3 | Safe | ety Instructions for Electric Servo Drives and Controls                               | 3-1  |
|   | 3.1  | Introduction                                                                          | 3-1  |
|   | 3.2  | Explanations                                                                          | 3-1  |
|   | 3.3  | Hazards by inappropriate use                                                          | 3-2  |
|   | 3.4  | General Information                                                                   | 3-3  |
|   | 3.5  | Protection against contact with electrical parts                                      | 3-4  |
|   | 3.6  | Protection by protective low voltage (PELV) against electrical shock                  | 3-6  |
|   | 3.7  | Protection against dangerous movements                                                | 3-6  |
|   | 3.8  | Protection against magnetic and electromagnetic fields during operations and mounting | 3-8  |
|   | 3.9  | Protection against contact with hot parts                                             | 3-9  |
|   | 3.10 | Protection during handling and installation                                           | 3-9  |
|   | 3.11 | Battery safety                                                                        | 3-10 |
|   | 3.12 | Protection against pressurized Systems                                                | 3-10 |
| 4 | Fro  | nt Panel, Keyboard                                                                    | 4-1  |
|   | 4.1  | Floppy Disk Flap, Reset Button                                                        | 4-1  |
|   | 4.2  | Status Display                                                                        | 4-1  |
|   | 4.3  | General Keys                                                                          | 4-2  |
|   |      | Explanation and emulation of the keys                                                 | 4-3  |
|   | 4.4  | Machine and PLC Function Keys                                                         | 4-4  |
|   |      | Addressing via PLC                                                                    | 4-5  |
|   | 4.5  | Changing slide-in labels                                                              | 4-7  |
|   | 4.6  | Keyboard Layout                                                                       | 4-9  |
|   |      |                                                                                       |      |

| 5 | Тес                      | hnical Data                                                                                                    | 5-1     |
|---|--------------------------|----------------------------------------------------------------------------------------------------|---------|
|   | 5.1                      | General Technical Data                                                                                                    | 5-1     |
|   | 5.2                      | Specification of the Power Supply Unit                                                                                                    | 5-2     |
|   | 5.3                      | Ambient Conditions                                                                                                    | 5-2     |
|   | 5.4                      | Parts Subject to Wear                                                                                                    | 5-3     |
| 6 | Dim                      | nensions                                                                                                    | 6-1     |
|   | 6.1                      | Housing Dimensions                                                                                                    | 6-1     |
|   | 6.2                      | Mounting Dimensions                                                                                                    | 6-3     |
| 7 | Cor                      | nnections                                                                                                    | 7-1     |
|   | 7.1                      | General Connections                                                                                                    | 7-1     |
|   | 7.2                      | Interfaces of the BTV20.3                                                                                                    | 7-3     |
|   |                          | Interfaces of the Slot CPU                                                                                                    | 7-3     |
|   |                          | LPT1-Printer Port and SIS                                                                                                    | 7-5     |
|   | 7.3                      | Realisation of the BTV20 PC version                                                                                                    | 7-6     |
|   |                          | Configuration                                                                                                    | 7-6     |
|   |                          | ISA bus address location                                                                                                    | 7-8     |
|   |                          | Interbus address location                                                                                                    | 7-9     |
|   | 7.4                      | Internal Wiring                                                                                                    | 7-10    |
|   | 7.5                      | Application Example                                                                                                    | 7-11    |
|   |                          | Example for BTV20 with MTS-P and INTERBUS Connection                                                                                                    | 7-11    |
|   |                          | Application Example with BTA10/20 and BTC06                                                                                                    | 7-12    |
|   |                          | Application Example of a BTV20 and Additional Interfaces                                                                                                    | 7-14    |
|   |                          | Application Example for MTC-P and SERCOS-Interface                                                                                                    | 7-15    |
| 8 | SLO                      | DT-CPU Card                                                                                                    | 8-1     |
|   | 8.1                      | Performance Characteristics                                                                                                    |         |
|   | 8.2                      | Technical Data                                                                                                    |         |
|   |                          | Electrical Specification                                                                                                    |         |
|   |                          | CPU and Memory Specification                                                                                                    |         |
|   |                          | Onboard Video Controller                                                                                                    |         |
|   |                          | General Specifications                                                                                                    | 8-3     |
|   | 8.3                      | AMIBIOS Setup                                                                                                    |         |
|   |                          | AMIRIOS Sotup Moin Monu                                                                                                    | 0.5     |
|   |                          | Амівіоз Зецрімані менц                                                                                                    | 8-5     |
|   |                          | Setup Types                                                                                                    | 8-5<br> |
|   |                          | Setup Types<br>Security                                                                                                    | 8-5<br> |
|   |                          | Setup Types<br>Security<br>Default                                                                                                    |         |
|   |                          | AMIBIOS Setup Main Menu<br>Setup Types<br>Security<br>Default<br>AMIBIOS Power-On Self Test                                                                                                    |         |
|   |                          | AMBIOS Setup Main Menu<br>Setup Types<br>Security<br>Default<br>AMIBIOS Power-On Self Test<br>INSIDE Interrupts                                                                                                    | 8-5<br> |
|   | 8.4                      | AMIBIOS Setup Main Menu.         Setup Types.         Security         Default.         AMIBIOS Power-On Self Test         INSIDE Interrupts.         Installation of the Memory Module                                           | 8-5<br> |
| 9 | 8.4<br>Eth               | AMIBIOS Setup Main Menu.         Setup Types         Security         Default.         AMIBIOS Power-On Self Test         INSIDE Interrupts         Installation of the Memory Module         ernet Card PCM-E02.1                | 8-5<br> |
| 9 | 8.4<br><b>Eth</b><br>9.1 | AMIBIOS Setup Main Menu.         Setup Types         Security         Default         AMIBIOS Power-On Self Test         INSIDE Interrupts         Installation of the Memory Module         ernet Card PCM-E02.1         General |         |
| 9 | 8.4<br><b>Eth</b><br>9.1 | Setup Types<br>Security<br>Default<br>AMIBIOS Power-On Self Test<br>INSIDE Interrupts<br>Installation of the Memory Module<br>ernet Card PCM-E02.1<br>General<br>Pin assignments                                                  |         |

|    | 9.2  | Technical data                                       |      |
|----|------|------------------------------------------------------|------|
| 10 | Sma  | art Card Connector (Optional)                        | 10-1 |
|    | 10.1 | General                                              |      |
|    | 10.2 | Technical Data                                       |      |
|    | 10.3 | Connection of the Smart Card connector               |      |
|    |      | Internal                                             |      |
|    |      | External                                             |      |
|    | 10.4 | Chip Cards                                           |      |
|    | 10.5 | Changing the Chip cards                              |      |
| 11 | Ord  | lering information                                   | 11-1 |
|    | 11.1 |                                                      |      |
|    | 11.2 | Configuration Type codes                             |      |
|    |      | BTV20.3C                                             |      |
|    |      | BTV20.3S                                             |      |
|    |      | BTV20.3A                                             |      |
|    | 11.3 | Accessories                                          |      |
|    |      | Connectors and Standard Cables                       |      |
|    |      | Lockable floppy disk flap                            |      |
| 12 | Incl | uded Equipment (upon delivery)                       | 12-1 |
| 13 | List | t of Figures                                         | 13-1 |
| 14 | Inde | ex                                                   | 14-1 |
| 15 | Ser  | vice & Support                                       | 15-1 |
|    | 15.1 | Helpdesk                                             |      |
|    | 15.2 | Service-Hotline                                      |      |
|    | 15.3 | Internet                                             |      |
|    | 15.4 | Vor der Kontaktaufnahme Before contacting us         |      |
|    | 15.5 | Kundenbetreuungsstellen - Sales & Service Facilities |      |

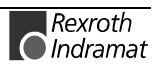

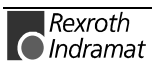

# **1** System Presentation

# 1.1 BTV20 – Brief Description

The BTV20 unit is a PC-based machine operator panel into which one or more NC controllers with PLC or one or more stand-alone PLC can be integrated. The number of modules that can be integrated depends on their configuration. Currently, there are 8 slots available.

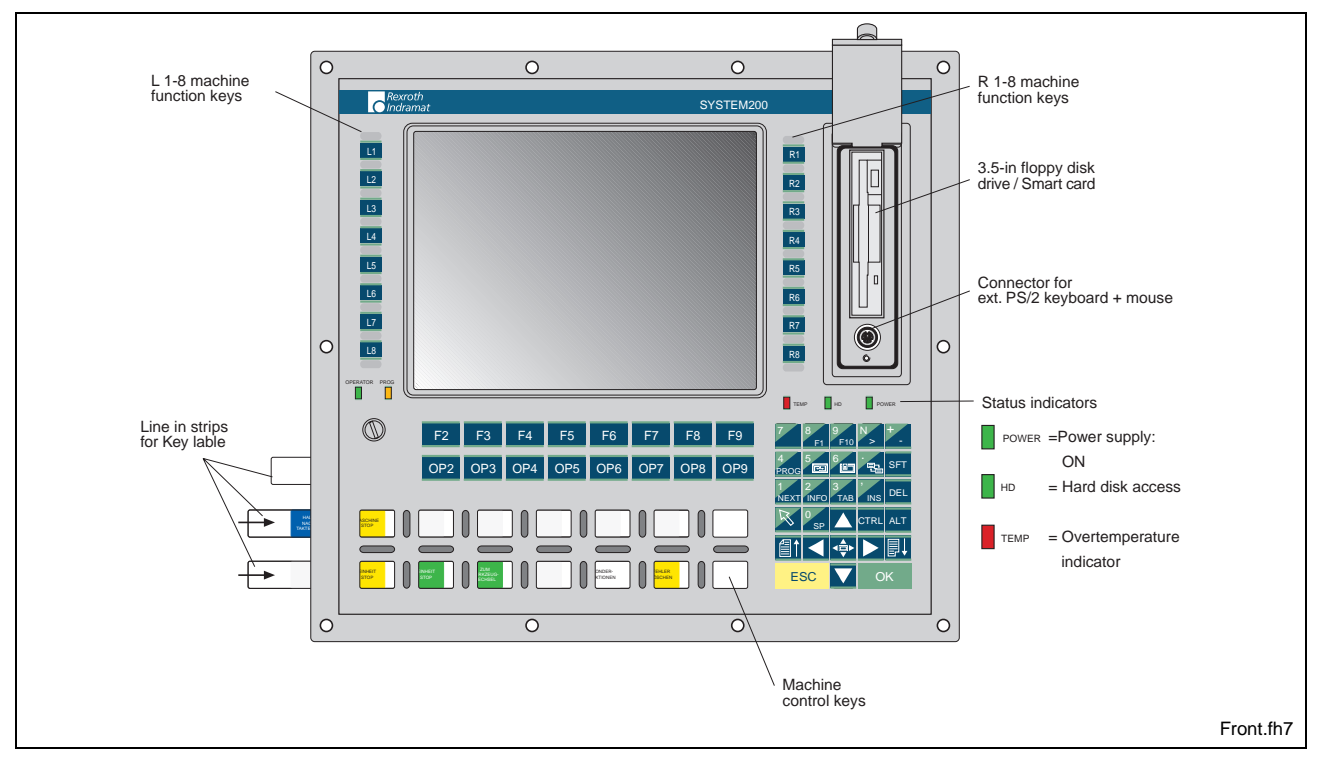

Fig. 1-1: BTV20 - Front panel

# 1.2 Exceptional Features of BTV20

The BTV20 provides a user-oriented function keyboard with the following features:

- 4mm aluminum front panel with tapered edges
- polyester foil with raised embossing which is let in holehedrally and resistant to chemicals
- protection (front) IP 65 (floppy drive cover closed)
- integrated machine keys with intermediate fillets to avoid double or unintentional operation
- key switch to lock safety functions

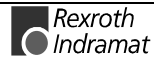

#### Standard Configuration of BTV20 1.3

- Pentium-SLOT-CPU min. 300 MHz with integrated graphic controller, 4 MB video memory and Ethernet connection
- 64 or 128 MB work memory (optional)
- min. 3 GB hard disk .
- 3,5" disk drive
- 10,4" TFT color display
- Power supply 115 230 VAC or 24 VDC (optional)

#### Additional Modules 1.4

The following additional modules are currently available:

- Stand-alone PLC module with INTERBUS-S or Profibus
- PLC module with INTERBUS-S or Profibus
- CNC module with SERCOS fiber optics interface
- 10 / 100 MBit Ethernet-Card PCM-E02.1

The configuration type code gives you all the currently available configurations (see side 10-2).

#### Firmware and Software Configurations 1.5

### **Operating system**

· For license reasons, the BTV20.3 unit is only delivered with an installed operating system.

In addition to the operating system, the user interface of an MTC200 CNC controller or an ISP200 PLC controller can also be pre-installed.

## Windows NT

The following firmware configurations are currently available in conjunction with Windows-NT:

| Firmware-Type                  | Installation der Software            | Beschreibung              |
|--------------------------------|--------------------------------------|---------------------------|
| FWA-BTV203-WNT-01VRS-DE        | SWA-PC*MS*-WNT-04VRS-DE-CD600        | Windows NT 4.0 only,      |
|                                |                                      | German                    |
| FWA-BTV203-WNT-19VRS-DE-GBO001 | SWA-PC*MS*-WNT-04VRS-DE-CD600        | Windows NT 4.0+GBO,       |
|                                | SWA-MTC200-GBO-19VRS-MS-CD*FD-WIN*NT | German                    |
| FWA-BTV203-WNT-19VRS-DE-ISP001 | SWA-PC*MS*-WNT-04VRS-DE-CD600        | Windows NT 4.0+PO*,       |
|                                | SWA-ISP200-PO*-19VRS-MS-CD*FD-WIN*NT | German                    |
| FWA-BTV203-WNT-19VRS-DE-HMI001 | SWA-PC*MS*-WNT-04VRS-DE-CD600        | Windows NT 4.0+ GUI +HMI, |
|                                | SWA-MTC200-HMI-19VRS-MS-CD*FD        | German                    |

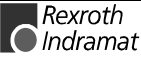

| FWA-BTV203-WNT-19VRS-DE-HMI002 | SWA-PC*MS*-WNT-04VRS-DE-CD600        | Windows NT 4.0+PO*+HMI,   |
|--------------------------------|--------------------------------------|---------------------------|
|                                | SWA-ISP200-HMI-19VRS-MS-CD*FD        | German                    |
| FWA-BTV203-WNT-01VRS-EN        | SWA-PC*MS*-WNT-04VRS-EN-CD600        | Windows NT 4.0 only,      |
|                                |                                      | English                   |
| FWA-BTV203-WNT-19VRS-EN-GBO001 | SWA-PC*MS*-WNT-04VRS-EN-CD600        | Windows NT 4.0+ GUI,      |
|                                | SWA-MTC200-GBO-19VRS-MS-CD*FD-WIN*NT | English                   |
| FWA-BTV203-WNT-19VRS-EN-ISP001 | SWA-PC*MS*-WNT-04VRS-EN-CD600        | Windows NT 4.0+PO*,       |
|                                | SWA-ISP200-PO*-19VRS-MS-CD*FD-WIN*NT | English                   |
| FWA-BTV203-WNT-19VRS-EN-HMI001 | SWA-PC*MS*-WNT-04VRS-EN-CD600        | Windows NT 4.0+ GUI +HMI, |
|                                | SWA-MTC200-HMI-19VRS-MS-CD*FD        | English                   |
| FWA-BTV203-WNT-19VRS-EN-HMI002 | SWA-PC*MS*-WNT-04VRS-EN-CD600        | Windows NT 4.0+PO*+HMI,   |
|                                | SWA-ISP200-HMI-19VRS-MS-CD*FD        | English                   |
| FWA-BTV203-WNS-19VRS-DE-HMI001 | SWA-PC*MS*-WNT-04VRS-DE-CD600-SERVER | Windows NT 4.0Server+     |
|                                | SWA-MTC200-HMI-19VRS-MS-CD*FD        | GUI +HMI, German          |
| FWA-BTV203-WNS-19VRS-DE-HMI002 | SWA-PC*MS*-WNT-04VRS-DE-CD600-SERVER | Windows NT 4.0Server+     |
|                                | SWA-ISP200-HMI-19VRS-MS-CD*FD        | PO*+HMI, German           |
| FWA-BTV203-WNS-19VRS-EN-HMI001 | SWA-PC*MS*-WNT-04VRS-EN-CD600-SERVER | Windows NT 4.0Server+     |
|                                | SWA-MTC200-HMI-19VRS-MS-CD*FD        | GUI +HMI, English         |
| FWA-BTV203-WNS-19VRS-EN-HMI002 | SWA-PC*MS*-WNT-04VRS-EN-CD600-SERVER | Windows NT4.0Server+      |
|                                | SWA-ISP200-HMI-19VRS-MS-CD*FD        | PO*+HMI, English          |

Fig. 1-2: Firmware configurations under Windows NT

#### **Definition of terms**

- **GUI** <u>Graphical user interface</u>
- **PO\*** Programming interface
- **HMI** <u>H</u>uman <u>M</u>achine <u>Interface</u> User interface for production machines

Note:The order of the FWA firmware merely contains the installation<br/>of the listed software. The SWA or SWL software products<br/>that are to be installed must be ordered separately.SWA:Software package that contains the floppy disks<br/>(CD) and the description.SWL:Software license that permits an existing software<br/>package to be used a second time.

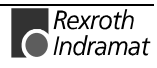

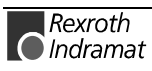

# 2 Important directions for use

## 2.1 Appropriate use

## Introduction

Rexroth Indramat products represent state-of-the-art developments and manufacturing. They are tested prior to delivery to ensure operating safety and reliability.

The products may only be used in the manner that is defined as appropriate. If they are used in an inappropriate manner, then situations can develop that may lead to property damage or injury to personnel.

Before using Rexroth Indramat products, make sure that all the prerequisites for appropriate use of the products are satisfied:

- Personnel that in any way, shape or form uses our products must first read and understand the relevant safety instructions and be familiar with appropriate use.
- If the product takes the form of hardware, then they must remain in their original state, in other words, no structural changes are permitted. It is not permitted to decompile software products or alter source codes.
- Do not mount damaged or faulty products or use them in operation.
- Make sure that the products have been installed in the manner described in the relevant documentation.

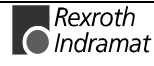

**Note:** Rexroth Indramat, as manufacturer, is not liable for any damages resulting from inappropriate use. In such cases, the guarantee and the right to payment of damages resulting from inappropriate use are forfeited. The user alone carries all responsibility of the risks.

### Areas of use and application

The BTV20.3 is a PC-based user and visualization terminal into which one or several NC controls with PLC or one or more stand-alone PLCs can be mounted. The BTV20.3 terminal made by Rexroth Indramat is designed for use in the following cases:

- as a user, visualization and programming terminal with integral control hardware in a stand-alone machine,
- as a user, visualization and programming terminal for connected RECO controls,

```
    Note: The BTV20.3 may only be used with the accessories and parts specified in this document. If a component has not been specifically named, then it may not be either mounted or connected. The same applies to cables and lines.
    Operation is only permitted in the specified configurations and combinations of components using the software and firmware as specified in the relevant function descriptions.
```

The machine user and visualization terminal is designed for control tasks in an installation with multiple axes.

Available for an application-specific use of the terminals are unit types with differing drive power and different interfaces.

Typical areas of application of a BTV20.3 are:

- Lathes
- Milling machines
- Machining centers.

The BTV20.3 may only be operated under the assembly, installation and ambient conditions as described here (temperature, system of protection, humidity, EMC requirements, etc.) and in the position specified.

## 2.2 Inappropriate use

Using the motors outside of the above-referenced areas of application or under operating conditions other than described in the document and the technical data specified is defined as "inappropriate use".

The terminals may not be used if

- they are subject to operating conditions that do not meet the above specified ambient conditions. This includes, for example, operation under water, in the case of extreme temperature fluctuations or extreme maximum temperatures or if
- Rexroth Indramat has not specifically released them for that intended purpose. Please note the specifications outlined in the general Safety Instructions!

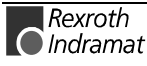

# 3 Safety Instructions for Electric Servo Drives and Controls

## 3.1 Introduction

Read these instructions before the equipment is used and eliminate the risk of personal injury or property damage. Follow these safety instructions at all times.

Do not attempt to install, use or service this equipment without first reading all documentation provided with the product. Read and understand these safety instructions and all user documentation of the equipment prior to working with the equipment at any time. If you do not have the user documentation for your equipment contact your local Rexroth Indramat representative to send this documentation immediately to the person or persons responsible for the safe operation of this equipment.

If the product is resold, rented or transferred or passed on to others, then these safety instructions must be delivered with the product.

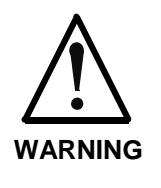

Inappropriate use of this equipment, failure to follow the safety instructions in this document or tampering with the product, including disabling of safety devices, may result in product damage, personal injury, severe electrical shock or death!

## 3.2 Explanations

The safety warnings in this documentation describe individual degrees of hazard seriousness in compliance with ANSI:

| Warning symbol with signal | Degree of hazard seriousness                                                                                          |
|----------------------------|----------------------------------------------------------------------------------------------------|
| word                       | The degree of hazard seriousness describes the consequences resulting from non-compliance with the safety guidelines. |
|                            | Bodily harm or product damage will occur.                                                                             |
| WARNING                    | Death or severe bodily harm may occur.                                                                                |
|                            | Death or severe bodily harm may occur.                                                                                |

Fig. 3-1: Classes of danger with ANSI

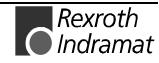

## 3.3 Hazards by inappropriate use

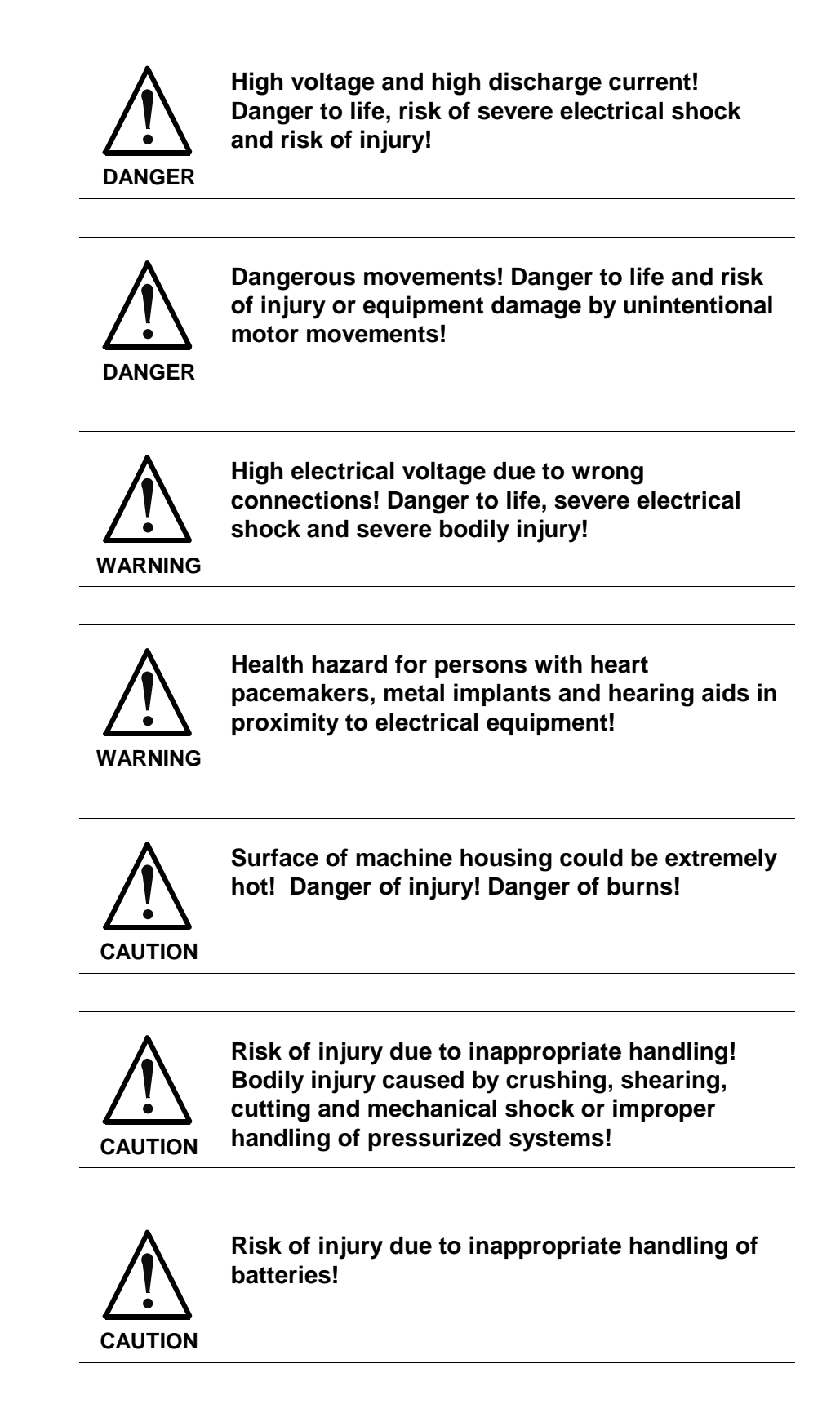

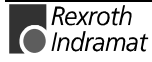

## 3.4 General Information

- Rexroth Indramat GmbH is not liable for damages resulting from failure to observe the warnings given in these documentation.
- Order operating, maintenance and safety instructions in your language before starting up the machine. If you find that due to a translation error you can not completely understand the documentation for your product, please ask your supplier to clarify.
- Proper and correct transport, storage, assembly and installation as well as care in operation and maintenance are prerequisites for optimal and safe operation of this equipment.
  - Trained and qualified personnel in electrical equipment: Only trained and qualified personnel may work on this equipment or within its proximity. Personnel are qualified if they have sufficient knowledge of the assembly, installation and operation of the product as well as an understanding of all warnings and precautionary measures noted in these instructions. Furthermore, they should be trained, instructed and qualified to switch electrical encurits and equipment on and off to ground them and to

electrical circuits and equipment on and off, to ground them and to mark them according to the requirements of safe work practices and common sense. They must have adequate safety equipment and be trained in first aid.

- Only use spare parts and accessories approved by the manufacturer.
- Follow all safety regulations and requirements for the specific application as practiced in the country of use.
- The equipment is designed for installation on commercial machinery.

European countries: see directive 89/392/EEC (machine guideline).

- The ambient conditions given in the product documentation must be observed.
- Use only safety features that are clearly and explicitly approved in the Project Planning manual.

For example, the following areas of use are not allowed: Construction cranes, Elevators used for people or freight, Devices and vehicles to transport people, Medical applications, Refinery plants, the transport of hazardous goods, Radioactive or nuclear applications, Applications sensitive to high frequency, mining, food processing, Control of protection equipment (also in a machine).

- Start-up is only permitted once it is sure that the machine, in which the product is installed, complies with the requirements of national safety regulations and safety specifications of the application.
- Operation is only permitted if the national EMC regulations for the application are met. The instructions for installation in accordance with EMC requirements can be found in the INDRAMAT document "EMC in Drive and Control Systems".

The machine builder is responsible for compliance with the limiting values as prescribed in the national regulations and specific EMC regulations for the application.

European countries: see Directive 89/336/EEC (EMC Guideline).

U.S.A.: See National Electrical Codes (NEC), National Electrical Manufacturers Association (NEMA), and local building codes. The user of this equipment must consult the above noted items at all times.

• Technical data, connections and operational conditions are specified in the product documentation and must be followed at all times.

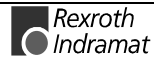

## 3.5 **Protection against contact with electrical parts**

**Note:** This section refers to equipment with voltages above 50 Volts.

Making contact with parts conducting voltages above 50 Volts could be dangerous to personnel and cause an electrical shock. When operating electrical equipment, it is unavoidable that some parts of the unit conduct dangerous voltages.

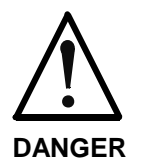

# High electrical voltage! Danger to life, severe electrical shock and severe bodily injury!

- ⇒ Only those trained and qualified to work with or on electrical equipment are permitted to operate, maintain or repair this equipment.
- $\Rightarrow$  Follow general construction and safety regulations when working on electrical installations.
- ⇒ Before switching on power the ground wire must be permanently connected to all electrical units according to the connection diagram.
- ⇒ Do not operate electrical equipment at any time if the ground wire is not permanently connected, even for brief measurements or tests.
- ⇒ Before working with electrical parts with voltage potentials higher than 50 V, the equipment must be disconnected from the mains voltage or power supply.
- ⇒ The following should be observed with electrical drives, power supplies, and filter components:

Wait five (5) minutes after switching off power to allow capacitors to discharge before beginning work. Measure the voltage on the capacitors before beginning work to make sure that the equipment is safe to touch.

- $\Rightarrow$  Never touch the electrical connection points of a component while power is turned on.
- ⇒ Install the covers and guards provided with the equipment properly before switching the equipment on. Prevent contact with live parts at any time.
- ⇒ A residual-current-operated protective device (r.c.d.) must not be used on an electric drive! Indirect contact must be prevented by other means, for example, by an overcurrent protective device.
- ⇒ Equipment that is built into machines must be secured against direct contact. Use appropriate housings, for example a control cabinet.

European countries: according to EN 50178/1998, section 5.3.2.3.

U.S.A: See National Electrical Codes (NEC), National Electrical Manufacturers Association (NEMA) and local building codes. The user of this equipment must observe the above noted instructions at all times.

To be observed with electrical drives, power supplies, and filter components:

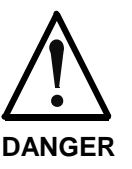

#### High electrical voltage! High leakage current! Danger to life, danger of injury and bodily harm from electrical shock!

- ⇒ Before switching on power for electrical units, all housings and motors must be permanently grounded according to the connection diagram. This applies even for brief tests.
- $\Rightarrow$  Leakage current exceeds 3.5 mA. Therefore the electrical equipment and units must always be firmly connected to the supply network.
- $\Rightarrow$  Use a copper conductor with at least 10 mm² cross section over its entire course for this protective connection!
- ⇒ Prior to startups, even for brief tests, always connect the protective conductor or connect with ground wire. High voltage levels can occur on the housing that could lead to severe electrical shock and personal injury.

European countries: EN 50178/1998, section 5.3.2.1.

USA: See National Electrical Codes (NEC), National Electrical Manufacturers Association (NEMA), and local building codes. The user of this equipment must maintain the above noted instructions at all times.

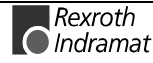

# 3.6 Protection by protective low voltage (PELV) against electrical shock

All connections and terminals with voltages between 5 and 50 Volts on INDRAMAT products are protective low voltages designed in accordance with the following standards on contact safety:

- International: IEC 364-4-411.1.5
- EU countries: see EN 50178/1998, section 5.2.8.1.

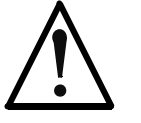

High electrical voltage due to wrong connections! Danger to life, severe electrical shock and severe bodily injury!

WARNING

- ⇒ Only equipment, electrical components and cables of the protective low voltage type (PELV = Protective Extra Low Voltage) may be connected to all terminals and clamps with 0 to 50 Volts.
- ⇒ Only safely isolated voltages and electrical circuits may be connected. Safe isolation is achieved, for example, with an isolating transformer, an optoelectronic coupler or when battery-operated.

## 3.7 Protection against dangerous movements

Dangerous movements can be caused by faulty control or the connected motors. These causes are be various such as:

- unclean or wrong wiring of cable connections
- inappropriate or wrong operation of equipment
- malfunction of sensors, encoders and monitoring circuits
- defective components
- software errors

Dangerous movements can occur immediately after equipment is switched on or even after an unspecified time of trouble-free operation.

The monitors in the drive components make faulty operation almost impossible. Regarding personnel safety, especially the danger of bodily harm and property damage, this alone should not be relied upon to ensure complete safety. Until the built-in monitors become active and effective, it must be assumed in any case that some faulty drive movements will occur. The extent of these faulty drive movements depends upon the type of control and the state of operation.

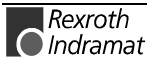

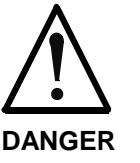

# Dangerous movements! Danger to life and risk of injury or equipment damage!

⇒ Personnel protection must be secured for the above listed reason by means of superordinate monitors or measures.

These are instituted in accordance with the specific situation of the facility and a danger and fault analysis conducted by the manufacturer of the facility. All the safety regulations that apply to this facility are included therein. By switching off, circumventing or if safety devices have simply not been activated, then random machine movements or other types of faults can occur.

#### Avoiding accidents, injury or property damage:

- ⇒ Keep free and clear of the machine's range of motion and moving parts. Prevent people from accidentally entering the machine's range of movement:
  - use protective fences
  - use protective railings
  - install protective coverings
  - install light curtains or light barriers
- ⇒ Fences must be strong enough to withstand maximum possible momentum.
- ⇒ Mount the emergency stop switch (E-stop) in the immediate reach of the operator. Verify that the emergency stop works before startup. Don't operate the machine if the emergency stop is not working.
- ⇒ Isolate the drive power connection by means of an emergency stop circuit or use a start-inhibit system to prevent unintentional start-up.
- $\Rightarrow$  Make sure that the drives are brought to standstill before accessing or entering the danger zone.
- ⇒ Secure vertical axes against falling or slipping after switching off the motor power by, for example:
  - Mechanically securing the vertical axes
  - Adding an external brake / clamping mechanism
  - Balancing and thus compensating for the vertical axes mass and the gravitational force

The standard equipment motor brake or an external brake controlled directly by the servo drive are not sufficient to guarantee the safety of personnel!

- Disconnect electrical power to the equipment using a  $\Rightarrow$ master switch and secure the switch against reconnection for:
  - maintenance and repair work
  - cleaning of equipment
  - long periods of discontinued equipment use
- $\Rightarrow$  Avoid operating high-frequency, remote control and radio equipment near electronics circuits and supply leads. If use of such equipment cannot be avoided, verify the system and the plant for possible malfunctions at all possible positions of normal use before the first start-up. If necessary, perform a special electromagnetic compatibility (EMC) test on the plant.

#### 3.8 Protection against magnetic and electromagnetic fields during operations and mounting

Magnetic and electromagnetic fields generated by current-carrying conductors and permanent magnets in motors represent a serious health hazard to persons with heart pacemakers, metal implants and hearing aids

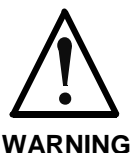

Health hazard for persons with heart pacemakers, metal implants and hearing aids in proximity to electrical equipment!

Persons with pacemakers, metal implants and  $\Rightarrow$ hearing aids are not permitted to enter following areas:

- Areas in which electrical equipment and parts are mounted, being operated or started up.
- Areas in which parts of motors with permanent magnets are being stored, operated, repaired or mounted.
- $\Rightarrow$ If it is necessary for a person with a pacemaker to enter such an area, then a physician must be consulted prior to doing so. Pacemaker, that are already implanted or will be implanted in the future, have a considerable deviation in their resistance to interference. Due to the unpredictable behavior there are no rules with general validity.
- Persons with hearing aids, metal implants or metal  $\Rightarrow$ pieces must consult a doctor before they enter the areas described above. Otherwise health hazards will occur.

## 3.9 Protection against contact with hot parts

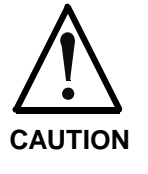

#### Housing surfaces could be extremely hot! Danger of injury! Danger of burns!

- $\Rightarrow$  Do not touch surfaces near the source of heat! Danger of burns!
- $\Rightarrow$  Wait ten (10) minutes before you access any hot unit. Allow the unit to cool down.
- $\Rightarrow$  Do not touch hot parts of the equipment, such as housings, heatsinks or resistors. Danger of burns!

## 3.10 Protection during handling and installation

Under certain conditions unappropriate handling and installation of parts and components may cause injuries.

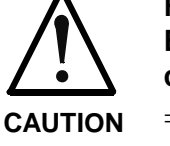

Risk of injury through incorrect handling! Bodily harm caused by crushing, shearing, cutting and mechanical shock!

- $\Rightarrow$  Observe general instructions and safety regulations during handling installation.
- $\Rightarrow$  Use only appropriate lifting or moving equipment.
- $\Rightarrow$  Take precautions to avoid pinching and crushing.
- ⇒ Use only appropriate tools. If specified by the product documentation, special tools must be used.
- $\Rightarrow$  Use lifting devices and tools correctly and safely.
- ⇒ Wear appropriate protective clothing, e.g. safety glasses, safety shoes and safety gloves.
- $\Rightarrow$  Never stay under suspended loads.
- $\Rightarrow$  Clean up liquids from the floor immediately to prevent personnel from slipping.

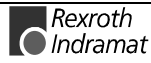

## 3.11 Battery safety

Batteries contain reactive chemicals in a solid housing. Inappropriate handling may result in injuries or equipment damage.

Risk of injury through incorrect handling! Do not attempt to reactivate discharged batteries by heating or other methods (danger of explosion and corrosion). CAUTION Never charge batteries (danger from leakage and  $\Rightarrow$ explosion).  $\Rightarrow$ Never throw batteries into a fire. Do not dismantle batteries.  $\Rightarrow$ Handle with care. Incorrect extraction or installation  $\Rightarrow$ of a battery can damage equipment. Note: Environmental protection and disposal! The batteries contained in the product should be considered as hazardous material for land, air and sea transport in the sense of the legal requirements (danger of explosion). Dispose batteries

separately from other refuse. Observe the legal requirements

## 3.12 Protection against pressurized Systems

Certain Motors (ADS, ADM, 1MB etc.) and drives, corresponding to the information in the Project Planning manual, must be provided with and remain under a forced load such as compressed air, hydraulic oil, cooling fluid or coolant. In these cases, improper handling of the supply of the pressurized systems or connections of the fluid or air under pressure can lead to injuries or accidents.

given in the country of installation.

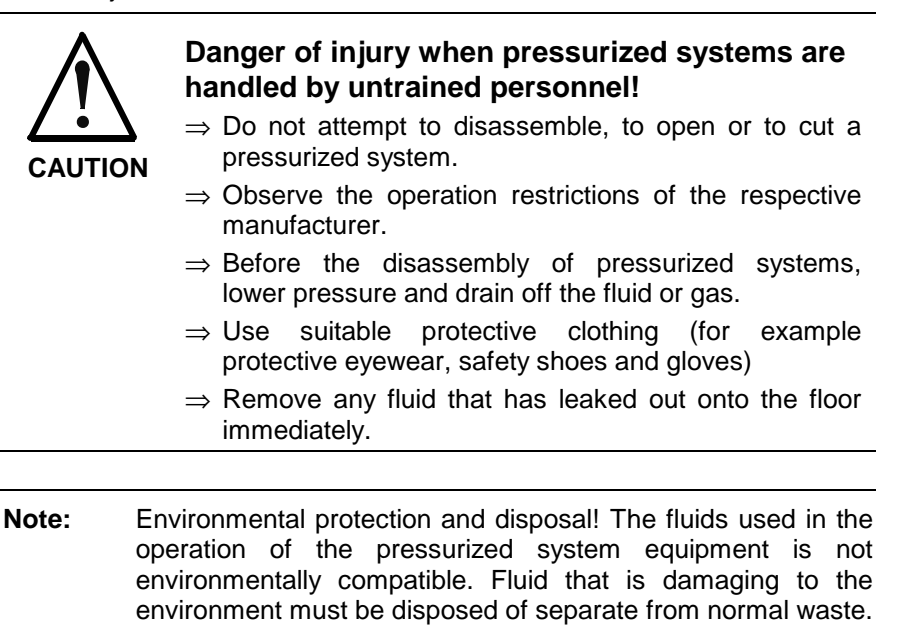

Observe the national specifications of the country of

installation.

Rexroth

# 4 Front Panel, Keyboard

# 4.1 Floppy Disk Flap, Reset Button

Beneath the floppy disk flap there is a reset button, that can be reached using a thin object (ball pen, etc.), and the connector of the external keyboard. This connector can be used as a Service Interface, when no external keyboard PCK03 is available.

**Note:** Pressing the reset button terminates all open applications without saving them, and reboots the computer.

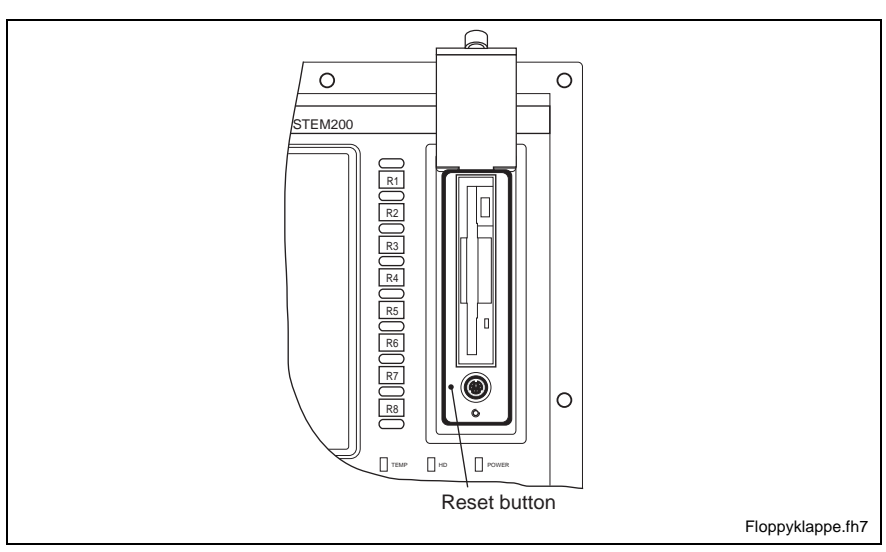

Fig. 4-1: Location of the reset button

**Note:** During floppy drive operation verify that the flap remains open. Closing of the flap can cause write and read errors.

# 4.2 Status Display

Beneath the floppy disk flap there are three LEDs with the following meanings:

| -     |                                                           |
|-------|-----------------------------------------------------------|
| Temp  | Temperature monitoring                                    |
| Power | ON as long as the BTV20 is switched on and fed with power |
| חחם   | ON whenever there is an access to the hard disk           |

| прр | On whenever there is an access to the hard disk |
|-----|-------------------------------------------------|
|     |                                                 |
|     |                                                 |

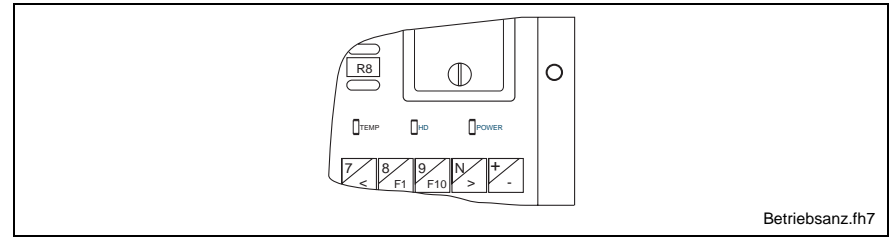

Fig. 4-2: Status displays

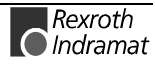

# 4.3 General Keys

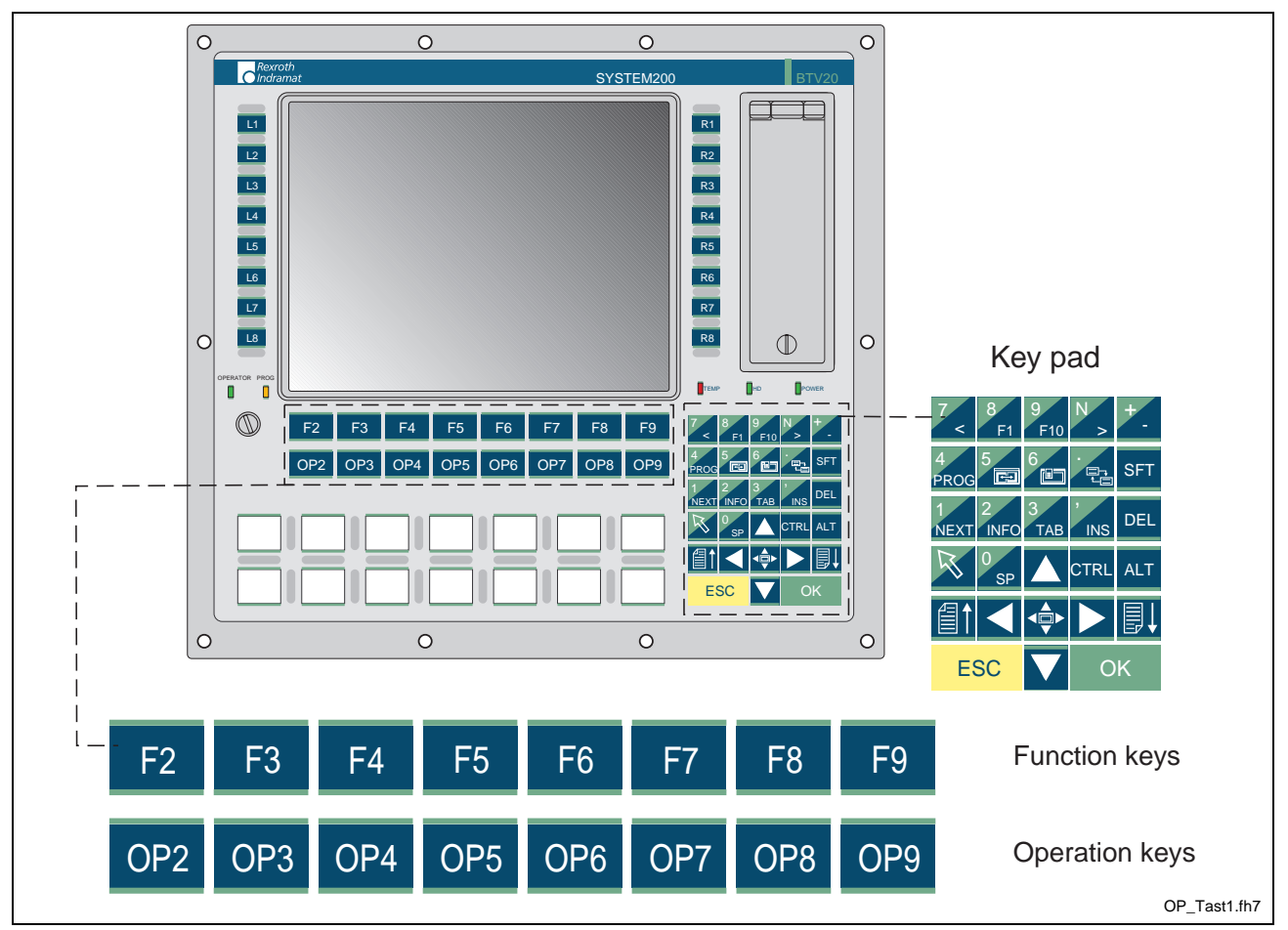

Fig. 4-3: Location of the OP and F keys

The second function of keys with dual assignments can be activated by pressing the "Arrow up" (Shift) key at the same time.  $\checkmark$ 

**Note:** The OP Key-Line is also configurable with slide in labels (look at Chapter 4.5)

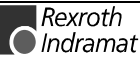

## Explanation and emulation of the keys

The following key combinations permit the BTV20 keys to be emulated on a PC keyboard:

| Key on the BTV20.3 unit   | Corresponding key on the standard keyboard |
|---------------------------|--------------------------------------------|
| OP2                       | CTRL + SHIFT + ALT + F2                    |
| through                   |                                            |
| OP9                       | CTRL + SHIFT + ALT + F9                    |
| PROG                      | CTRL + SHIFT + ALT + Q                     |
| NEXT                      | CTRL + SHIFT + ALT + N                     |
| INFO                      | CTRL + SHIFT + ALT + I                     |
|                           | CTRL + SHIFT + ALT + M                     |
| Maximize in cursor center |                                            |
|                           | ALI                                        |
| Menu                      |                                            |
|                           | CIRL+F6                                    |
| Change windows            |                                            |
|                           | CTRL + F7                                  |
| Grasp window              |                                            |

Fig. 4-4: Key combinations for BTV20 keys

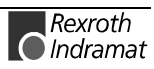

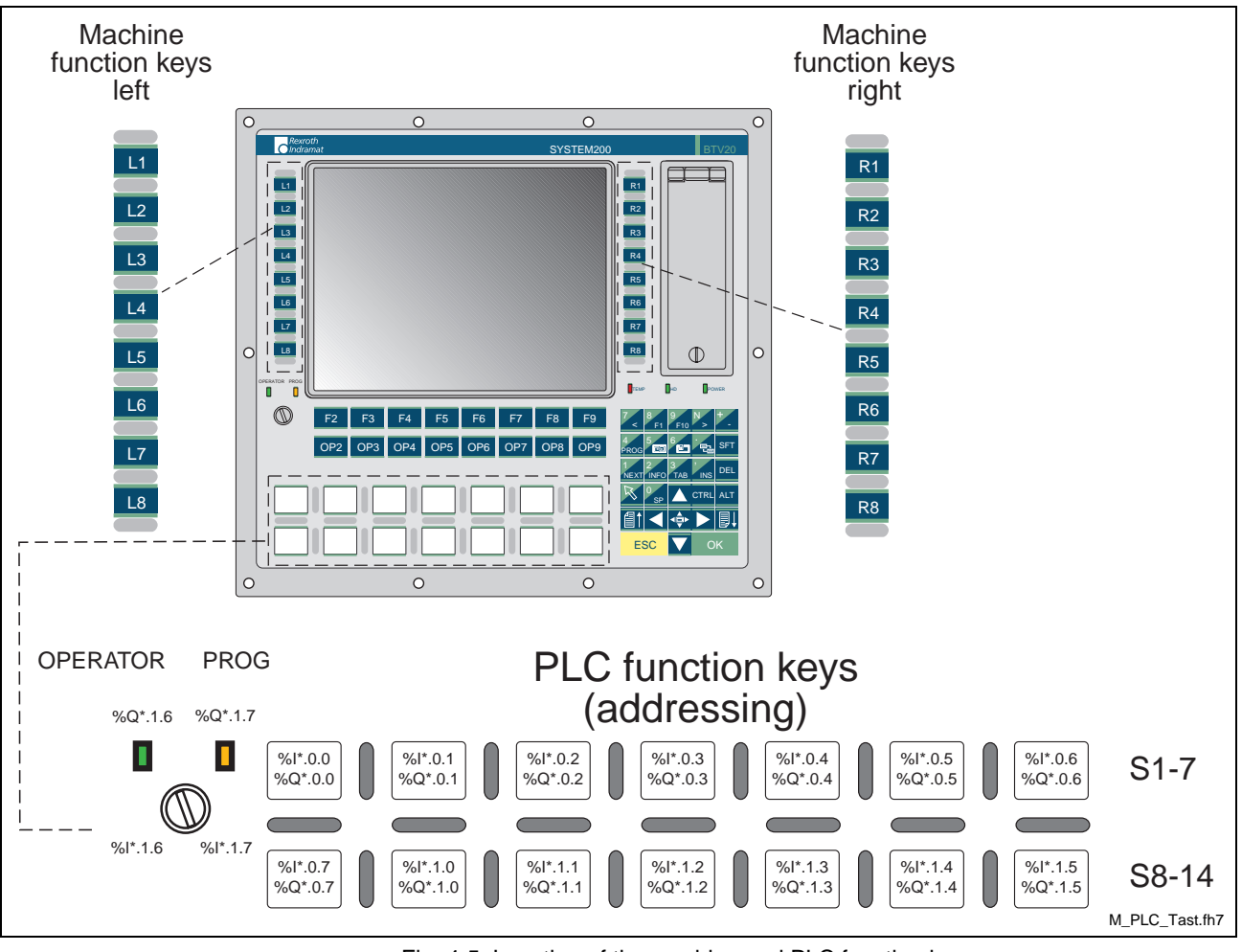

## 4.4 Machine and PLC Function Keys

Fig. 4-5: Location of the machine and PLC function keys

#### Machine function keys

In the PLC, the machine function keys are available as direct hard-wired inputs and can be addressed there under an absolute address. These keys are used for starting configured PLC or CNC movements.

#### PLC function keys

In addition, the BTV20 unit features illuminated keys that can be labeled using insert strips. Together with the key switch, these keys are connected to the PLC. They replace standard switching elements for fixed PLC functions (such as 'home position' or 'Halt after cycle end').

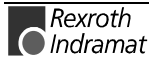

## Addressing via PLC

#### Machine function keys

In a BTV unit with integrated PLC, the machine function keys are connected directly to the PLC. Thus, they can directly be addressed via the PLC program.

| Machine function keys | Address    |
|-----------------------|------------|
| L1                    | %I0.1480.0 |
| L2                    | %I0.1480.1 |
| L3                    | %I0.1480.2 |
| L4                    | %I0.1480.3 |
| L5                    | %I0.1480.4 |
| L6                    | %I0.1480.5 |
| L7                    | %I0.1480.6 |
| L8                    | %I0.1480.7 |

| R1 | %10.1481.0 |
|----|------------|
| R2 | %I0.1481.1 |
| R3 | %10.1481.2 |
| R4 | %10.1481.3 |
| R5 | %10.1481.4 |
| R6 | %10.1481.5 |
| R7 | %10.1481.6 |
| R8 | %I0.1481.7 |

Fig. 4-6: Addressing the machine function keys

# Alternative with address constant

Instead of direct address specifications, address constants can be used for INDRAMAT firmware data types.

#### Machine function keys left/right

| PLC program identifier | Address constants | Data type |
|------------------------|-------------------|-----------|
| MFT_L                  | A#iMFK_L          | MFK_L     |
| MFT_R                  | A#iMFK_R          | MFK_R     |

Fig. 4-7: Addressing using address constants

The MFK\_L data type contains the L1, L2,..., L8 elements of the BOOL type.

The MFK\_R data type contains the R1, R2,..., R8 elements of the BOOL type.

Example in the PLC program MFT\_L.L1

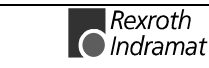

| PLC Function Key          | Key address | I FD address |
|---------------------------|-------------|--------------|
| S1 (coo drawing)          |             |              |
| ST (See drawing)          | 701 .0.0    | %Q.0.0       |
| S2                        | %l*.0.1     | %Q*.0.1      |
| S3                        | %l*.0.2     | %Q*.0.2      |
| S4                        | %l*.0.3     | %Q*.0.3      |
| S5                        | %l*.0.4     | %Q*.0.4      |
| S6                        | %l*.0.5     | %Q*.0.5      |
| S7                        | %l*.0.6     | %Q*.0.6      |
| S8                        | %l*.0.7     | %Q*.0.7      |
| S9                        | %l*.1.0     | %Q*.1.0      |
| S10                       | %l*.1.1     | %Q*.1.1      |
| S11                       | %l*.1.2     | %Q*.1.2      |
| S12                       | %l*.1.3     | %Q*.1.3      |
| S13                       | %l*.1.4     | %Q*.1.4      |
| S14                       | %l*.1.5     | %Q*.1.5      |
| Keyswitch left (Operator) | %l*.1.6     | %Q*.1.6      |
| Keyswitch right<br>(Prog) | %l*.1.7     | %Q*.1.7      |

## **PLC Function Keys**

Fig. 4-8: Addressing the PLC Function Keys

For inputs and outputs, two free logical addresses must be assigned within the PLC configuration.

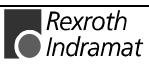

## 4.5 Changing slide-in labels

The 14 PLC function keys at the front of the BTV20 can be labelled with slide-in labels. Likewise the Key line upon the PLC-Functionkeys (OP2...OP9) are configurable about slide-in labels.

These labels which are inside the keys upon delivery can be changed as you like. Along with the blank labels, printed labels and a diskette with templates for the creation of key labels are delivered. A description on how to change the slide-in keys is added.

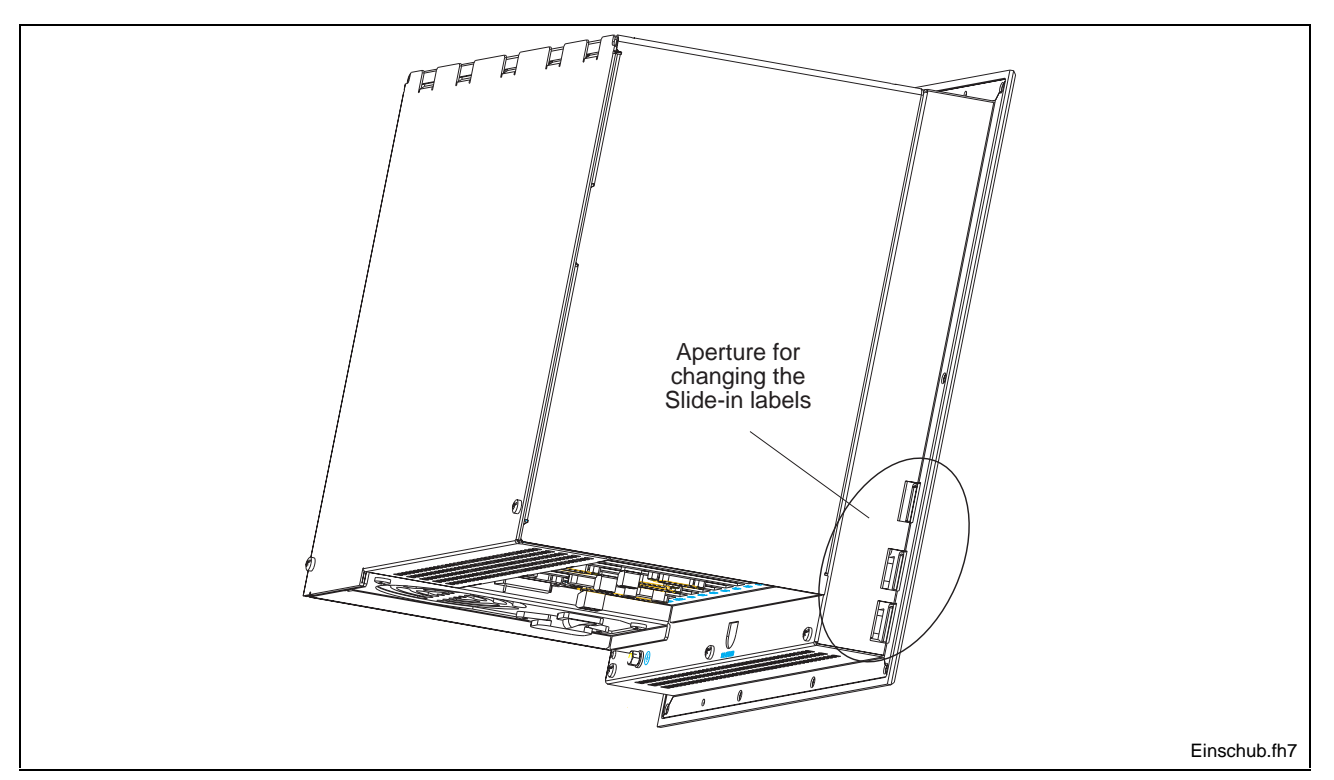

Fig. 4-9: Slide-in label aperture location

#### Slide-in label changing proceedings

- 1. The delivered and/or created labels must be cut at the lines.
- 2. Take the corners at the right end of the labels in order to facilitate sliding them in.
- 3. Slide in the label carefully.
- a) Keep the label straight to the front plate while threading it into the housing aperture (see Fig. 4-10 part A).
- **Note:** The slide-in label must be inserted in the bag of the attached front foil (see Fig. 4-10). If the strip should not be in the foil bag, inserting is possible only up to the first bar of the front plate.
- b) Slide the label further into the pocket. Do not bend the paper label (see Fig. 4-10 part B).

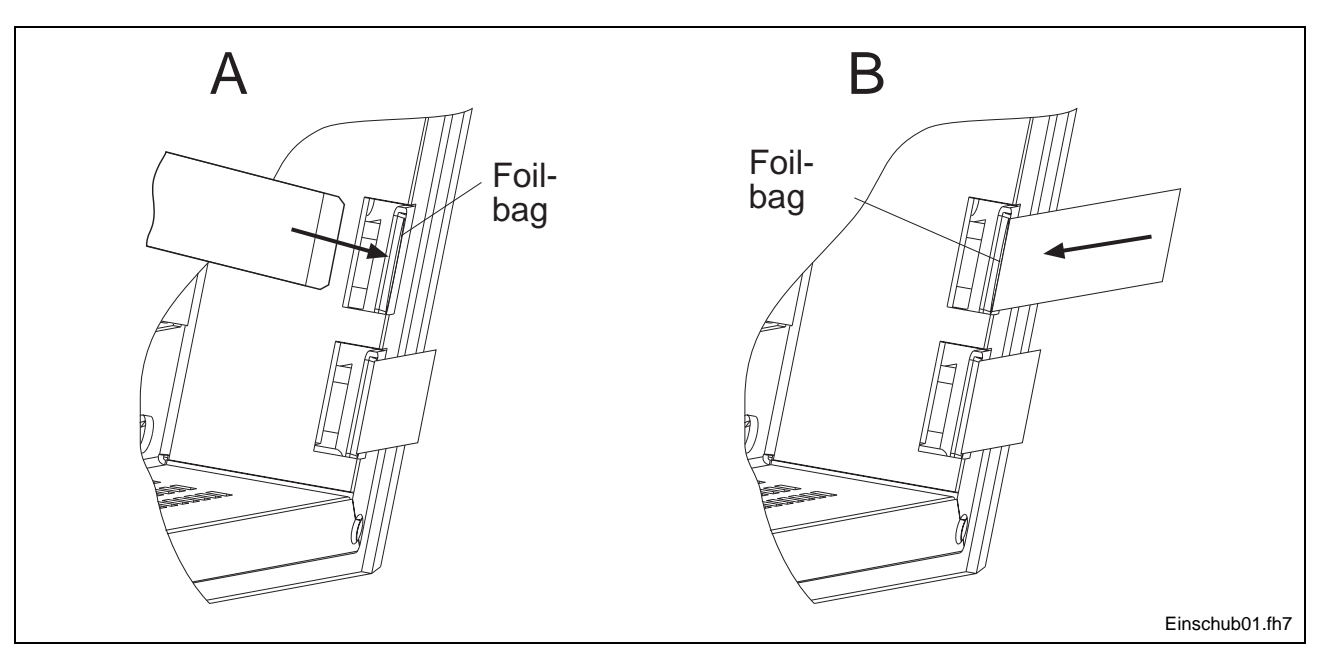

Fig. 4-10: Changing slide-in labels

- 4. Slide in the label until it is completely inside.
- 5. Check whether the keys and the labels fit on the front plate If this is not the case, remove the label, shorten it at the right side and slide it in again.
- 6. The rest can be cut; it must be possible, however, to change the label again easily.

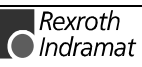

## 4.6 Keyboard Layout

In order to guarantee that the internal keyboard as well as the external keyboard work correctly, it is necessary to consider some things. At delivery the keyboard driver and the keyboard layout of the requested language have already been configured correctly (according to the language of the installed operating system). Also the connection of an external keyboard, e. g. the pull out keyboard PCK03.1 is pre-installed upon delivery of the device. Modifications are not necessary unless a keyboard with keyboard layout is connected which does not correspond to the pre-set keyboard language. Furthermore, the internal laminated keyboard on the front of the BTV20 must be adjusted in the software. This modification is executed as follows.

#### Changing the keyboard language

**External keyboard** In order to adjust the external keyboard , the following steps are necessary:

1. Select "keyboard" in the WindowsNT control panel. Path: Start - Settings - Control Panel - Keyboard

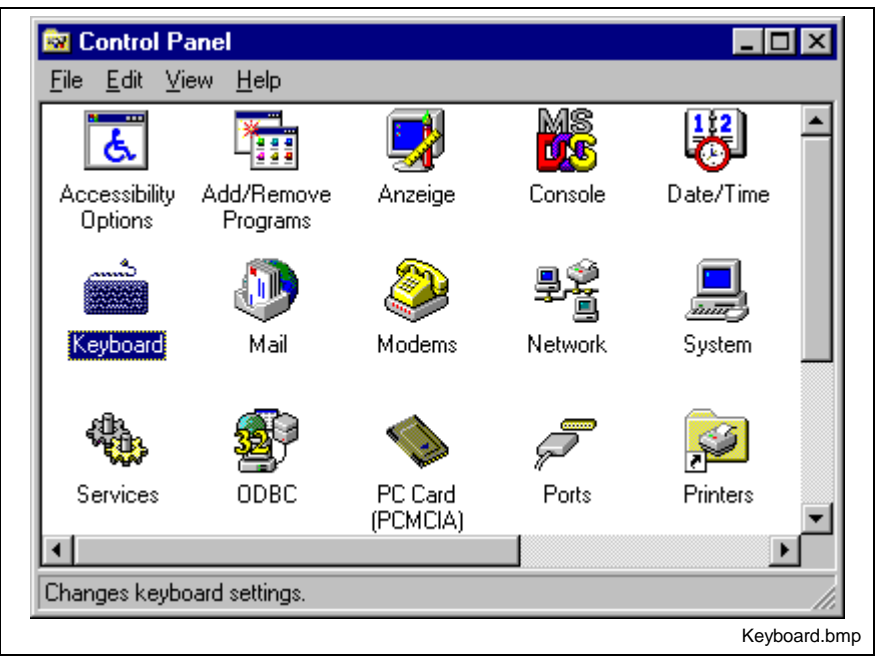

Fig. 4-11: Control Panel Icon "Keyboard"

- Select the "Input locales" tab. The pre-set keyboard layout is displayed.
- 3. Click the "Add..." button.

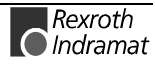

4. Select the language of the external keyboard in use from the list (input locales).

Use the standard properties for the input local..

| ooard Properties                              | <u> </u>       |
|-----------------------------------------------|----------------|
| eed input Locales   General                   |                |
| Installed input locales and layouts           |                |
| Input locales:                                | Layout         |
| EN English (United States)                    | US             |
|                                               |                |
|                                               |                |
|                                               |                |
| I                                             | 1 1            |
| <u>A</u> dd <u>P</u> roperties                | <u>R</u> emove |
| Default input locale: English (United States) | Set as Default |
|                                               |                |
| Switch locales                                |                |
| C Left Alt+Shift C Ctrl+Shift C None          |                |
|                                               |                |
| Enable indicator on taskbar                   |                |
|                                               |                |
|                                               |                |
|                                               |                |
|                                               | Coursel Accelu |

Fig. 4-12: Register "Input Locales"

This method allows the addition of a keyboard layout, i. e., various keyboard languages are displayed in the window and the requested language must be selected.

The "Properties" button in the Input Locales tab of the Control Panel directly allows the keyboard layout change to the requested language.

**Note:** After the modification, however, only the modified keyboard will be displayed in this window. It is not possible to choose between old and new keyboard layout like in "Add".

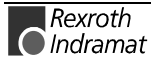

#### Internal keyboard

For adjustment of the internal laminated keyboard, an internal "BTV20" icon is included in the WindowsNT control panel. The following steps are necessary:

 Start the "BTV20" menu item in the WindowsNT control panel. Path: Start - Settings - Control Panel - BTV20

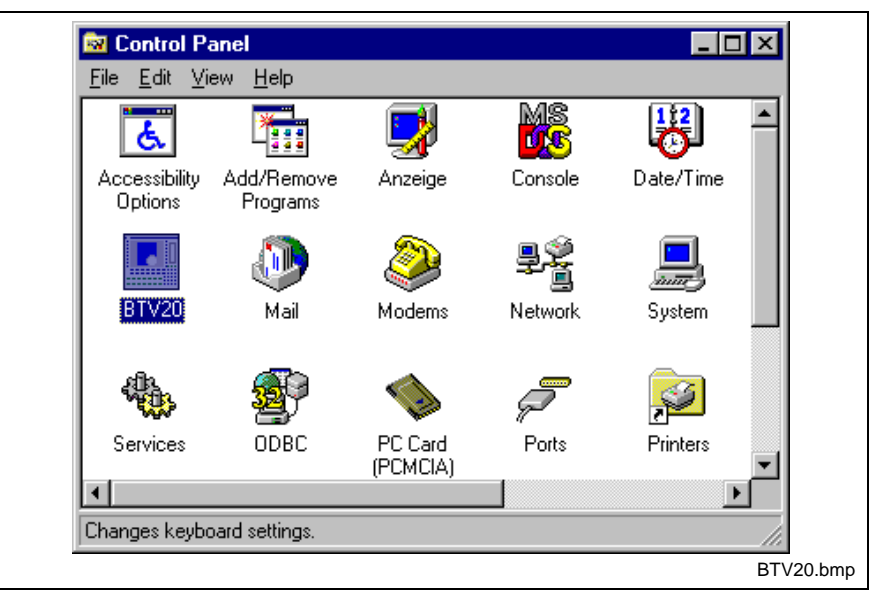

Fig. 4-13: Control Panel Icon "BTV20"

- If the "BTV20" icon does not exist in the control panel, the corresponding program must be installed. Therefore a utility diskette SWD-BTV20\*-UTI-01VRS is delivered along with the BTV20. Installation: Insert diskette in drive A, enter A:\SETUP in Start -Execute. After the installation, shut down the operating system and start again with no. 1.
- 3. Select the requested keyboard layout and confirm it by clicking "OK".

| BTV20                                                                                      |          |        | ×        | I              |
|--------------------------------------------------------------------------------------------|----------|--------|----------|----------------|
| Keyboard                                                                                   |          |        |          |                |
| C English (US<br>C English (US<br>C English (UK<br>C English (UK<br>C Italian<br>C Spanish | ນ)<br>ເງ |        |          |                |
|                                                                                            | ОК       | Cancel | Apply    |                |
|                                                                                            |          |        | BTV20_Ke | ┛<br>yboard.br |

Fig. 4-14: Selection menu for the internal keyboard layout

**Note:** The selected language must correspond to the external keyboard settings in the operating system.

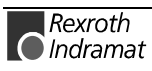

# 5 Technical Data

# 5.1 General Technical Data

| Processor                  | Pentium - Slot CPU with min. 300 MHz and integrated graphic controller   |  |  |
|----------------------------|--------------------------------------------------------------------------|--|--|
| Main Memory                | 64 MB (standard)                                                         |  |  |
| Hard Disk                  | min. 3 GB                                                                |  |  |
| Interfaces                 | 1 serial (RS 232), , 1 parallel (Centronics), 1 x Indramat RS232/422/485 |  |  |
| Display Unit               | 10.4" TFT color display                                                  |  |  |
| Card slots                 | 3xPCI, 1xPCI/ISA, 4xISA                                                  |  |  |
| Keyboard                   | Machine operating keyboard, 16 machine function keys                     |  |  |
| Protection                 | Front panel IP 65, housing IP 20 DIN 40 050, IEC 529                     |  |  |
| Surface of front panel     | Color RAL 7035 light gray                                                |  |  |
| Dimension back housing     | 372 x 335 x 209 mm (BxHxT)                                               |  |  |
| Dimension with front panel | 407 x 370 x 220 mm (BxHxT)                                               |  |  |
| Power supply               | 115/230 VAC ± 15%; Autorange                                             |  |  |
| Max. Power consumption     | 250 VA                                                                   |  |  |
| Typical Heat dissipation   | 100 W                                                                    |  |  |
| Max. Heat dissipation      | 200 W                                                                    |  |  |
| Weight                     | approx. 10,5 kg                                                          |  |  |
|                            |                                                                          |  |  |

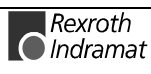

## 5.2 Specification of the Power Supply Unit

| Rated input voltage:             | 115/230 VAC<br>switching automatically |                                              |                                     |
|----------------------------------|----------------------------------------|----------------------------------------------|-------------------------------------|
| Input voltage area:              | 90132 / 180264 VAC, 4763 Hz            |                                              |                                     |
| Input current:                   | 4,2 A @ 115 V AC<br>2,0 A @ 230 V AC   |                                              |                                     |
| Max. switch on current:          | 35 A @ 115 V AC<br>70 A @ 230 V AC     |                                              |                                     |
| Output voltages:                 | Current                                | Tolerance                                    | Residual ripple                     |
| +5 V<br>- 5 V<br>+12 V<br>- 12 V | 520 A<br>00,5 A<br>28 A<br>00,5 A      | +5%/-4%<br>+10%/-10%<br>+10%/-5%<br>+13%/-8% | 70 mV<br>150 mV<br>150 mV<br>200 mV |
| Max. output power:               | 200 W                                  |                                              |                                     |
| Level of efficiency              | 70% at 230 V, 200 W                    |                                              |                                     |
| Operating temperature:           | 045°C at 200 W<br>055°C at 100 W       |                                              |                                     |
| Environment temperature:         | -10+75°C                               |                                              |                                     |

Fig. 5-1: Specification of the Power Supply Unit

# 5.3 Ambient Conditions

|                                          | in Operation                                                                                          | Storage/Shipping                                                                         |
|------------------------------------------|----------------------------------------------------------------------------------------------------|------------------------------------------------------------------------------------------|
| max. ambient temperature                 | +5°C to +45°C                                                                                         | -20°C to +60°C                                                                           |
| max. temperature change                  | 10 K/h                                                                                                | 15 K/h                                                                                   |
| Rel. humidity                            | 75% average,<br>80% occasional                                                                        | no bedew,<br>DIN 40 040 class F                                                          |
| Air pressure                             | 860 to 1060 hPa, 1500m                                                                                | 12000m                                                                                   |
| Max. external magnetic field             | 6 x 10 <sup>-4</sup> Tesla                                                                            | 6 x 10 <sup>-4</sup> Tesla                                                               |
| max. vibration without / with FDD access | 5-55 Hz +/-0,0375 mm<br>Sinus 3 Axis<br>5-55 Hz +/-0,075 mm<br>Sinus 3 Axis<br>(Standard EN60068-2-6) | 55-500 Hz 0,5g<br>Sinus 3 Axis<br>55-500 Hz 1g<br>Sinus 3 Axis<br>(Standard EN60068-2-6) |
| max. shock without / with FDD access     | 15g 11ms Half sinus<br>all directions<br>(Standard EN60068-2-27)                                      | 30g 11ms Half sinus<br>all directions<br>(Standard EN60068-2-27)                         |

Fig. 5-2: Ambient Conditions BTV20.3

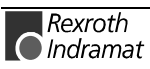
## 5.4 Parts Subject to Wear

Parts subject to wear that are not covered by warranty

- Fan
- Backlight tubes
- Floppy Disk Drive (FDD)
- Hard Disk Drive (HDD)
- Battery (Slot CPU)

The average expected life span of parts subject to wear is 5 years or 20000 operating hours.

#### HD load

| Specifications of HDD life are valid under the following conditions: |                                                |  |  |  |
|----------------------------------------------------------------------|------------------------------------------------|--|--|--|
| Read/write cycles40 cycles/day x 200 days/year                       |                                                |  |  |  |
| Seek processes                                                       | 10 <sup>5</sup> cycles/day x 200 days/year     |  |  |  |
| Supply voltage on                                                    | 14 h/day x 200 days/year                       |  |  |  |
| Operating hours (read/write)                                         | 8 h/day x 200 days/year                        |  |  |  |
| Ambient conditions                                                   | 25°C; 50%RH; 100kPa;<br>no vibration, no shock |  |  |  |

Fig. 5-3: HDD load

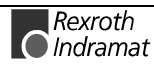

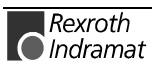

# 6 Dimensions

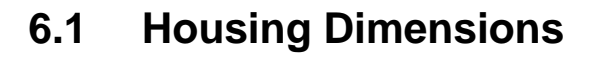

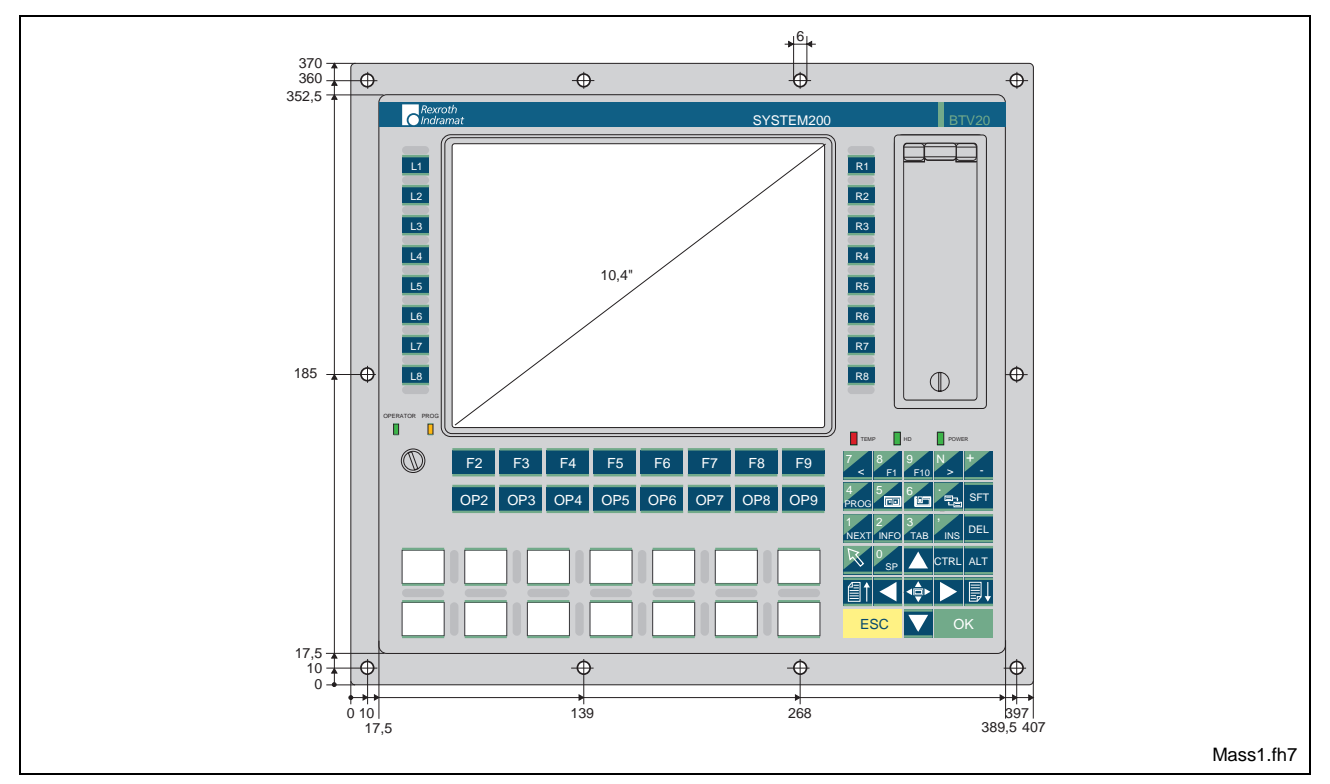

Fig. 6-1: Dimensions - Front panel

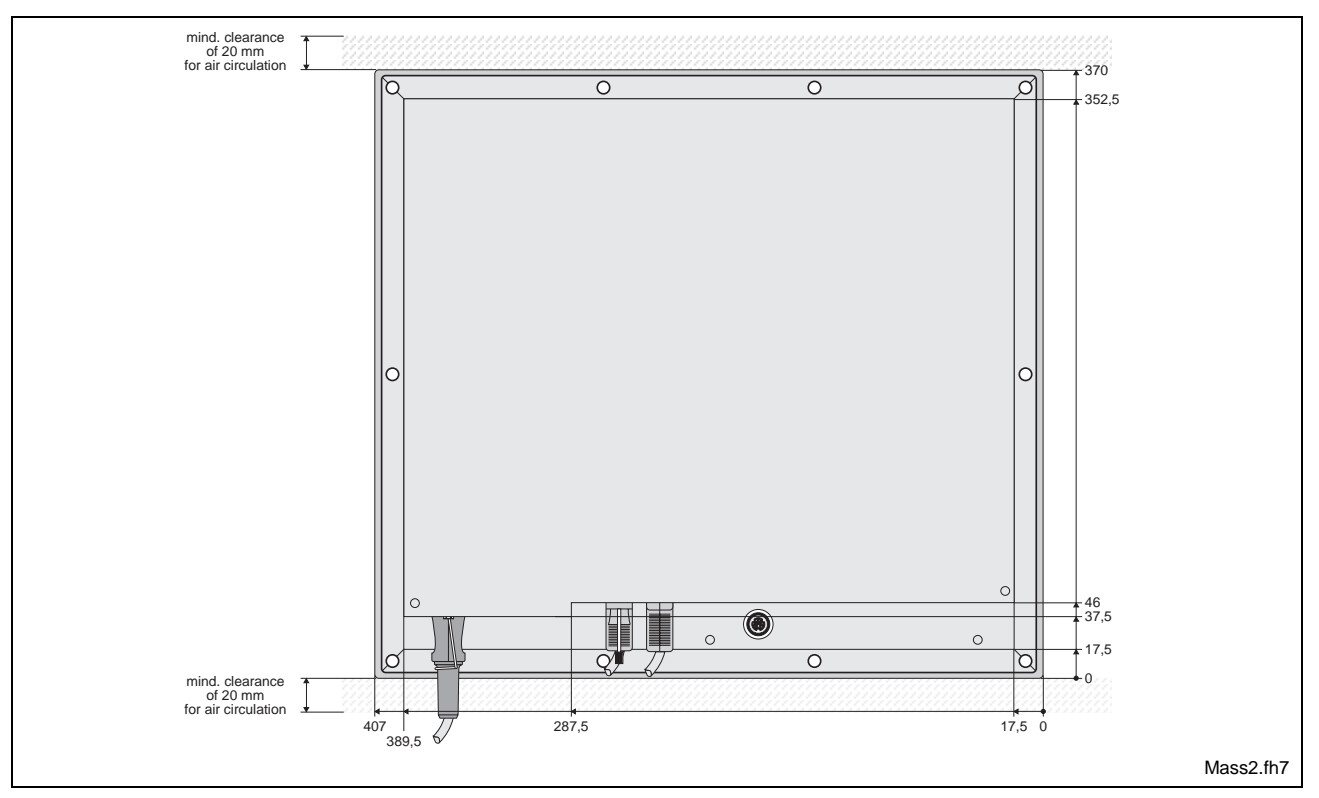

Fig. 6-2: Rear view

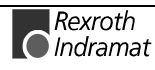

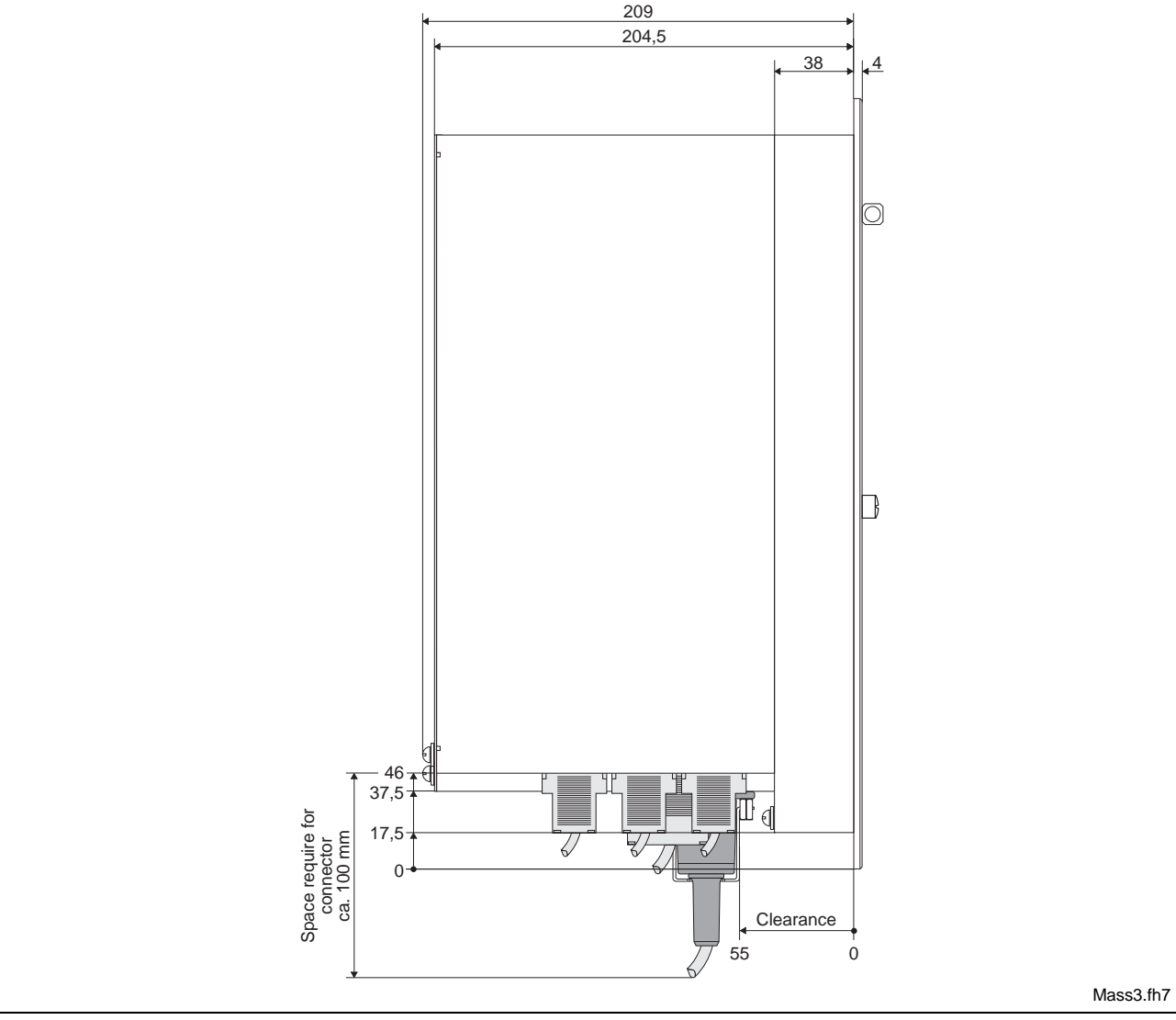

Fig. 6-3: Side view

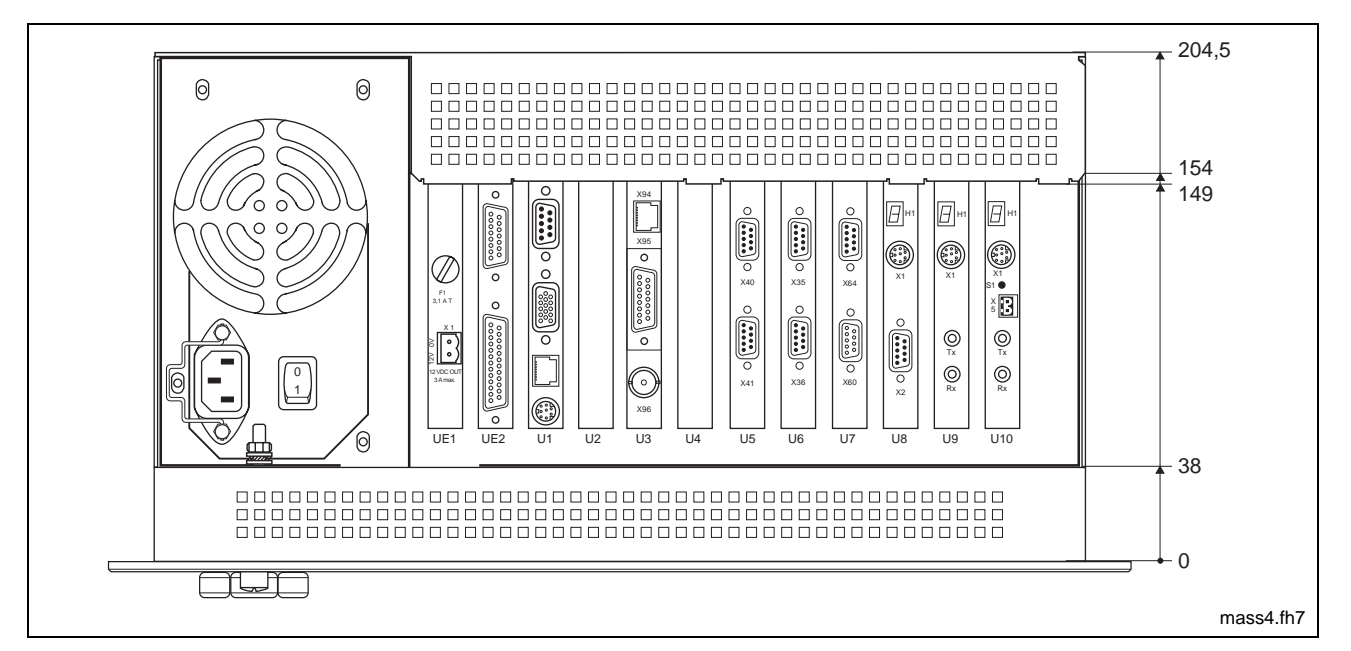

Fig. 6-4: Bottom view

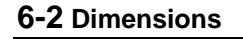

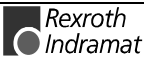

## 6.2 Mounting Dimensions

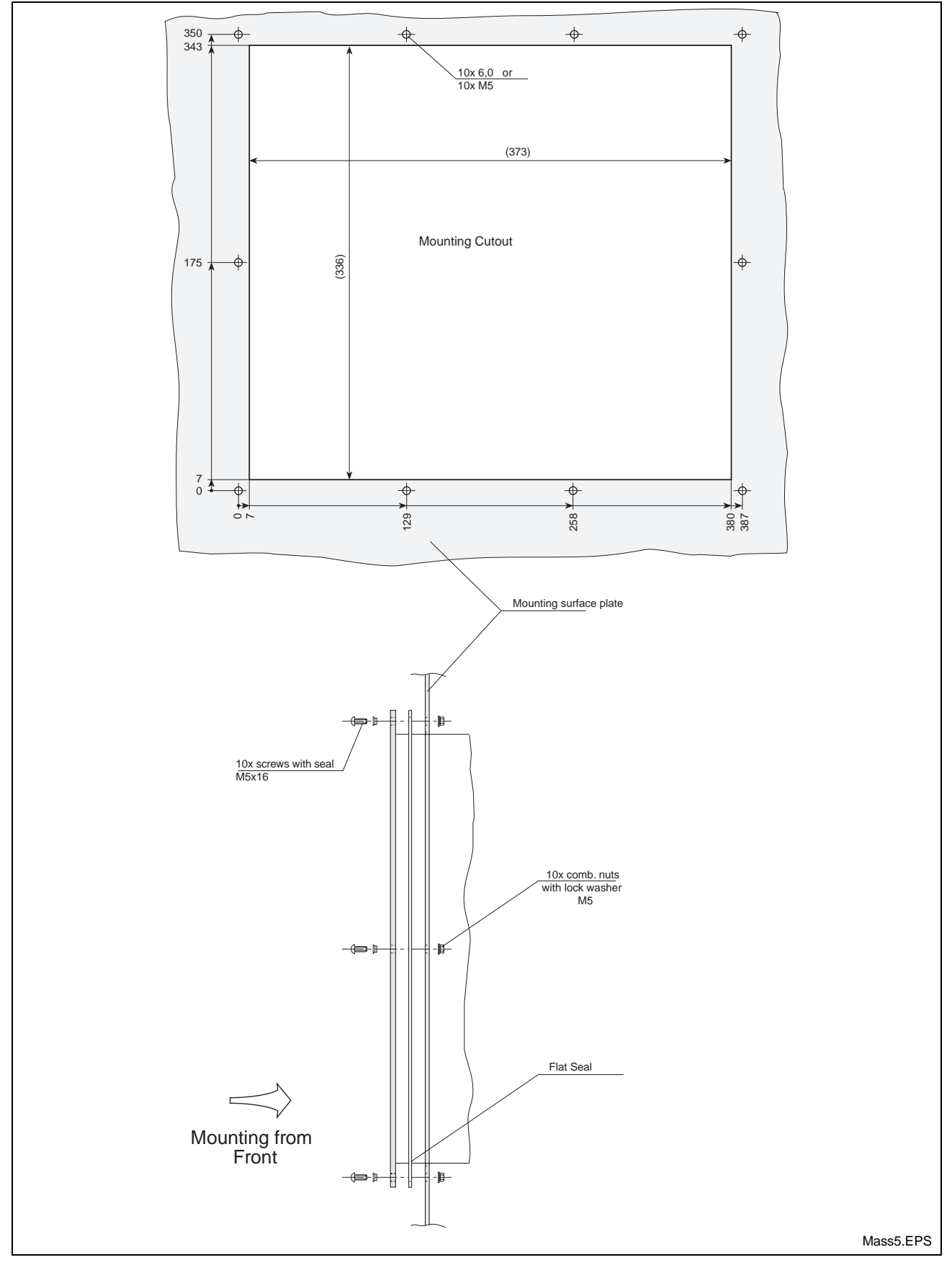

Fig. 6-5: Mounting Dimensions

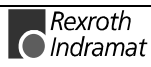

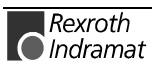

# 7 Connections

## 7.1 General Connections

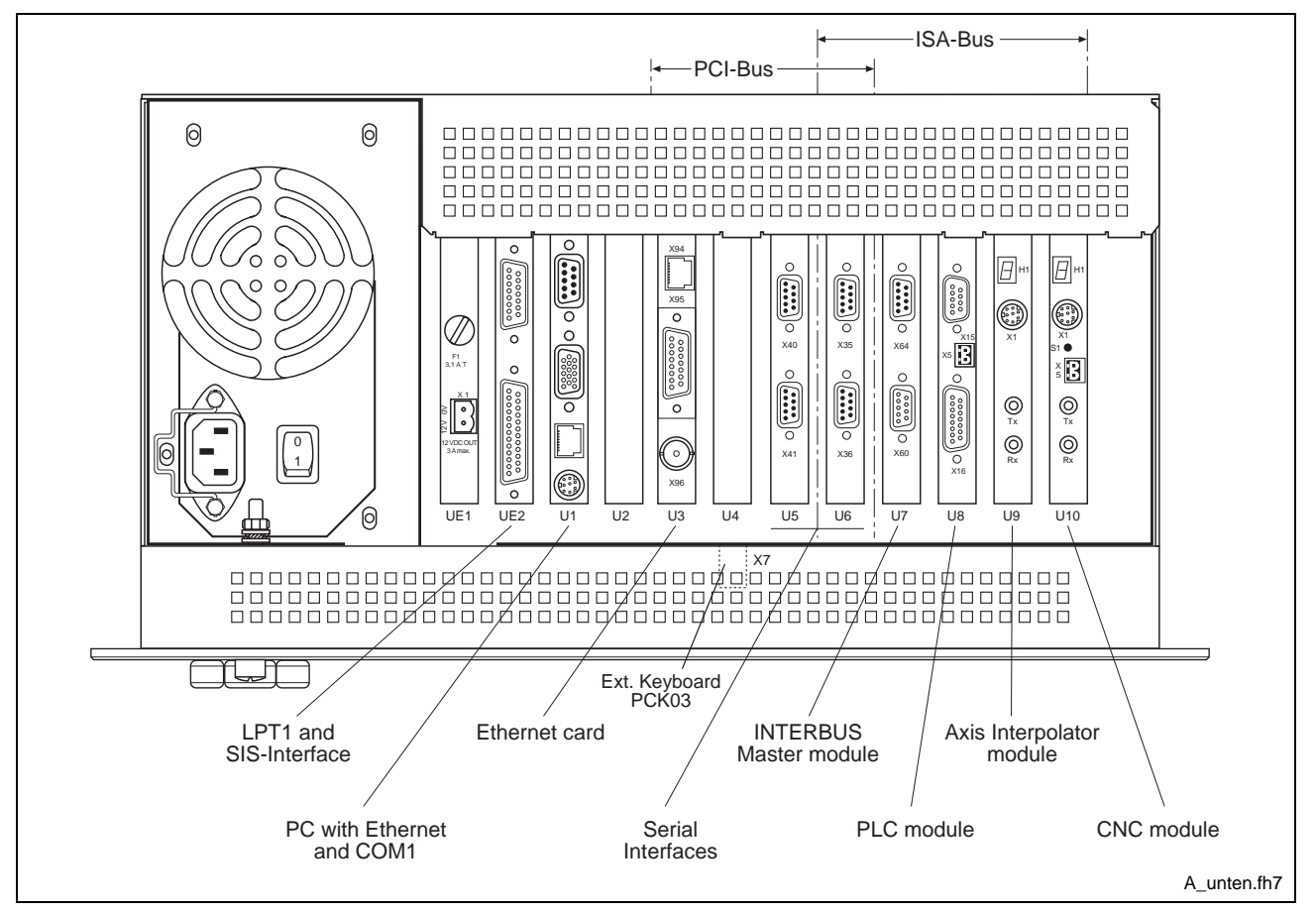

Fig. 7-1: Bottom view of a Configuration example

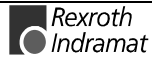

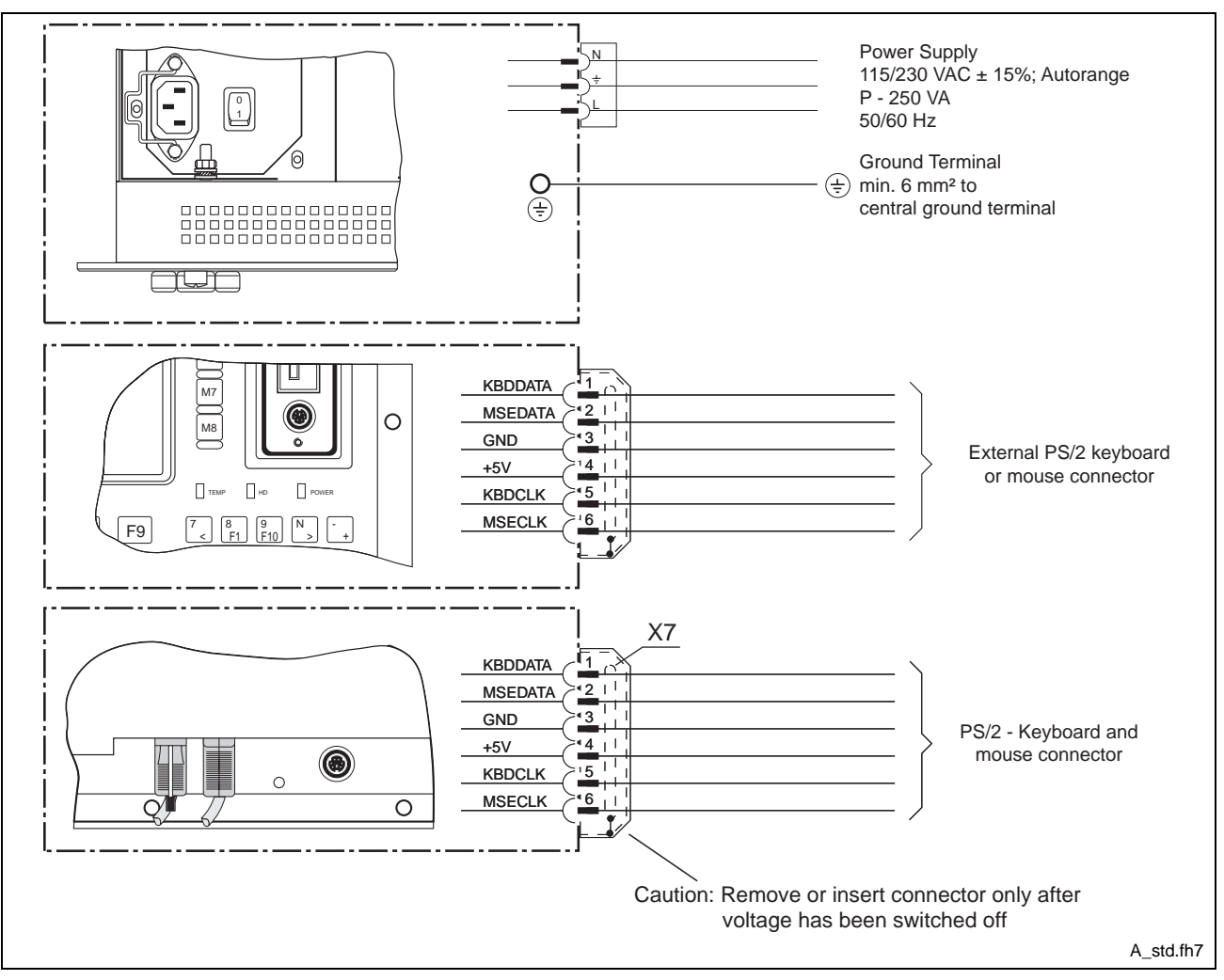

Fig. 7-2: Standard connections

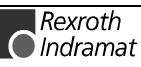

## 7.2 Interfaces of the BTV20.3

## Interfaces of the Slot CPU

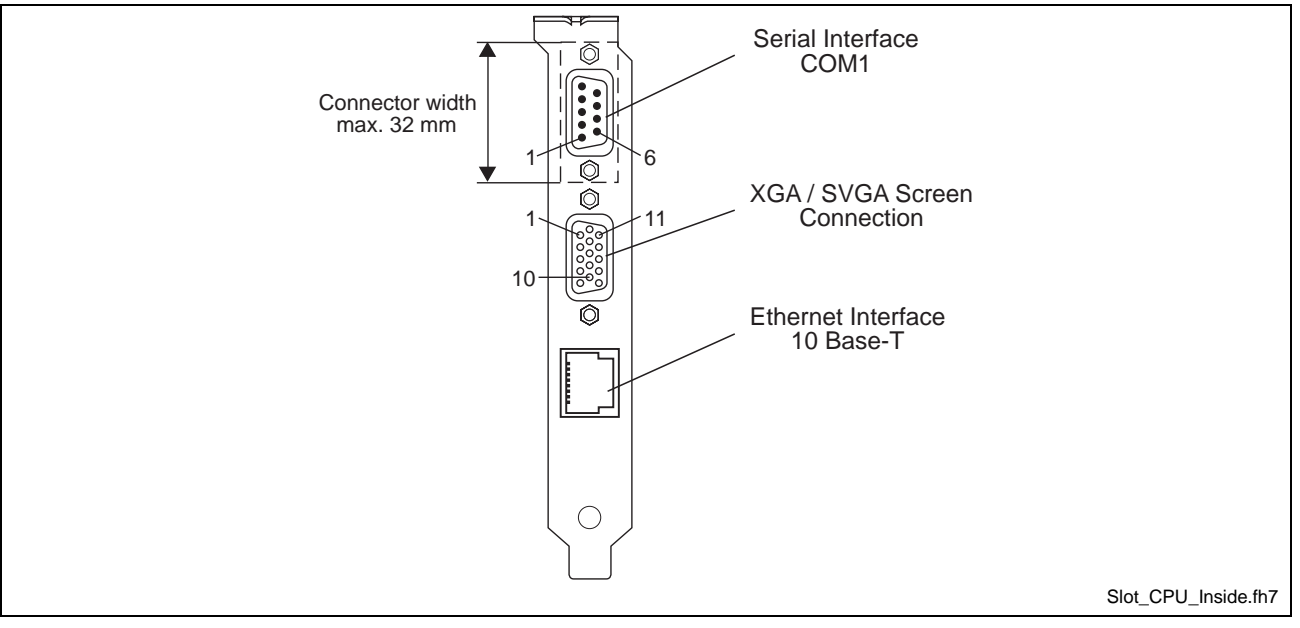

Fig. 7-3: Location of the Interface Connectors

### Serial interface COM1

| Pin | Signal name  |
|-----|--------------|
| 1   | DCD          |
| 3   | TxD          |
| 5   | GND          |
| 7   | RTS (Note1)  |
| 9   | N.C. (Note2) |

| Pin | Signal name |
|-----|-------------|
| 2   | RxD         |
| 4   | DTR         |
| 6   | DSR         |
| 8   | CTS         |

Fig. 7-4: Pin assignment of the Serial interface COM1

#### Note:

- 1. The CPU board is equipped with RS232 drivers operating with capacitor charge-pumps. The RS232 channel will operate from a 5 V supply only.
- 2. Please note, that the RI (Ring Indicator) signal is not supported in Serial port 1 due to the multi function RS232 / RS422 / RS485 capabilities. Do not connect anything to this signal in RS232 mode as it acts as output.

| Pin | Signal name       |
|-----|-------------------|
| 1   | Video Signal Red  |
| 3   | Video Signal Blue |
| 5   | DIG-GND           |
| 7   | ANA-GND           |
| 9   | VCC               |
| 11  | N.C.              |
| 13  | HSYNC             |
| 15  | DDCCLK            |

### SVGA screen connection

| Pin | Signal name        |
|-----|--------------------|
| 2   | Video Signal Green |
| 4   | N.C.               |
| 6   | ANA-GND            |
| 8   | ANA-GND            |
| 10  | DIG-GND            |
| 12  | DDCDAT             |
| 14  | VSYNC              |

Fig. 7-5: Pin assignment of the SVGA screen connection

### Ethernet interface (10 Base-T)

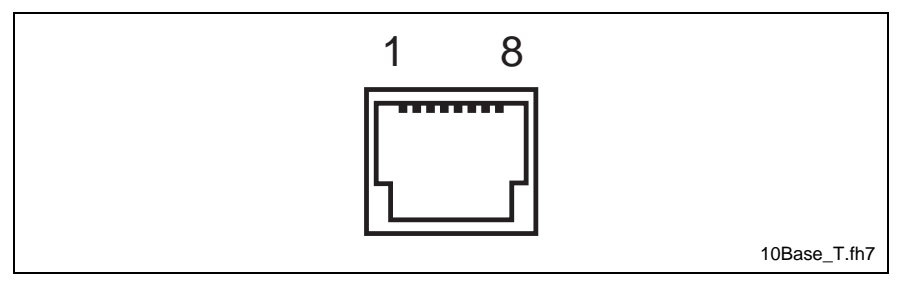

Fig. 7-6: Ethernet interface

| Pin | Signal name | Pin | Signal name |
|-----|-------------|-----|-------------|
| 1   | TxD +       | 2   | TxD -       |
| 3   | RxD +       | 4   | N.C.        |
| 5   | N.C.        | 6   | RxD -       |
| 7   | N.C.        | 8   | N.C.        |

Fig. 7-7: Pin assignment of the Ethernet interface

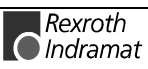

## **LPT1-Printer Port and SIS**

The both interfaces are lead out to a separate slot metal sheet. They are internal directly connected to the Slot CPU across an printed wiring board (PSU02). The serial interface COM2 (X16) is wired by Indramat standard (SIS). The LPT printer port possess the standard centronics pin assignment. In Fig. 7-8 below you can see the individual pin assignments.

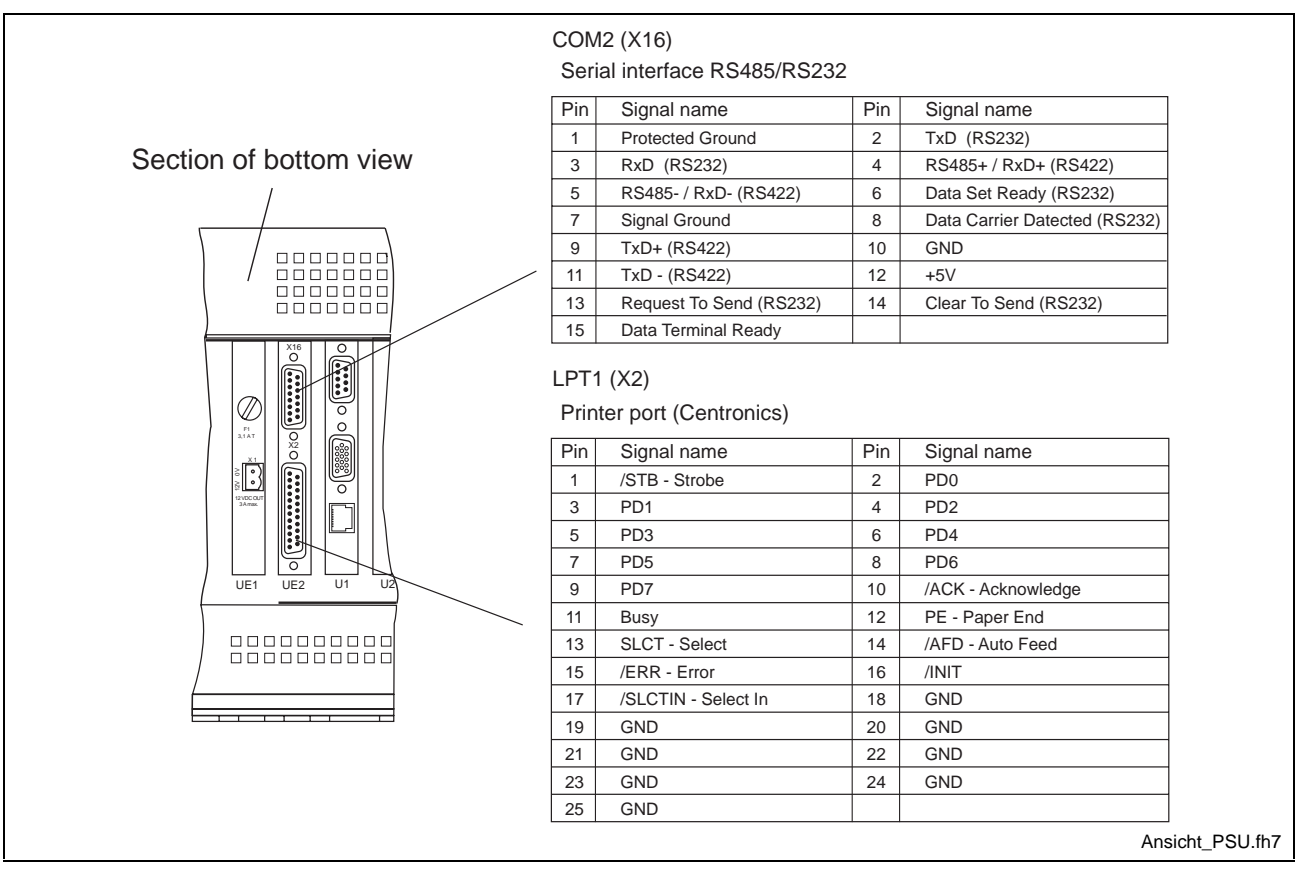

Fig. 7-8: Serial interface COM2 (SIS) and LPT1

### Configuration

The configuration of the PSU02 is made by BIOS settings (Inside Utilities Fig. 8-15). Look at the table below which functions are possible.

| General Purpose IO1 | General Purpose IO 4 | General Purpose IO 6 | Function RS485      | Function RS422 |
|---------------------|----------------------|----------------------|---------------------|----------------|
| Output (high)       | Output (high)        | Output (high)        | Automatic (Default) | Off (Default)  |
| Output (low)        | Output (high)        | Output (high)        | Input               | Automatic      |
| Output (high)       | Output (low)         | Output (high)        | RTS-Control         | Output         |
| Output (low)        | Output (low)         | Output (high)        | /RTS-Control        | Output         |
| Output (high)       | Output (high)        | Output (low)         | Input               | Output         |
| Output (low)        | Output (high)        | Output (low)         | Input               | Automatic      |
| Output (high)       | Output (low)         | Output (low)         | Input               | RTS-Control    |
| Output (low)        | Output (low)         | Output (low)         | Input               | /RTS-Control   |

Fig. 7-9: Table of GPIO adjustment

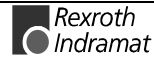

#### Realisation of the BTV20 PC version 7.3

In the PC variant of the BTV20 unit, the unit only contains the CPU module. Controllers are not installed here. In the type code, this variant is identified by a "P" at position 4 (function type). In addition, the BIB05 plugin module is employed. This module makes the machine function keys and the key switch of the BTV20 unit accessible via Interbus and ISA bus.

The BIB05 module is a short 8-bit PC plug-in module. The keys can be **Technical implementation** addressed from the ISA bus and from the Interbus. To do this, 8 consecutive I/O addresses with a configurable base address from 0000h through 03C0h are assigned on the ISA bus.

> Although both bus systems are able to read all keys simultaneously and independently of each other, only one bus system can set the LEDs in the S1 through S14 keys and at the key switch. A slide switch is used for selecting the bus system that is able to do this. In either case, the status of the LEDs can be read back via the ISA bus.

## Configuration

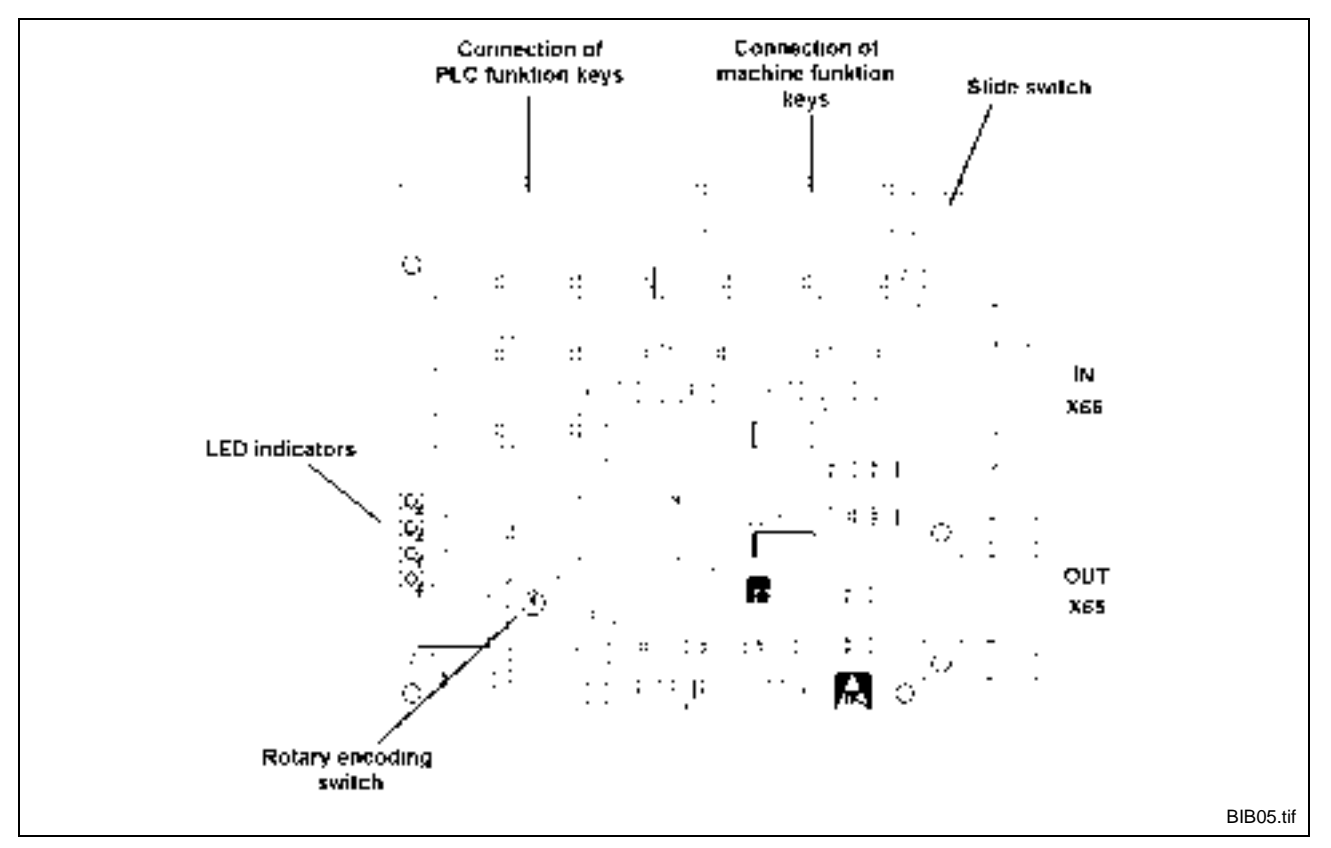

Fig. 7-10: BIB05 plug-in module

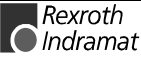

#### I/O address (ISA bus)

S) The I/O address is selected using a rotary encoding switch. The address distribution is as follows:

| Switch<br>position | Keys<br>S1S8 | Keys<br>S9S16 | Keys<br>R1R8 | Keys<br>L1L8 | LED<br>Keys<br>S1S8 | LED<br>Keys<br>S9S16 |
|--------------------|--------------|---------------|--------------|--------------|---------------------|----------------------|
| 0                  | 03C0h        | 03C1h         | 03C2h        | 03C3h        | 03C4h               | 03C5h                |
| 1                  | 0380h        | 0381h         | 0382h        | 0383h        | 0384h               | 0385h                |
| 2                  | 0340h        | 0341h         | 0342h        | 0343h        | 0344h               | 0345h                |
| 3                  | 0300h        | 0301h         | 0302h        | 0303h        | 0304h               | 0305h                |
| 4                  | 02C0h        | 02C1h         | 02C2h        | 02C3h        | 02C4h               | 02C5h                |
| 5                  | 0280h        | 0281h         | 0282h        | 0283h        | 0284h               | 0285h                |
| 6                  | 0240h        | 0241h         | 0242h        | 0243h        | 0244h               | 0245h                |
| 7                  | 0200h        | 0201h         | 0202h        | 0203h        | 0204h               | 0205h                |
| 8                  | 01C0h        | 01C1h         | 01C2h        | 01C3h        | 01C4h               | 01C5h                |
| 9                  | 0180h        | 0181h         | 0182h        | 0183h        | 0184h               | 0185h                |
| Α                  | 0140h        | 0141h         | 0142h        | 0143h        | 0144h               | 0145h                |
| В                  | 0100h        | 0101h         | 0102h        | 0103h        | 0104h               | 0105h                |
| С                  | 00C0h        | 00C1h         | 00C2h        | 00C3h        | 00C4h               | 00C5h                |
| D                  | 0080h        | 0081h         | 0082h        | 0083h        | 0084h               | 0085h                |
| E                  | 0040h        | 0041h         | 0042h        | 0043h        | 0044h               | 0045h                |
| F                  | 0000h        | 0001h         | 0002h        | 0003h        | 0004h               | 0005h                |

Fig. 7-11: I/O address setting of ISA bus

The keys S15 ('Operator') and S16 ('Prog.') are key switches.

The base address upon delivery is 140h ('A').

Selecting the write access to The w keyboard LEDs assign

The write access is selected via a three-position slide switch. the assignments are as follows:

| Switch position            | Write access            |
|----------------------------|-------------------------|
| 1 (towards the circuitry)  | ISA bus                 |
| Center                     | disabled (all LEDs OFF) |
| 2 (towards the slot plate) | Interbus                |

Fig. 7-12: Selecting the write access to the LEDs

The configuration upon delivery is 'Write access by Interbus'.

ID-Code

03h

Data width

(Digital device with Input-/Output Datas) (2 words)

> Rexroth Indramat

### ISA bus address location

The BIB05 unit occupies 8 consecutive addresses in the I/O area. The base address is selected on a rotary encoding switch.

The keys S1 through S14 and the key switch contacts can only be read. The LEDs can be read and set (provided this has been selected via the slide switch).

**Note:** With the keys L1 through L8, R1 through R8, S1 through S14 and the key switch, a '1' means that the related contact is closed.

| I/O<br>address | Bit 7<br>(MSB)       | Bit 6                    | Bit 5  | Bit 4  | Bit 3  | Bit 2  | Bit 1  | Bit 0 (LSB) |
|----------------|----------------------|--------------------------|--------|--------|--------|--------|--------|-------------|
| Base+0         | S8                   | S7                       | S6     | S5     | S4     | S3     | S2     | S1          |
| Base+1         | 'Prog' key<br>switch | 'Operator'<br>key switch | S14    | S13    | S12    | S11    | S10    | S9          |
| Base+2         | R8                   | R7                       | R6     | R5     | R4     | R3     | R2     | R1          |
| Base+3         | L8                   | L7                       | L6     | L5     | L4     | L3     | L2     | L1          |
| Base+4         | LED 8                | LED 7                    | LED 6  | LED 5  | LED4   | LED 3  | LED 2  | LED 1       |
| Base+5         | LED<br>'Prog'        | LED<br>'Operator'        | LED 14 | LED 13 | LED 12 | LED 11 | LED 10 | LED 9       |

Fig. 7-13: ISA bus address assignments

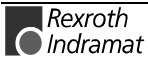

### Interbus address location

The Interbus base address (I base) of the BIB05 module depends in the other devices that exist in the Interbus chain.

**Note:** With the keys L1 through L8, R1 through R8, S1 through S14 and the key switch, a '1' means that the related contact is closed.

The address assignments within the BIB05 module are as follows:

| PLC function keys            | Key address | LED address |
|------------------------------|-------------|-------------|
| S1 (see drawing)             | %l*.4.0     | %Q*.0.0     |
| S2                           | %l*.4.1     | %Q*.0.1     |
| S3                           | %l*.4.2     | %Q*.0.2     |
| S4                           | %l*.4.3     | %Q*.0.3     |
| S5                           | %l*.4.4     | %Q*.0.4     |
| S6                           | %l*.4.5     | %Q*.0.5     |
| S7                           | %l*.4.6     | %Q*.0.6     |
| S8                           | %l*.4.7     | %Q*.0.7     |
| S9                           | %l*.5.0     | %Q*.1.0     |
| S10                          | %l*.5.1     | %Q*.1.1     |
| S11                          | %l*.5.2     | %Q*.1.2     |
| S12                          | %l*.5.3     | %Q*.1.3     |
| S13                          | %l*.5.4     | %Q*.1.4     |
| S14                          | %l*.5.5     | %Q*.1.5     |
| Keyswitch left<br>(Operator) | %l*.5.6     | %Q*.1.6     |
| Keyswitch right<br>(Prog)    | %l*.5.7     | %Q*.1.7     |

Fig. 7-14: Adressing the PLC function keys with BIB05

| Machine function keys | Address | Machine function keys | Address |
|-----------------------|---------|-----------------------|---------|
| L1                    | %l*.7.0 | R1                    | %l*.6.0 |
| L2                    | %l*.7.1 | R2                    | %l*.6.1 |
| L3                    | %l*.7.2 | R3                    | %l*.6.2 |
| L4                    | %l*.7.3 | R4                    | %l*.6.3 |
| L5                    | %l*.7.4 | R5                    | %l*.6.4 |
| L6                    | %l*7.5  | R6                    | %l*.6.5 |
| L7                    | %l*.7.6 | R7                    | %l*.6.6 |
| L8                    | %l*.7.7 | R8                    | %l*.6.7 |

Fig. 7-15: Adressing the Machine function keys with BIB05

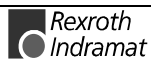

| NTERBUS Out (X65) | Pin | Signal      | Pin | Signal       |
|-------------------|-----|-------------|-----|--------------|
|                   | 1   | DO Data Out | 2   | DI Data In   |
|                   | 3   | GND         | 4   | N.C.         |
|                   | 5   | + 5V        | 6   | /DO Data Out |
|                   | 7   | /DI Data In | 8   | N.C.         |
|                   | 9   | RBST        |     |              |

Fig. 7-16: Pin assignment of the Interbus Out (X65)

#### Pin assignment of the INTERBUS In (X66)

| Pin | Signal       | Pin | Signal        |
|-----|--------------|-----|---------------|
| 1   | DO1 Data Out | 2   | DI1 Data In   |
| 3   | GND          | 4   | N.C.          |
| 5   | N.C.         | 6   | /DO1 Data Out |
| 7   | /DI1 Data In | 8   | N.C.          |
| 9   | N.C.         |     |               |

Fig. 7-17: Pin assignment of the Interbus In (X66)

#### 7.4 **Internal Wiring**

In Fig. 7-18 you look inside the BTV20.3. You can see in the picture how the cards are arranged and how they are connected to each other or to the hard disk and floppy disk drive.

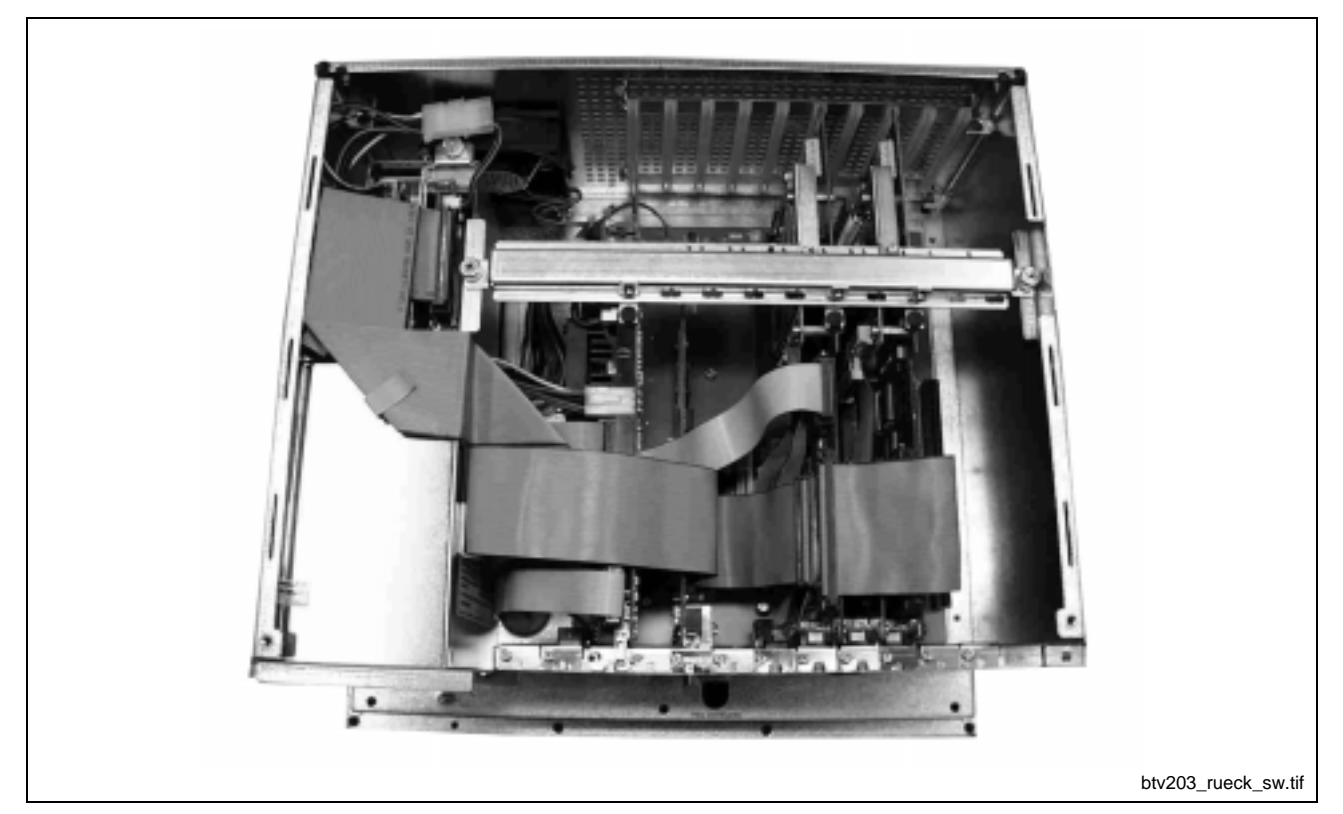

Fig. 7-18: Inside the BTV20.3

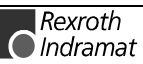

## 7.5 Application Example

## **Example for BTV20 with MTS-P and INTERBUS Connection**

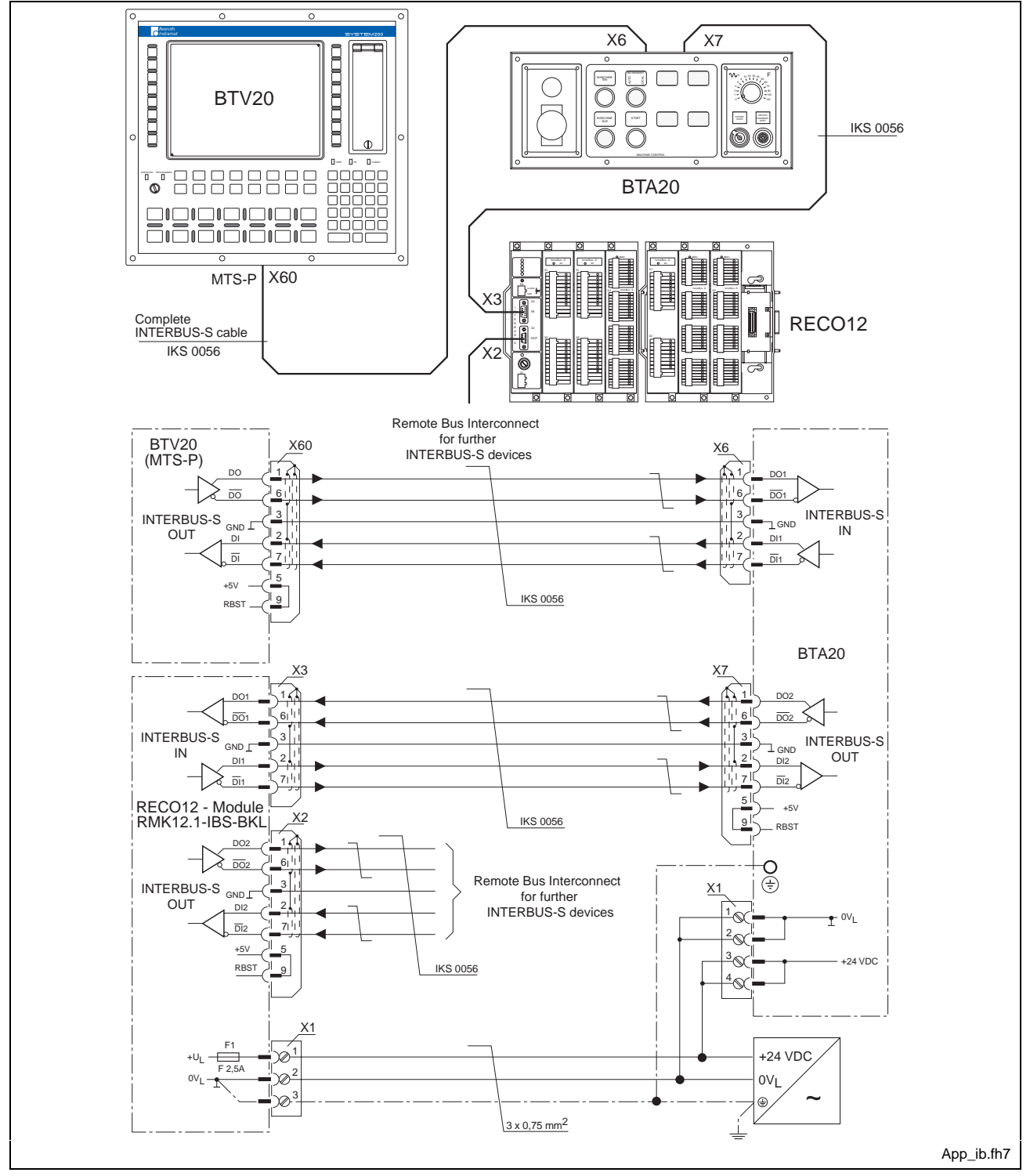

Fig. 7-19: Interbus-S connection example

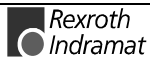

## Application Example with BTA10/20 and BTC06

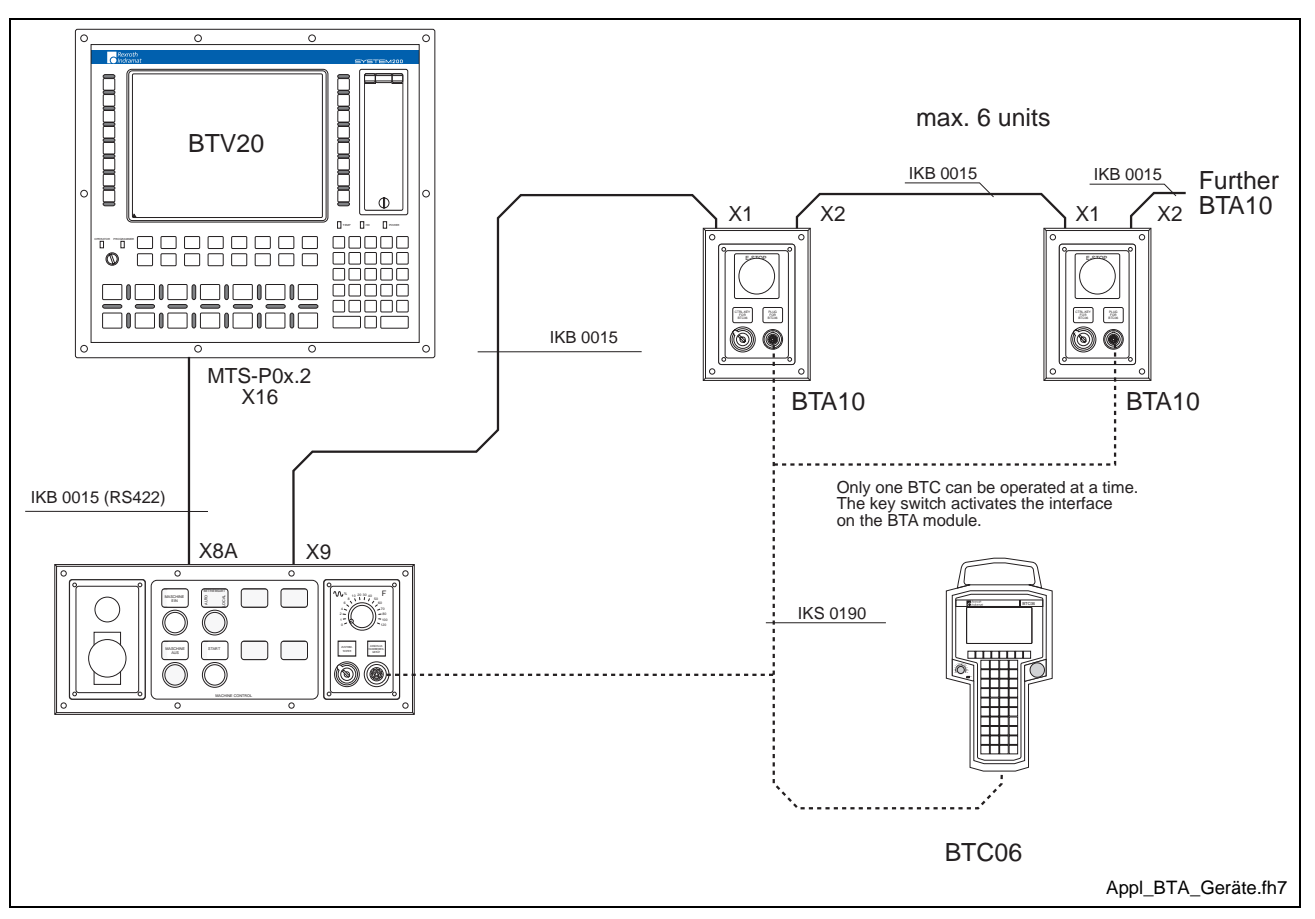

**Unit Arrangement** 

Fig. 7-20: Unit arrangement

In the MTS-P0**x.2** (identified with 2D in the configuration type code of the BTV20) and in the fast PLC (identified with 2F) a 15-pin Indramat standard interface bush has already been integrated into the slot so that a BTA20 is connected to the BTV20 via cable IKB0015 (see Fig. 7-21).

Note: Only RS422 communications are possible between the units.

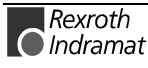

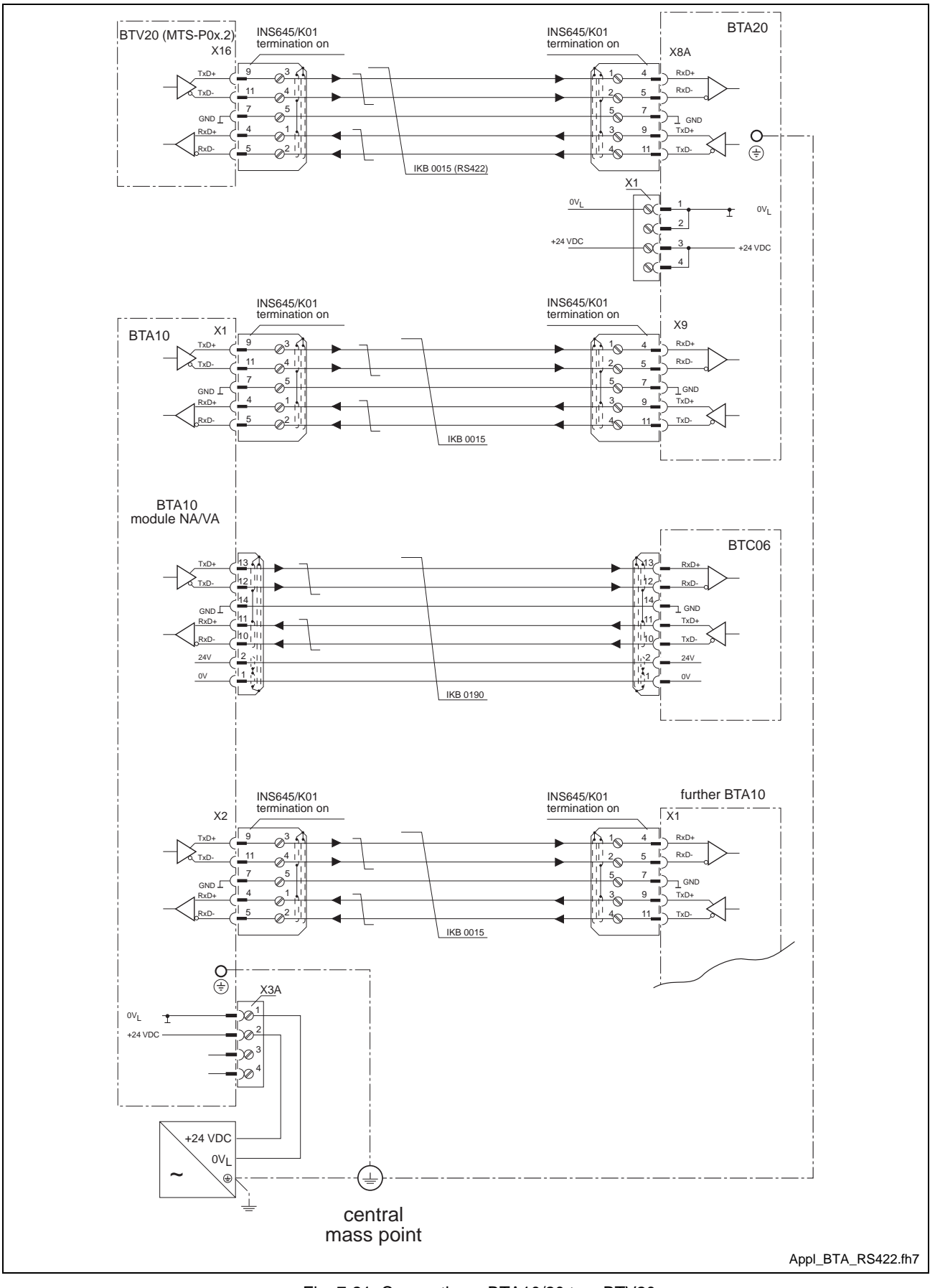

### Cabling with MTS-P0x.2 (BTV20)

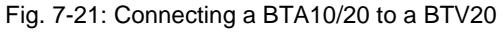

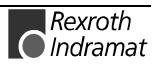

## Application Example of a BTV20 and Additional Interfaces

There is also the option of directly connecting the BTA10 to a BTV20. For this application a BTV20 configuration must exist which makes two additional interface slots available. These slots are internally conducted to printed circuit board "SIO". This becomes obvious in the configuration type code of the BTV20 with the designation **S4**.

Example: CFG-BTV20.3E-NN-2T-NN-BB -<u>S4</u>-B1 -2D-2E-NN

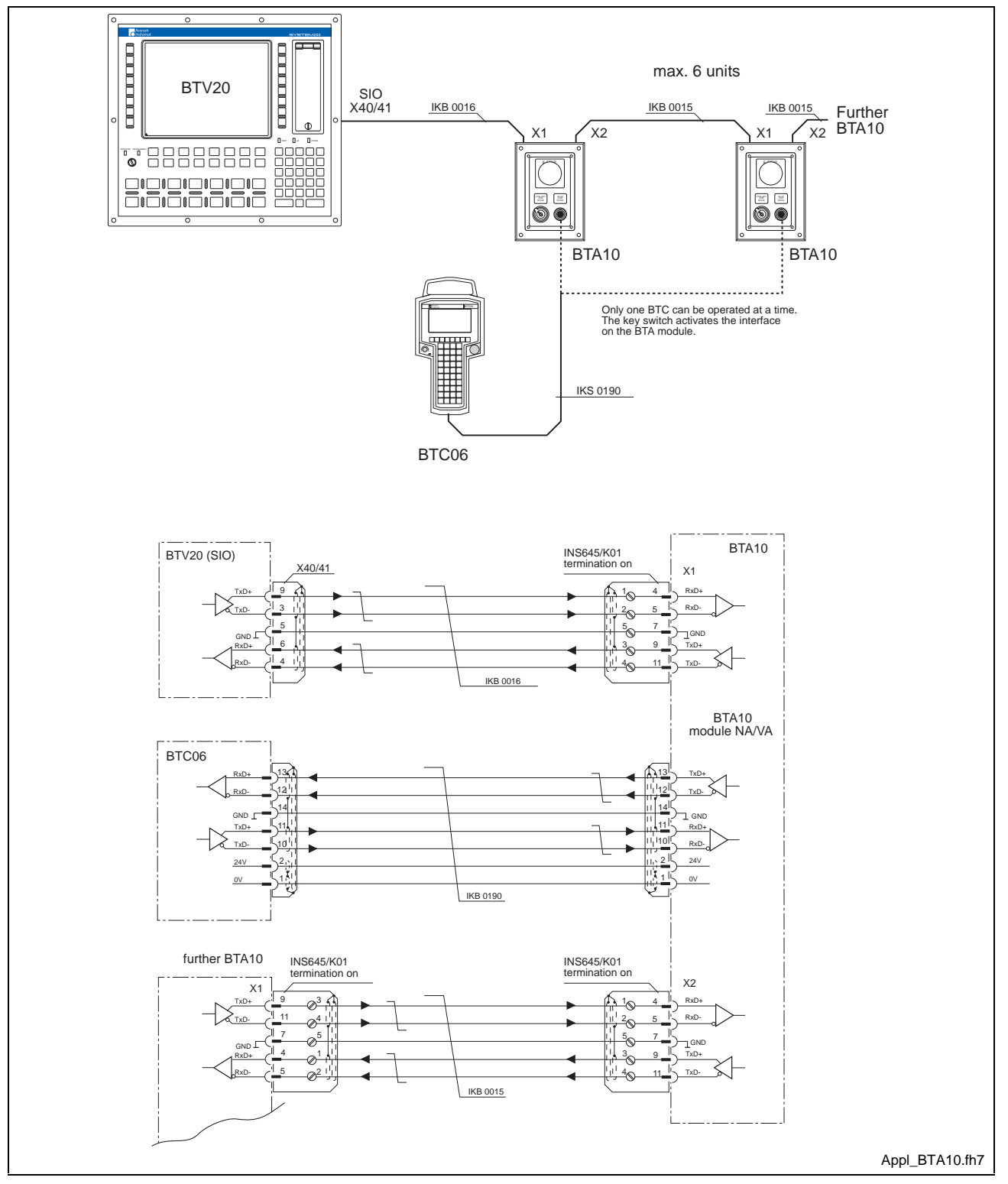

Fig. 7-22: Connecting a BTV20 with SIO

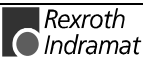

## Application Example for MTC-P and SERCOS-Interface

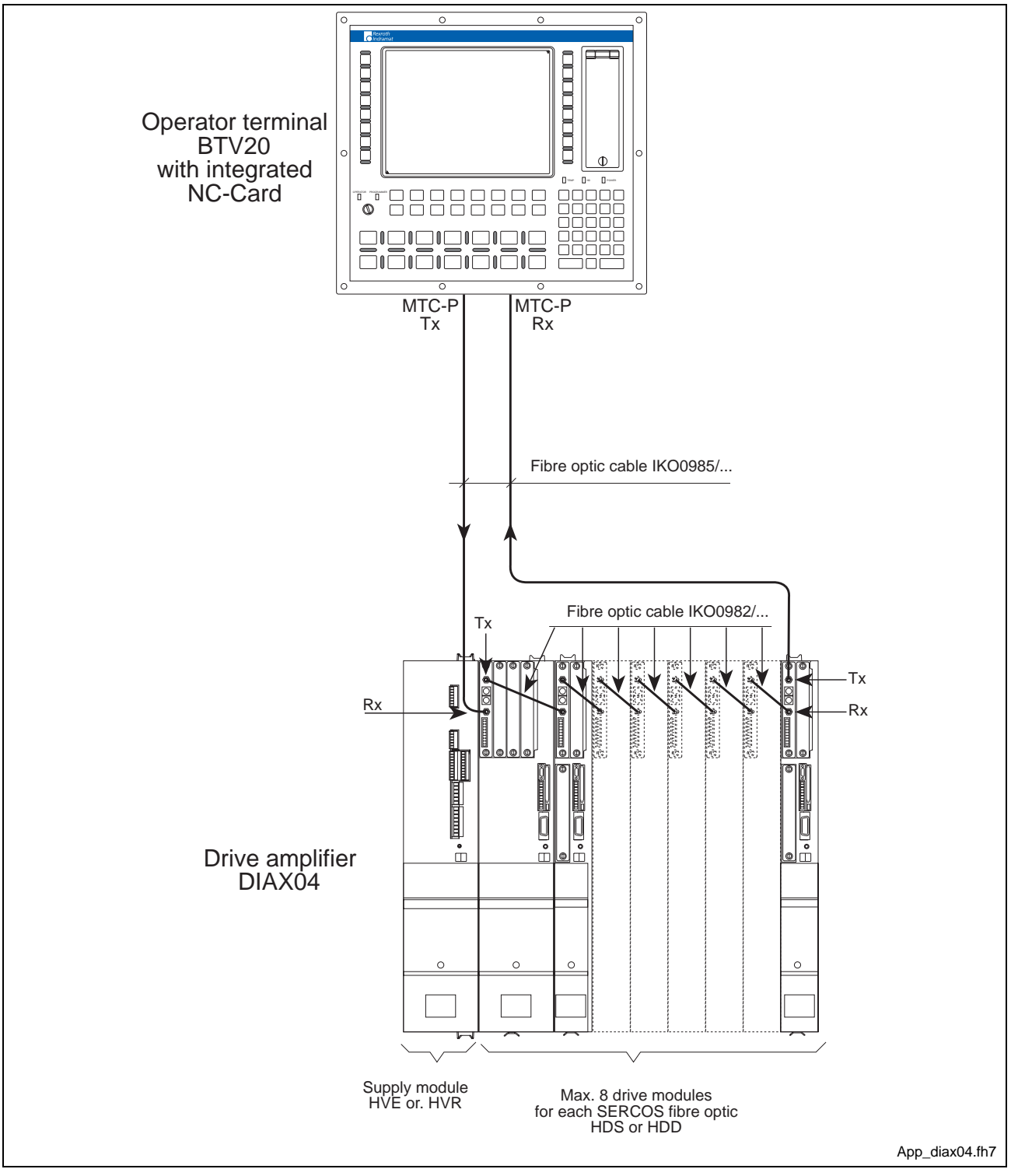

Fig. 7-23: SERCOS Connection

BTV20.3 with one Sercos Interface Module (i. e. for 8 axis).

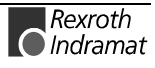

### **Standard Interface connectors**

There are appropriate connectors available for both RS422 and RS485 communication. These include termination in the housing already. The cable can be mounted with the use of screw-in clamps. Pin assignment of both connectors is illustrated (see Fig. 7-24).

Which connector housing is to be used with which interface cable is specified in chapter 11.3 (accessories) per the table.

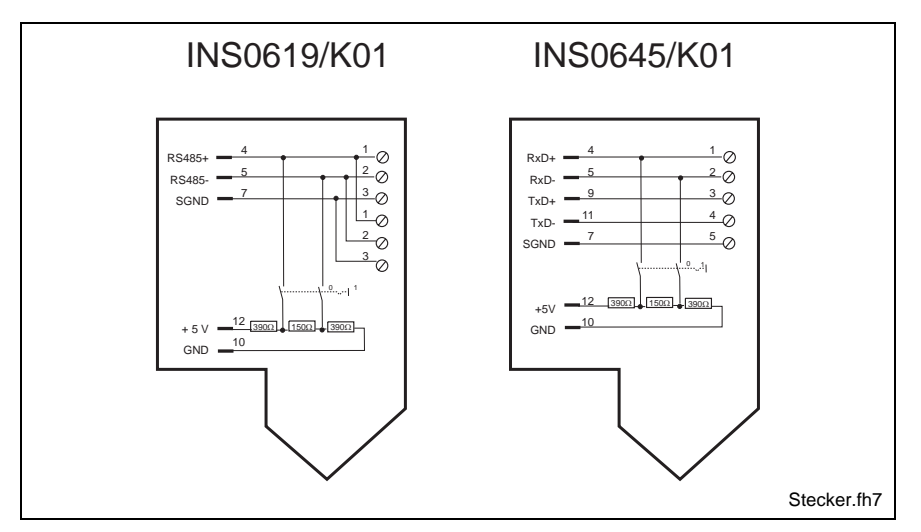

Fig. 7-24: Connector assignment of the standard connector housing

Termination can be added by using the appropriate switch.

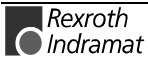

# 8 SLOT-CPU Card

## 8.1 Performance Characteristics

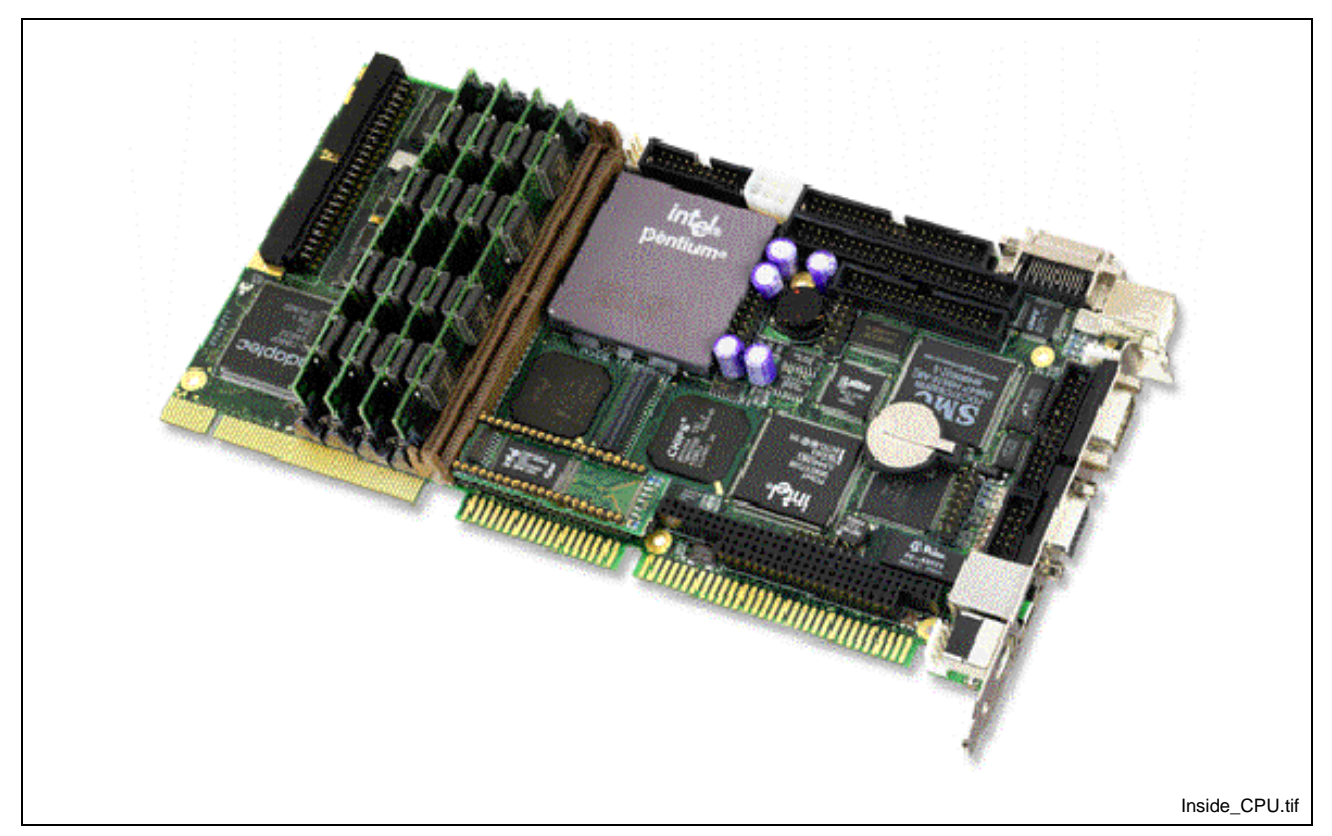

Fig. 8-1: Inside CPU Board 686LCD/MG

- 64 Bit onboard Video Controller with 4 MB Video Ram
- Flat Panel interface as well as standard VGA analogue monitors
- RS232C or 1 x RS232C and 1 x RS422/485 serial interface channels, one parallel printer port, one EIDE compatible hard disk interface and one floppy disk controller for peripheral support
- PCI Ethernet with 10BASE-T and RJ45 interface
- USB (Universal Serial Bus)

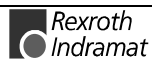

## 8.2 Technical Data

## **Electrical Specification**

| Power Supply             | +5, +12 V (+/- 3%). Can operate at +5 volt only                                                   |
|--------------------------|---------------------------------------------------------------------------------------------------|
| Power Consumption        | 10-20W typical (Dependent on processor type)                                                      |
| Backup batteries         | +3.0 Volt Battery (CR2032, Lithium)                                                               |
| Dimensions               | 249.7 mm x 122.9 mm x 20.0-35.0 mm                                                                |
| Environmental Conditions | 0°C - 60°C operating temperature (forced cooling)<br>10% - 90% relative humidity (non-condensing) |

Fig. 8-2: Electrical Specification

## **CPU and Memory Specification**

| Processor         | AMD, K6 III min. 300 MHz                  |
|-------------------|-------------------------------------------|
| CPU Clock Rate    | 300 - 400 MHz                             |
| System Clock Rate | Processor/PCI : 66/33, 60/30, 50/25 MHz   |
| Program Memory    | Up to 512MB DRAM memory, EDO or Fast Page |
| System Core       | INTEL 430HX                               |

Fig. 8-3: CPU and Memory Specification

## **Onboard Video Controller**

| Video Controller | 64 Bit SVGA controller connected to PCI bus for fast access.<br>Controls CRT monitors and Flat panel.                                                         |
|------------------|----------------------------------------------------------------------------------------------------|
| Video Resolution | 1280 x 1024 pixel (256 colors), SXGA<br>1024 x 768 pixel (64 k colors), XGA<br>800 x 600 pixel (16Mil. colors), SVGA<br>640 x 480 pixel (16Mil. colors), VGA. |
| Video Memory     | 4MB                                                                                                    |

Fig. 8-4: Specification of the Onboard Video Controller

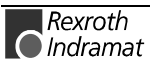

## **General Specifications**

| Dimensions                       | 249.7 mm x 122.9 mm x 20.0-35.0 mm                                                                                                    |  |
|----------------------------------|----------------------------------------------------------------------------------------------------|--|
| Environmental Conditions         | 0°C - 60°C operating temperature (forced cooling)<br>10% - 90% relative humidity (non-condensing)                                                                                                    |  |
| Plug and Play Features           | All configuration is done by software (Automatic or user-setup)<br>Automatic processor type detection and setup.<br>Automatic remapping of on-board peripherals, if conflicts with off-board<br>controllers are detected.                                                                                                    |  |
| Flat Panel Interface             | Active color TFT, SS, 9/12/15/16/18/24 bit.                                                                                                    |  |
| Ethernet                         | 10M bit 10BASE-T. Controller on PCI bus with master access capabilities                                                                                                    |  |
| USB                              | Universal Serial Bus. 12 Mbit                                                                                                    |  |
| BIOS                             | System: American Megatrends, Industry standard, 128kB<br>- Video: Chips & Technologies, 44kB<br>- INSIDE BIOS extens.: Setup utility & SSD code, 64kB                                                                                                    |  |
| Watchdog circuit                 | Supervision of power supply and program execution<br>Startup delay. Service interval can be selected                                                                                                    |  |
| Real-Time-Clock and CMOS Memory  | Date, time and system config. (with battery backup)                                                                                                    |  |
| Secure CMOS option               | Security backup of CMOS memory within Flash BIOS for auto reload, if CMOS memory is lost                                                                                                    |  |
| On-board Peripheral interfaces . | AT-keyboard interface,<br>2 x RS232C or 1 x RS232C and 1 x RS/485 serial communication<br>interface supported by NS16550 comp. UART's,<br>1 x Parallel printer interface (Centronic, ECP, EPP mode).<br>EIDE hard disk interface<br>Floppy drive interface (2 x 360kB to 1.44MB)<br>Standard VGA Controller with Flat Panel Port. |  |

Fig. 8-5: General Specifications

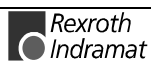

## 8.3 AMIBIOS Setup

AMIBIOS Setup configures system information that is stored in CMOS RAM. AMIBIOS Setup has an easy-to-use graphical user interface that will be immediately recognisable to anyone who has ever used Microsoft Windows. This AMIBIOS Setup sets a new standard in BIOS user interfaces.

The Main Setup Screen of the system BIOS is entered by pressing the *<del>* key during the start-up sequence when the following appears:

Hit <DEL> if you want to run SETUP

The AMIBIOS Setup can be accessed via keyboard, mouse, or pen.

### **Help Screens**

AMIBIOS Setup provides Help Screens for Advanced Setup, Chipset Setup, Power Management Setup, and Peripheral Setup.

Help on mouse and keyboard are also available. Choose Help by pressing <Alt> <H>.

### Using a Mouse with AMIBIOS Setup

Point and Click Interface AMIBIOS Setup uses the familiar point and click navigation technique. The end user can point with the mouse anywhere on the screen, click the left mouse button, and AMIBIOS Setup control is transferred to the new location.

The mouse click functions are:

- single click to change or select both global and current fields and
- double-click to perform an operation in the selected field.

### Using the Keyboard with AMIBIOS Setup

AMIBIOS Setup has a built-in keyboard driver that uses simple keystroke combinations:

| Keystroke                                 | Function                                                    |
|-------------------------------------------|-------------------------------------------------------------|
| <tab></tab>                               | Move to the next window or field.                           |
| $\rightarrow\downarrow\leftarrow\uparrow$ | Move to the next field to the right, below, left, or above. |
| <enter></enter>                           | Select in the current field.                                |
| +                                         | Increments a value.                                         |
| -                                         | Decrements a value.                                         |
| <esc></esc>                               | Closes the current operation and return to previous level.  |
| <pgup></pgup>                             | Returns to the previous page.                               |
| <pgdn></pgdn>                             | Advances to the next page.                                  |
| <home></home>                             | Returns to the beginning of the text.                       |
| <end></end>                               | Advances to the end of the text.                            |
| <alt> <h></h></alt>                       | Access a help window.                                       |
| <alt> <spacebar></spacebar></alt>         | Exit AMIBIOS Setup.                                         |

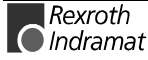

| Alphabetic keys | A to Z are used in the Virtual Keyboard, and are not case-sensitive. |
|-----------------|----------------------------------------------------------------------|
|                 | 0 to 9 are used in the Virtual Keyboard and Numeric Keypad.          |

Fig. 8-6: AMIBIOS Key-Functions

### Automatic AMIBIOS Setup Option Selection

If selecting a certain setting for a specific AMIBIOS Setup option that determines the settings for one or more other AMIBIOS Setup options, AMIBIOS automatically assigns the dependent settings and does not permit the end user to modify these settings unless the setting for the parent option is changed.

For example, the Serial Port options in Peripheral Setup can be set to *2F8h, 3F8h, 2E8h,* or *3E8h.* If *2F8h* is chosen by the end user for Serial Port 1, AMIBIOS disables *2F8h* for Serial Port 2. Invalid options are greyed and cannot be selected.

### **AMIBIOS Setup Main Menu**

The AMIBIOS Setup main menu is organised into four windows. Each window corresponds to a section in this chapter. Each section contains several icons. Clicking on each icon activates a specific function. The AMIBIOS Setup icons and functions are described in this chapter. The sections are:

| Windows   | Function                                                                                                    |
|-----------|----------------------------------------------------------------------------------------------------|
| Setup     | The setup window has six icons that permit you to set<br>system configuration options such as date, time, hard<br>disk type, floppy disk type, and many others. |
| Utilities | The utility window has one icon that performs system functions.                                                                                                 |
| Security  | The security window has three icons that control AMIBIOS security features.                                                                                     |
| Default   | The default window has three icons that permit you to select a group of settings for all AMIBIOS Setup options.                                                 |

Fig. 8-7: AMIBIOS Setup Main Menu

### **Default Settings**

Each AMIBIOS Setup Option has two default settings. These settings can be applied to all AMIBIOS Setup Options when you select the Default window on the AMIBIOS Setup main menu. The types of defaults are:

**Optimal:** These settings provide the optimal performance characteristics.

**Fail-Safe:** The Power-On default settings consist of the most basic set of parameters. They are to be used as a reference in case the system is behaving erratically. They should always work, but do not provide optimal system performance characteristics. The system BIOS automatically loads these values, if the system parameters in the CMOS Memory is lost (ex. after shipping the CPU board with disconnected battery).

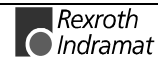

## **Setup Types**

AMIBIOS Setup have six separate windows. Different types of system configuration parameters are set on each window.

| Туре                   | Description                                         |
|------------------------|-----------------------------------------------------|
| Standard Setup         | Set the time and date. Configure disk drives.       |
| Advanced Setup         | Configure basic system performance parameters.      |
| Chipset Setup          | Configure features specific to the onboard chipset. |
| Power Management Setup | Configure power conservation features.              |
| PCI/PnP Setup          | Configure PCI and Plug-and-Play features.           |
| INSIDE utilities       | Configure I/O support.                              |

Fig. 8-8: Setup Types

| Standard Setup |                                 |  |
|----------------|---------------------------------|--|
| Pri Master     | See Primary Master<br>Hard Disk |  |
| Pri Slave      | Not Installed                   |  |
| Sec Master     | Not Installed                   |  |
| Sec Slave      | Not Installed                   |  |
| Time / Date    | Adjust current date<br>and time |  |
| Floppy А       | 1.44 MB 3½                      |  |
| Floppy В       | Not Installed                   |  |

Fig. 8-9: Standard Setup

| Primary Master Hard Disk |      |  |
|--------------------------|------|--|
| Туре                     | Auto |  |
| LBA / Large Mode         | On   |  |
| Block Mode               | On   |  |
| 32 Bit Mode              | On   |  |
| PIO Mode                 | Auto |  |

Fig. 8-10: Primary Master Hard Disk

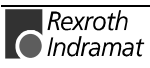

| Advanced Setup                  |            |
|---------------------------------|------------|
| Quick Boot                      | Disabled   |
| 1 <sup>st</sup> Boot Device     | Floppy     |
| 2 <sup>nd</sup> Boot Device     | IDE-0      |
| 3 <sup>rd</sup> Boot Device     | CDROM      |
| Try Other Boot Devices          | No         |
| PCMCIA ATA-HD support           | Disabled   |
| Display Mode at Add-On ROM Init | Force BIOS |
| Floppy Acces Control            | Read-Write |
| Hard Disk Acces Control         | Read-Write |
| S.M.A.R.T. for Hard Disks       | Enabled    |
| BootUp Num-Lock                 | On         |
| PS/2 Mouse Support              | Enabled    |
| Primary Display                 | VGA/EGA    |
| Password Check                  | Setup      |
| Parity Check                    | Disabled   |
| Boot To OS/2                    | No         |
| Wait For "F1" If Error          | Disabled   |
| Internal Cache                  | WriteBack  |
| External Cache                  | Disabled   |
| Cachebility above 64 Mb         | Disabled   |
| C800, 16k Shadow                | Disabled   |
| CC00, 16k Shadow                | Disabled   |
| D000, 16k Shadow                | Disabled   |
| D400, 16k Shadow                | Disabled   |
| D800, 16k Shadow                | Disabled   |
| DC00, 16k Shadow                | Disabled   |

Fig. 8-11: Advanced Setup

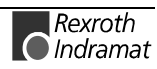

| Chipset Setup                     |           |
|-----------------------------------|-----------|
| USB Function                      | Disabled  |
| USB Keyboard/Mouse Legacy Support | Disabled  |
| USB Passive Release Enable        | Enabled   |
| Global Triton2 Enable             | Enabled   |
| Memory Hole                       | Disabled  |
| 8Bit I/O Recovery Time (Sysclk)   | 1         |
| 16Bit I/O Recovery Time (Sysclk)  | 1         |
| DRAM Timings                      | 70 ns     |
| Refresh Rate                      | 66MHz     |
| Turbo Read LeadOff                | Disabled  |
| Read Burst Timing                 | X333      |
| Write Burst Timing                | X333      |
| Fast RAS to CAS Delay (Clocks)    | 3         |
| LeadOff Timing                    | 7/6/3/4   |
| Turbo Read Pipelining             | Disabled  |
| Speculative LeadOff               | Disabled  |
| Turn-Around Insertion             | Disabled  |
| Memory Address Drive Strength     | 8ma / 8ma |
| TypeF DMA Buffer Control1         | Disabled  |
| TypeF DMA Buffer Control2         | Disabled  |
| NA Disable (NAD) for Ext Cache    | Enabled   |
| Peer Concurrency                  | Enabled   |
| DRAM Data Integrity Mode          | Parity    |
| PCI 2.1 Passive Release Enable    | Disabled  |
| Delayed Transaction Enable        | Disabled  |
| North Bridge Retry Enable         | Enabled   |
|                                   |           |

Fig. 8-12: Chipset Setup

| Power Management Setup       |          |
|------------------------------|----------|
| Power Management / APM       | Disabled |
| Instant-On Timeout (Minute)  | Disabled |
| Green PC Monitor Power State | Standby  |
| Video Power Down Mode        | Standby  |
| Hard Disk Power Down Mode    | Suspend  |
| Hard Disk Time Out (Minute)  | Disabled |
| Standby Time Out (Minute)    | 1        |
| Suspend Time Out (Minute)    | 1        |
| Slow Clock Ratio             | 1:8      |
| IRQ3                         | Ignore   |
| IRQ4                         | Ignore   |
| IRQ5                         | Ignore   |
| IRQ7                         | Ignore   |

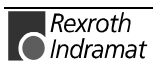

| IRQ8  | Ignore  |
|-------|---------|
| IRQ9  | Ignore  |
| IRQ10 | Ignore  |
| IRQ11 | Ignore  |
| IRQ12 | Both    |
| IRQ13 | Ignore  |
| IRQ14 | Monitor |
| IRQ15 | Monitor |

Fig. 8-13: Power Management Setup

| PCI / PnP Setup                |            |
|--------------------------------|------------|
| Plug and Play Aware O/S        | No         |
| PCI Latency timer (PCI Clocks) | 64         |
| PCI VGA Palette Snoop          | Disabled   |
| PCI IDE BusMaster              | Disabled   |
| OffBoard PCI IDE Slot          | Auto       |
| OffBoard PCI IDE Primary IRQ   | Disabled   |
| OffBoard PCI IDE Secondary IRQ | Disabled   |
| DMA Channel 0                  | PnP        |
| DMA Channel 1                  | PnP        |
| DMA Channel 3                  | PnP        |
| DMA Channel 5                  | PnP        |
| DMA Channel 6                  | PnP        |
| DMA Channel 7                  | PnP        |
| IRQ3                           | PCI / PnP  |
| IRQ4                           | PCI / PnP  |
| IRQ5                           | PCI / PnP  |
| IRQ7                           | PCI / PnP  |
| IRQ9                           | PCI / PnP  |
| IRQ10                          | ISA / EISA |
| IRQ11                          | PCI / PnP  |
| IRQ14                          | PCI / PnP  |
| IRQ15                          | PCI / PnP  |
| Reserved Memory Size           | 16 k       |
| Reserved Memory Address        | D0000      |

Fig. 8-14: PCI / PnP Setup

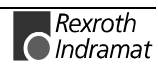

| Inside utilities           |               |
|----------------------------|---------------|
| Processor Clock (INT/EXT)  | 366/66MHz     |
| Secure CMOS                | Disabled      |
| Ethernet controller        | On            |
| SCSI controller            | Off           |
| VGA controller             | On            |
| Display Type               | CRT & Panel   |
| Panel driver               | 05h (Note 1)  |
| Panel Interface            | 5.0 V         |
| JPLCD PIN 5                | GP02          |
| Panel link adjustment      | 16            |
| SSD drive                  | Off           |
| SSD prepare                | Off           |
| OnBoard FDC                | Auto          |
| OnBoard Serial Port1       | 3F8h          |
| Serial Port1 Interface     | RS232         |
| Serial Port1 TX CTRL       | N/A           |
| OnBoard Serial Port2       | 2F8h          |
| Serial Port2 Mode          | Normal        |
| IR Duplex Mode             | N/A           |
| Receiver Polarity          | N/A           |
| Transmitter Polarity       | N/A           |
| Fast IR Port               | N/A           |
| Fast IR DMA                | N/A           |
| OnBoard Parallel Port      | 378h          |
| Parallel Port Mode         | Normal        |
| EPP Version                | N/A           |
| Parallel Port IRQ          | 7             |
| Parallel Port DMA Channel  | Auto          |
| Onb speaker                | On            |
| General Purpose IO 0       | Used by FPUM  |
| General Purpose IO 1       | Output (high) |
| General Purpose IO 2       | Used by FPUM  |
| General Purpose IO 3       | Used by FPUM  |
| General Purpose IO 4       | Output (high) |
| General Purpose IO 5       | High Temp     |
| General Purpose IO 6       | Output (high) |
| General Purpose IO 7       | Fan overload  |
| Watch Dog Timeout Action   | None          |
| Watch Dog Timeout Periode  | 0.2 S         |
| Inside Interrupt           | 68h           |
| High Temp limit, Act: 47°C | 80            |

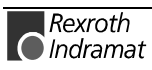

| Temperature violation action      | CPU Speed |
|-----------------------------------|-----------|
| Fan overload limit, Act: 60mA     | 299       |
| Fan disconnect or overload action | Speaker   |
| OnBoard IDE                       | Primary   |

Fig. 8-15: Inside utilities

Note 1:

| Resolution:  | 640 x 480 |
|--------------|-----------|
| Technology:  | TFT Color |
| Manufacture: | Toshiba   |
| Code:        | LTM10C209 |

Security

Three icons appear in this part of the AMIBIOS Setup screen:

- Supervisor (Password),
- User (Password), and
- Anti-Virus.

**Two Levels of Passwords** Both the Supervisor and the User icons configure password support. If you use both, the Supervisor password must be set first.

The system can be configured so that all users must enter a password every time the system boots or when AMIBIOS Setup is executed, using either or both the Supervisor password or User password.

### **AMIBIOS Password Support**

The Supervisor and User icons activate two different levels of password security.

If AMIBIOS Setup has an optional password feature. The system can be configured so that all users must enter a password every time the system boots or when AMIBIOS Setup is executed.

### Setting a Password

The password check option is enabled in Advanced Setup by choosing either *Always* (the password prompt appears every time the system is powered on) or *Setup* (the password prompt appears only when AMIBIOS is run). The password is encrypted and stored in CMOS memory.

You are prompted for a 1-6 character password. You can either type the password on the keyboard or select each letter of the password, one at a time, using the mouse. The password does not appear on the screen when typed. Make sure you write it down. If you forget it, you must drain CMOS memory and reconfigure.

**Note:** If You Do Not Want to Use a Password Press <Enter> when the password prompt appears.

### Changing a Password

Select the *Supervisor* or *Use*r icon from the Security section of the AMIBIOS Setup main menu. Enter the password and press <Enter>. The screen does not display the characters entered. After the new password is entered, retype the new password as prompted and press <Enter>.

If the password confirmation is incorrect, an error message appears. If the new password is entered without error, press <Esc>. The password is stored in CMOS memory after AMIBIOS completes. The next time the system boots, a password prompt appears if the password function is present and enabled.

**Remember the Password** Keep a record of the new password when the password is changed. If you forget the password, you must erase the system configuration information in CMOS memory. This can be done by pressing <Del> during boot or taking the battery out for 5 minutes.

#### Anti-Virus

When this icon is selected from the Security section of the AMIBIOS Setup main menu, AMIBIOS issues a warning when any program (or virus) issues a Disk Format command or attempts to write to the boot sector of the hard disk drive. The settings are *Enabled* or *Disabled*. If enabled, the following appears when a write is attempted to the boot sector. You may have to type N several times to prevent the boot sector write.

Boot Sector Write!!!

Possible VIRUS: Continue (Y/N)? \_

The following appears after any attempt to format any cylinder, head, or sector of any hard disk drive via the BIOS INT 13 Hard Disk Drive Service:

Format!!!

Possible VIRUS: Continue (Y/N)? \_

### Default

The icons in this section permit you to select a group of settings for all AMIBIOS Setup options. Not only can you use these icons to quickly set system configuration parameters, you can choose a group of settings that have a better chance of working when the system is having configurationrelated problems.

#### Original

Choose the Original icon to return to the system configuration values present in AMIBIOS Setup when you first began this AMIBIOS Setup session.

• Optimal

You can load the optimal default settings for the AMIBIOS by selecting the Optimal icon. The Optimal default settings are best-case values that should optimise system performance. If CMOS memory is corrupted, the Optimal settings are loaded automatically.

Fail-Safe

You can load the Fail-Safe AMIBIOS Setup option settings by selecting the Fail-Safe icon from the Default section of the AMIBIOS Setup main menu.

The Fail-Safe settings provide far from optimal system performance, but are the most stable settings. Use this option as a diagnostic aid if the system is behaving erratically.

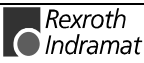

### **AMIBIOS Power-On Self Test**

Every time the system is powered on, AMIBIOS executes a power-on self test. In case of errors they are reported in one of two ways. If the error occurs before the display device is initialised, a series of beeps sound. Beep codes indicate that a fatal error has occurred. AMIBIOS Beep Codes are described in the table below.

| If it beeps          | Then                                                                                  |
|----------------------|---------------------------------------------------------------------------------------|
| 1, 2, or 3 times     | Re-insert the memory SIMMs. If the system still beeps replace the memory.             |
| 6 times              | Try a different keyboard or replace the keyboard fuse if the keyboard has one.        |
| 8 times              | There is an error on the Video adapter or the Video RAM                               |
| 9 times              | The BIOS ROM chip is bad. The system probably needs a new BIOS ROM chip.              |
| 11 times             | Re-insert the cache memory on the board. If it still beeps, replace the cache memory. |
| 4, 5, 7, or 10 times | Fatal error.                                                                          |

Fig. 8-16: Beep Codes

If the error occurs after the display device is initialised, an error message is displayed.

### **INSIDE Interrupts**

The interrupt number is selected in the *INSIDE Utilities* setup menu.

By loading the desired function number in the AL CPU register and generating a software interrupt with the INT X instruction the function is called. X is the interrupt number specified in the Inside utility setup. Some of the functions will require an additional value loaded in the AH register.

#### Installation of the Memory Module 8.4

1. The memory module is inserted to the mount (look to the figure below)

To do this incline the module on 45°.

2. Tilt the module carefully on the mount to behind until it snap into position.

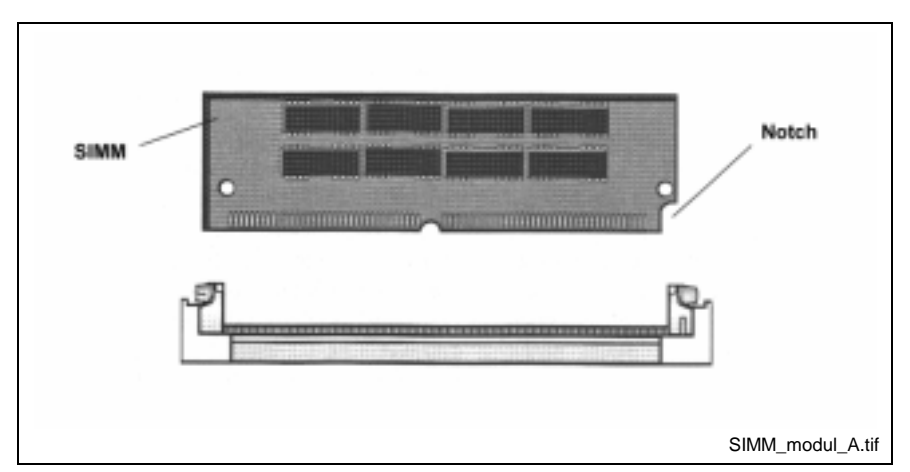

Fig. 8-17: Installation of a SIMM Module Figure A

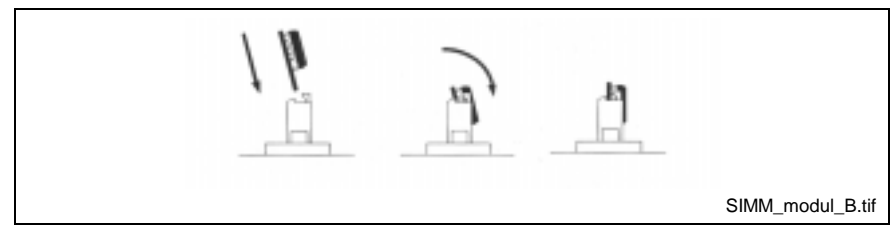

Fig. 8-18: Installation of a SIMM Module Figure B

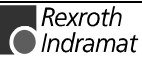
# 9 Ethernet Card PCM-E02.1

# 9.1 General

The PCM-E02.1 can connect the BTV20 to a 10 MBit/s Ethernet or a 100 MBit/s Fast Ethernet network.

The RJ-45 port adjusts in addiction of the speed of the hub or switch automatically to a 10 MBit/s- or a 100 MBit/s connection.

**Note:** With the AUI and BNC port are only 10 MBits/s-connections possible.

In the following figure the positions of the media connections and the LEDs of the Ethernet card are represented.

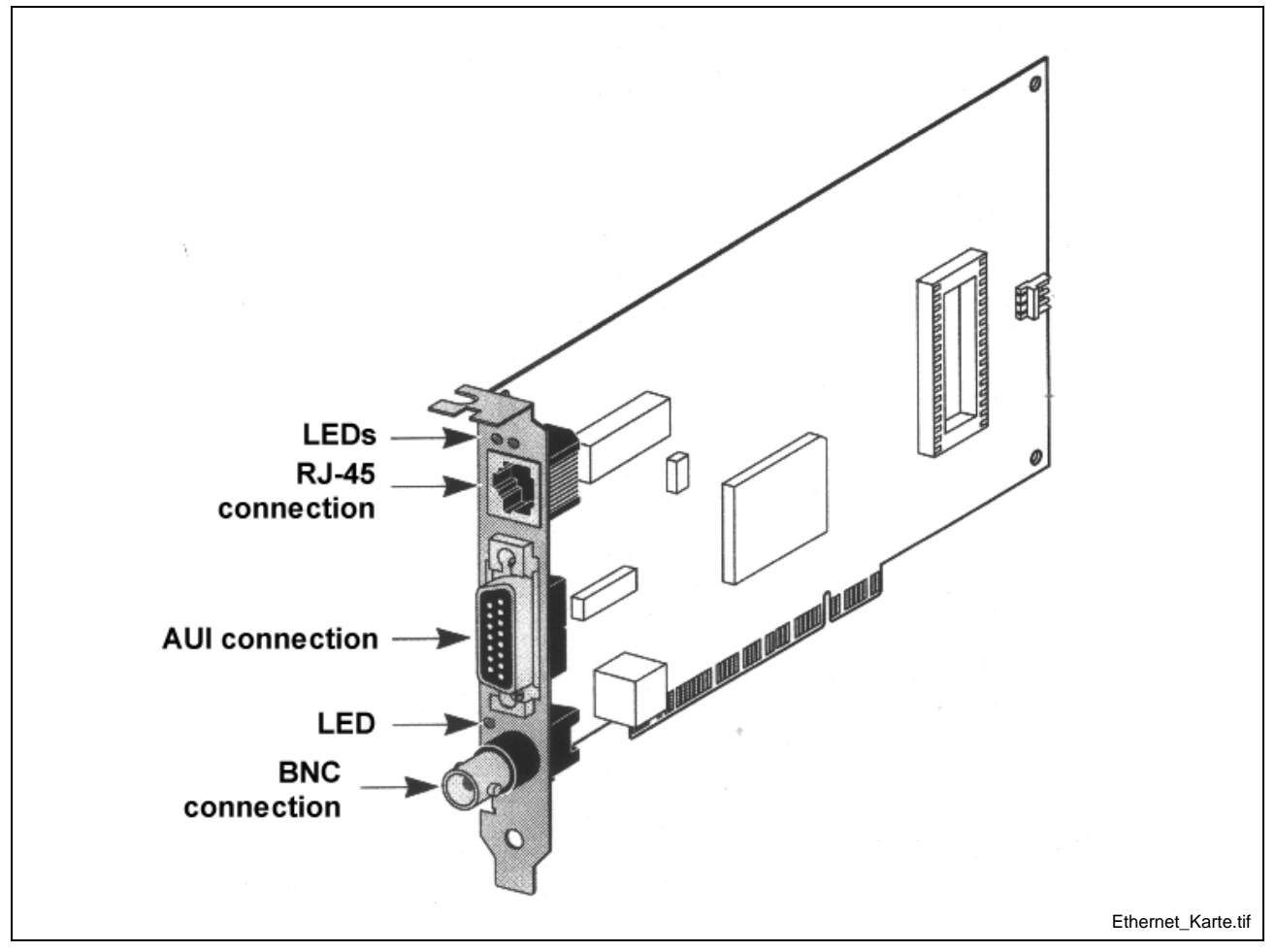

Fig. 9-1: Media connections of the Ethernet card

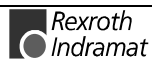

### **Pin assignments**

#### **RJ45 port**

| Pin | Signal name |
|-----|-------------|
| 1   | TxD +       |
| 3   | RxD +       |
| 5   | N.C.        |
| 7   | N.C.        |

| Pin | Signal name |
|-----|-------------|
| 2   | TxD -       |
| 4   | N.C.        |
| 6   | RxD -       |
| 8   | N.C.        |

Fig. 9-2: Pin assignment of the RJ45-port

#### **AUI port**

| Pin | Signal name      |
|-----|------------------|
| 1   | Collision shield |
| 2   | Collision +      |
| 3   | Transmit +       |
| 4   | Receive shield   |
| 5   | Receive +        |
| 6   | Power return     |
| 7   | n. c.            |
| 8   | n. c.            |

| Pin | Signal name     |
|-----|-----------------|
| 9   | Collision -     |
| 10  | Transmit -      |
| 11  | Transmit shield |
| 12  | Receive -       |
| 13  | + 12 V          |
| 14  | Voltage shield  |
| 15  | n. c.           |

Fig. 9-3: Pin assignment of the AUI port

#### **BNC-Port**

The BNC-Port is planned for connection of a 50 ohm coax cable. The connection must take place via a T adapter. To this way the computer can slide into a network line.

Is there an end unit (no second leaving line), it must connect a 50 ohm termination resistance on the free departure.

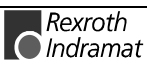

### LED indicator status

The PCM02.1 possess three LEDS. Before the Leds can be used for search for faults of the card must connected to the network and the network drivers must be installed.

| LED     | Description                                  | blink                                                                        | On                                                                                   | Off                                                                                |
|---------|----------------------------------------------|------------------------------------------------------------------------------|--------------------------------------------------------------------------------------|------------------------------------------------------------------------------------|
| 10 LNK  | Green:<br>connection OK                      | Opposite polarity                                                            | Good connection<br>between the card and<br>the network hub or<br>switch respectively | No connection<br>between the card and<br>the network hub or<br>switch respectively |
| 100 LNK | Green:<br>connection OK                      | Note: On a good<br>connection speed of 100<br>MBit/s the LED don't<br>blink. | Good connection<br>between the card and<br>the network hub or<br>switch respectively | No connection<br>between the card and<br>the network hub or<br>switch respectively |
| ACT     | Yellow:<br>Data traffic at the<br>connection | Network data traffic available                                               | Strong<br>network data traffic                                                       | no network data traffic                                                            |

Fig. 9-4: LED indicator status

# 9.2 Technical data

| Hardware                             |                                                                                       |  |
|--------------------------------------|---------------------------------------------------------------------------------------|--|
| Memory                               | 4 KB internal RAM                                                                     |  |
| Bus interface                        | PCI Local Bus-Specification, 32-Bit-Bus                                               |  |
| PCI-Master                           | Supported DMAs with Bus-Master-bunch/- dispersion                                     |  |
| Dimensions                           | 17,5 x 10 cm (L x W)                                                                  |  |
| Operation voltage                    | +12 V $\pm$ 5% on max. 390 mA<br>+5 V $\pm$ 5% on max. 520 mA                         |  |
| Network interface                    |                                                                                       |  |
| 10 MBit/s Ethernet 10 Base-T         | Ethernet IEEE 802.3-industry standard for one<br>10 MBit/s-basis band-CSMA/CD-LAN     |  |
| 100 MBit/s Fast Ethernet 100 Base-TX | Fast Ethernet IEEE 802.3 -industry standard for one 100 MBit/s-basis band-CSMA/CD-LAN |  |
| Environment conditions               |                                                                                       |  |
| Operation temperature                | 0° 70° C                                                                              |  |
| Memory temperature                   | -30° 90° C                                                                            |  |
| Operation humidity                   | 10 90 % not condensed                                                                 |  |
| Memory humidity                      | 10 90 % not condensed                                                                 |  |
| Height                               | -300 3000 m                                                                           |  |

Fig. 9-5: Technical Data of the PCM-E02

#### **Correspondence with standards**

- IEEE 803.3x-stream control
- Microsoft PC98
- PCI 2.1
- DMI 1.0 and 2.0

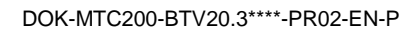

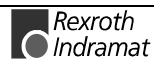

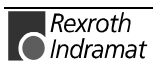

# **10 Smart Card Connector (Optional)**

# 10.1 General

The BTV20.3 could optional be equipped with a smart card connector. Find the variants of the type code below.

Type code 10. Disk drive

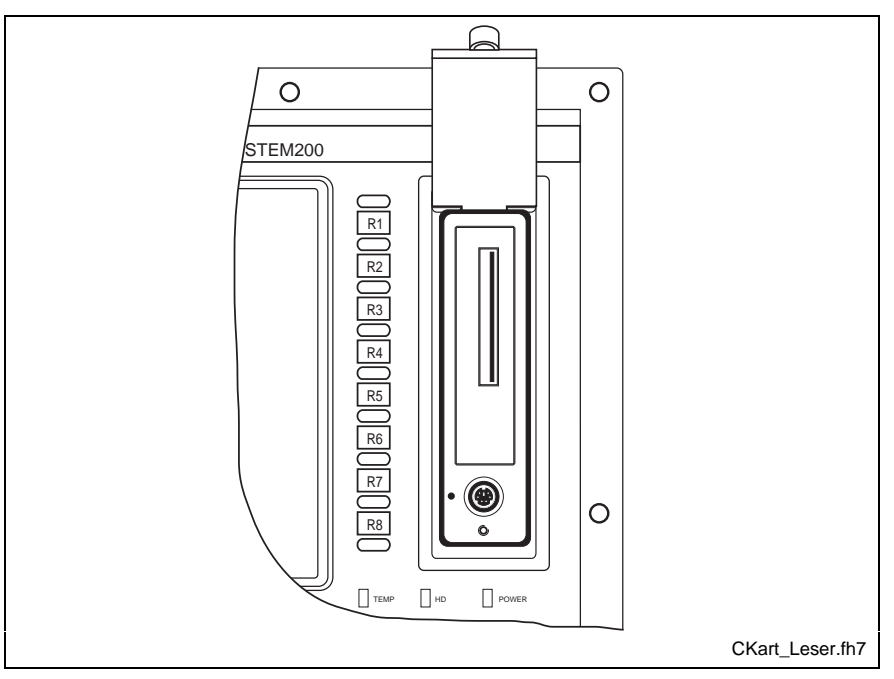

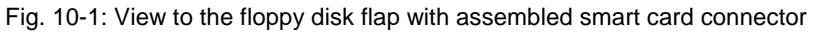

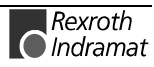

# 10.2 Technical Data

| Electrical Characteristics                                            | Standard              | Value                                                                                    |  |
|-----------------------------------------------------------------------|-----------------------|------------------------------------------------------------------------------------------|--|
| Contact resistance<br>incl. 150 mm ribbon cable and male<br>connector | IEC 60512-2, Test 2a  | Data contacts $\leq 100 \text{ m}\Omega$<br>Switch contacts $\leq 200 \text{ m}\Omega$ . |  |
| Insulation resistance                                                 | IEC 60512-3, Test 3a  | $\geq 10^9 \Omega$                                                                       |  |
| High voltage resistance                                               | IEC 60512-2, Test 4a  | 500 V <sub>AC</sub> ; 1 min                                                              |  |
|                                                                       |                       |                                                                                          |  |
| Environmental Conditions                                              |                       |                                                                                          |  |
| Climatic category                                                     | IEC 60068-1           | 25 / 85 / 21                                                                             |  |
| Operating temperature                                                 |                       | - 25 °C + 85°C                                                                           |  |
| Storage temperature                                                   |                       | - 25 °C + 85°C                                                                           |  |
|                                                                       |                       |                                                                                          |  |
| Mechanical Characteristics                                            |                       |                                                                                          |  |
| Card insertion force                                                  | IEC 60512-7, Test 13b | 35 N                                                                                     |  |
| Vibration                                                             | IEC 60512-4 Test 6 d  | f = 10 60 Hz, 0,5 mm DA<br>f = 60 500 Hz a = 2,5 g<br>2 h / axis                         |  |
| Shock, without disconnection                                          | IEC 60512-4 Test 6 c  | <ul> <li>≤ 40 g; 11 ms; halfsine</li> <li>2 shocks / direction in 3 axis</li> </ul>      |  |
| Shock without destruction                                             | IEC 60512-4 Test 6 c  | 200 g; 6 ms; halfsine<br>2 shocks / direction in 3 axis                                  |  |
| Contact force                                                         |                       | 20 50 cN                                                                                 |  |

Fig. 10-2: Technical Data of the Smart card connetor

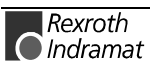

# **10.3 Connection of the Smart Card connector**

#### Internal

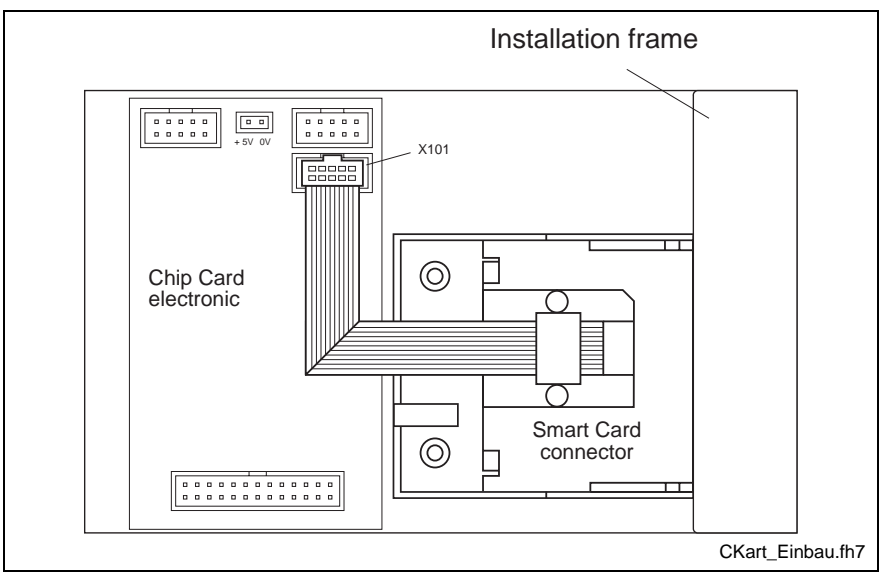

Fig. 10-3: Installation and connection of the Smart Card connector

The total unit of the Smart Card connector is shown in Fig. 10-3. The installation frame includes the reader and the smart card electronic. The connection to the electronic is made by a 10 way flat ribbon cable. This cable is pluged in connector X101.

The power supply of the printed wiring board (circuit board) is made by the PC power supply unit.

#### External

If a BTV20.3 with smart card connector is delivered, the following slot is added on Slot UE1:

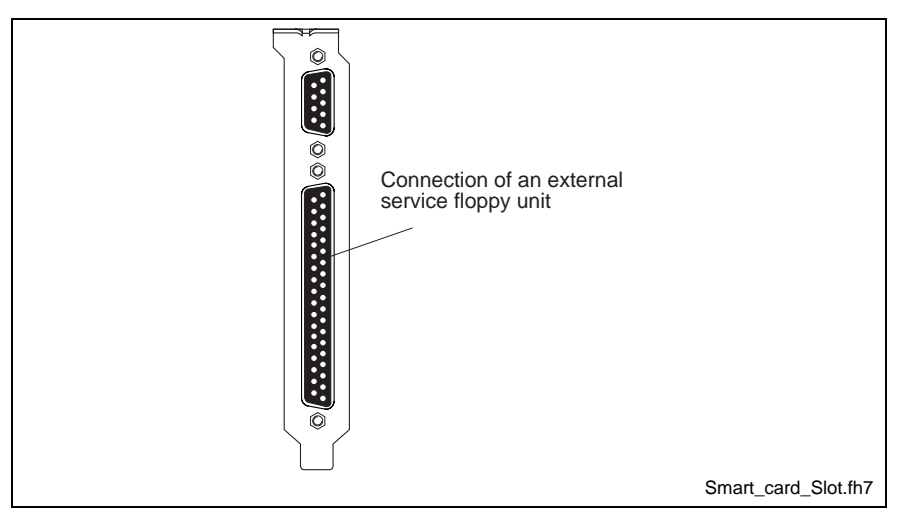

Fig. 10-4: Slot bracket for smart card connector

As shown in Fig. 10-4 a connection of an external floppy unit for service purposes is available. The 9 way D-SUB connector above is connected by a serial cable(IKB0028) with the COM 1 of the Slot CPU.

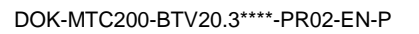

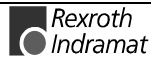

## 10.4 Chip Cards

Chip Cards, Smart Cards, IC Cards or whatever application specific term is used have some commonality:

- the outside dimensions, standardized acc. to ISO 7810, the size of a common credit card
- and the position of the contact pads, (which connect the embedded IC chip) are fixed according to ISO 7816.
- **Note:** It is only allowed to use Chip Cards which show the Chip in middle position. (look to Fig. 10-5)

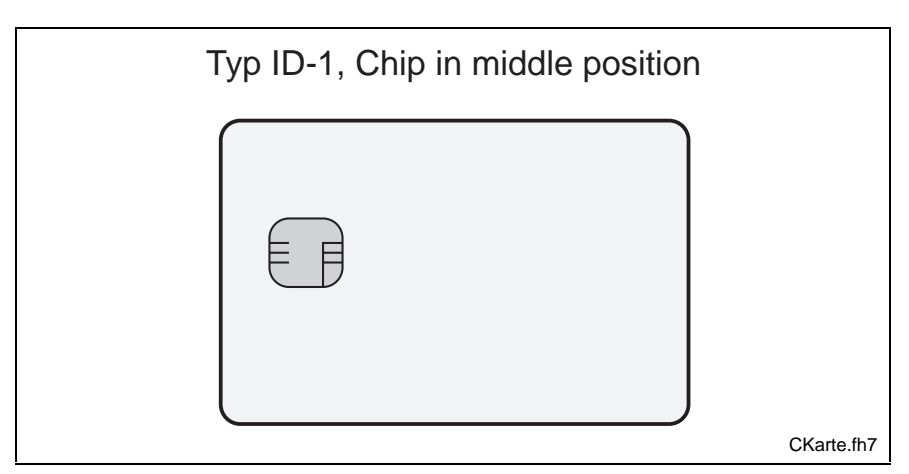

Fig. 10-5: Chip Cards

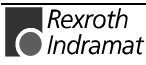

# 10.5 Changing the Chip cards

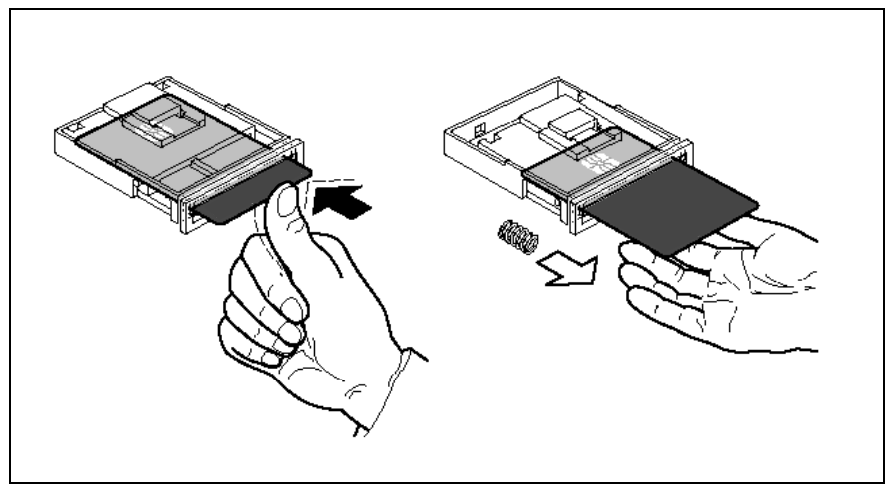

Fig. 10-6: The principle of the Chip Card change

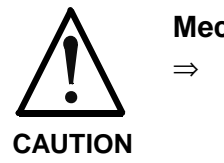

#### Mechanical damage through a wrong handling!

The instruction of change is to observe in order to prevent damage.

The Chip card will be insert or cast at the same principle how a pen works.

7. Insert the card till it touches. The chip looks away from the display (as shown in Fig. 10-6).

The card clicks into place and remains there.

 To remove the card push again. The card is released. A feather will cast the card and you can take it away.

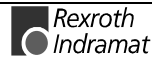

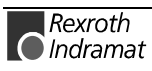

# **11 Ordering information**

# 11.1 Type code

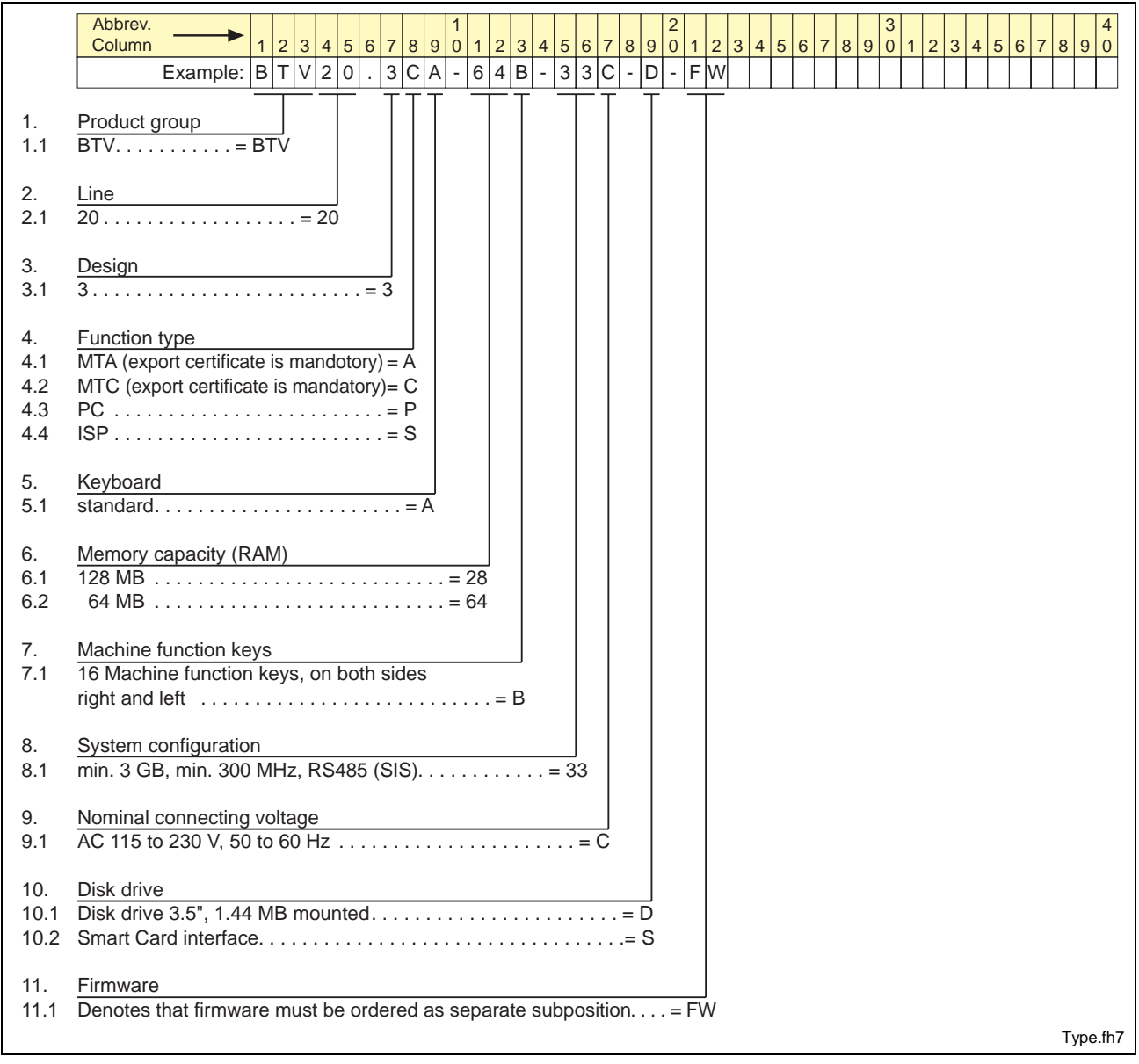

Fig. 11-1: Type code BTV20.3

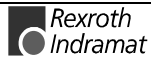

# **11.2 Configuration Type codes**

## BTV20.3C

| Stotno       1/2       1/2       1/2       1/2       1/2       1/2       1/2       1/2       1/2       1/2       1/2       1/2       1/2       1/2       1/2       1/2       1/2       1/2       1/2       1/2       1/2       1/2       1/2       1/2       1/2       1/2       1/2       1/2       1/2       1/2       1/2       1/2       1/2       1/2       1/2       1/2       1/2       1/2       1/2       1/2       1/2       1/2       1/2       1/2       1/2       1/2       1/2       1/2       1/2       1/2       1/2       1/2       1/2       1/2       1/2       1/2       1/2       1/2       1/2       1/2       1/2       1/2       1/2       1/2       1/2       1/2       1/2       1/2       1/2       1/2       1/2       1/2       1/2       1/2       1/2       1/2       1/2       1/2       1/2       1/2       1/2       1/2       1/2       1/2       1/2       1/2       1/2       1/2       1/2       1/2       1/2       1/2       1/2       1/2       1/2       1/2       1/2       1/2       1/2       1/2       1/2       1/2       1/2       1/2       1/2 <t< th=""><th></th><th></th><th> PCI bi</th><th>IS</th><th>ISA bus</th></t<>                                                                                                    |                                                                                                    |                                                                                                    | PCI bi                                                                         | IS                                                                  | ISA bus                                    |
|----------------------------------------------------------------------------------------------------|----------------------------------------------------------------------------------------------------|----------------------------------------------------------------------------------------------------|--------------------------------------------------------------------------------|---------------------------------------------------------------------|--------------------------------------------|
| Object group<br>Example: C F (G - B T V 2 0 3 C - N N - 2 T - N N B B - 5 4 - B T 2 2 - 2 C - N N         1.       Object group<br>D. Configuration = OFG         2.       Product group<br>T = C - N C - B T V 2 0 3 C - N N - 2 T - N N B B - 5 4 - B T 2 D - 2 C - N N         3.       Function type<br>T = C - N C - B T V 2 0 3 C - N N - 2 T - N N B B - 5 4 - B T 2 D - 2 C - N N         3.       Function type<br>T = C - N C - B T V 2 0 3 C - N N - 2 T - N N - B B - 5 4 - B T 2 D - 2 C - N N         4.       Product group<br>T = C - N - D B - V 2 0 7 E X for external equipments = PA         5.       Sot U 3 to U10         1.       Sot U 3 to U10         1.       Sot U 3 to U10         1.       Sot U 3 to U10         1.       Sot U 3 to U10         1.       Sot U 3 to U10         1.       Sot U 3 to U10         1.       Sot U 3 to U10         1.       Sot U 3 to U10         1.       Sot U 3 to U10         1.       Normodule (MT - PO 1 2 D) 2 MB - RAM (Master / Slave) ISA 2 D D D 2 D 2 D 2 D 2 D D 2 D D 2 D D 2 D D 2 D D 2 D D 2 D D 2 D D 2 D D 2 D D 2 D D 2 D D 2 D D 2 D D 2 D D 2 D D 2 D D 2 D D 2 D D 2 D D 2 D D 2 D D 2 D D 2 D D 2 D D 2 D D 2 D D 2 D D 2 D D D D D D D D D D D D D D D D D D D D                                                                                                    |                                                                                                    | Slot no. ¦ ⊢ U2 ⊣ ¦ ⊢                                                                                                    | U3 <sub>7</sub> <sub>C</sub> U4 <sub>7</sub>                                   | <br>                                                                | J6- רU7- רU8- רU9- רU10- נ                 |
| otumn       12344567890122345678901223456789001234567890012345678900123456778900         Example: CFG: BTV200.3       C: NNN - 2T - NNN - BB : S4 + B1 - 2D - 2C C · NN         1. Object group       Configuration = CFG         2. Product group                                                                                                    | Abbrev.                                                                                                    |                                                                                                    | 2                                                                              |                                                                     | 3 4                                        |
| Example: [C]F.[G] · B[T][Y]2[0] · 3[C] · [N]N · 2[T] · [N]N · [E]B · [S]4] · B[1] · [2[D] · 2[C] · N]N ·         1. Configuration = CFG         2. Product group         3. MIC (export certificate is mandatory) = C         4. Other design         5. Stor U3 to U10         Product group         Product group         Product group         A mice (sept) certificate is mandatory) = C         A more                                                                                                    | column                                                                                                    | 1 2 3 4 5 6 7 8 9 0 1 2 3 4 5 6 7                                                                                                    | 7 8 9 0 1                                                                      | 2 3 4 5 6                                                           | 7 8 9 0 1 2 3 4 5 6 7 8 9 0                |
| 1.1       Object group         1.1       Configuration = CFG         2.1       BT/2021         3.1       MTC (export certificate is mandatory) = c         3.1       MTC (export certificate is mandatory) = c         4.1       none         3.1       MTC (export certificate is mandatory) = c         4.2       power supply DC 12V for external equipments = PA         5.       Stort U3 to U10 <b>1.1</b> Torne <b>1.1</b> MTC (export certificate is mandatory) = C <b>1.1</b> Optimizer module <b>1.1</b> Dower supply DC 12V for external equipments = PA <b>5.</b> Stort U3 to U10 <b>1.1</b> Dower supply DC 12V for external equipments = PA <b>5.</b> Stort U3 to U10 <b>1.1</b> Dower supply DC 12V for external equipments = PA <b>5.</b> Stort U3 to U10 <b>1.1</b> Dowed stort assignments emodule <b>1.1</b> (Configuration = NN <b>1.2</b> power supply DC 12V for external equipments = PA <b>5.</b> Stort U3 to U40 <b>1.1</b> (Configuration = NN <b>2.1</b> Dower stort supply DC 14A 22         Dower stort supply DC 14A                                                                                                    | Example:                                                                                                    | <u>C F G - B 1 V 2 0 . 3 C - N N - 2</u>                                                                                                    | 2   I   -  N N                                                                 | -  B B  -  S                                                        | 4 - B 1 - 2 D - 2 C - N N                  |
| 1.1       Configuration = CFG         2.       Product group         2.1       BTV20.3         3.1       MTC (export certificate is mandatory) = C         3.1       MTC (export certificate is mandatory) = N         3.2       power supply DC 12 V for external equipments = PN         4.2       power supply DC 12 V for external equipments = PN         5.       Slot U3 to U10         Slot U3 to U10         Slot U3 to U10         Slot U3 to U10         Slot U3 to U10         Slot U3 to U10         Slot U3 to U10         Slot U3 to U10         Slot U3 to U10         Slot U3 to U10         Slot U3 to U10         Expondule PC104 P2         PLC module (MTS-P012-2D2) 2 MB-RAM (Master / Slave) ISA 2E         PLC module (MTS-P012-2D2) 2 MB-RAM (Master / Slave) ISA 2E         PLC module (MTS-P012-2D2) 2 MB-RAM (Master / Slave) ISA 2E         PLC module (MTS-P012-2D2) 2 MB-RAM (Master / Slave) ISA 2E         PLC module (MTS-P012-2D2) 2 MB-RAM (Master / Slave) ISA 2E         DLC module (MTC-P012-2M2) with 8 axes, 2 MB-RAM ISA 2C         CNOT module (MT                                                                                                    | 1. Object group                                                                                                    |                                                                                                    |                                                                                |                                                                     |                                            |
| 2.1       Product group         2.1       BTV20.3         3.1       MTC (export certificate is mandatory) = C         3.1       MTC (export certificate is mandatory) = C         4.1       none         5.2       power supply DC 12 V for external equipments = PN         4.2       power supply DC 12 V for external equipments = PN         5.       Soft U3 to U10         Vertification colspan="2">N (2x SS22 + 2 x RS422 / 485) PC104 B8-S4         PROFIBUS-DP master module       PC104 P1         PROFIBUS-DP master module       PC104 P2         INTERBUS master module       PC104 D1         PC module (MTS-P02.2-D2), 2 MB-RAM (Master / Slave)       ISA 2 F         Axis-processor module, with o-processor       PC104 A2         CNC module (MTS-P02.2-D2), 2 MB-RAM (Master / Slave)       ISA 2 F         Axis-processor module, with 0-processor       PC104 A2         CNC module (MTS-P02.2-D2), 2 MB-RAM (Master / Slave)       ISA 2 F         Axis-processor module, with 0-processor       PC104 A2         CNC module (MTS-P02.2-D2), 2 MB-RAM (Master / Slave)       ISA 2 F         Axis-processor module, with 0-processor       PC104 A2         CNC module (MTS-P01.2-C1, MIS with 8 axes, 2 MB-RAM       ISA 2 F         Nist Diment card PCM-F02.1       PC mo                                                                                                    | 1.1 Configuration $\ldots = 0$                                                                                                    | FG                                                                                                    |                                                                                |                                                                     |                                            |
| <ul> <li>Product group</li> <li>Product group</li> <li>Product group</li> <li>Product group</li> <li>Prover supply DC 12 V for external equipments = PK</li> <li>Other design</li> <li>Increase</li> <li>Stor U3 to U10</li> <li>ProFIBUS-DP master module</li> <li>ProFIBUS-DP master module</li> <li>ProFIDE-DP module (MTS-P012-202), 2 MB-RAM (Master / Slave) ISA 2D</li> <li>ProFIDE-DP module (MTS-P012-202), 2 MB-RAM (Master / Slave) ISA 2D</li> <li>ProFIDE-DP module (MTS-P012-202), 2 MB-RAM (Master / Slave) ISA 2D</li> <li>ProFIDE-DP module (MTS-P012-202), 2 MB-RAM (Master / Slave) ISA 2D</li> <li>ProFIDE-DP module (MTS-P012-202), 2 MB-RAM (Master / Slave) ISA 2D</li> <li>ProFIDE-DP module (MTS-P012-202), 2 MB-RAM (Master / Slave) ISA 2D</li> <li>ProFIDE-DP module (MTS-P012-202), 2 MB-RAM (Master / Slave) ISA 2D</li> <li>ProFIDE-DP master (Slave) ISA 2D</li> <li>ProFIDE-DP master (Slave) ISA 2D</li> <li>ProFIDE-DP module (MTS-P012-202), 2 MB-RAM (Mas</li></ul>                                                                                                    |                                                                                                    |                                                                                                    |                                                                                |                                                                     |                                            |
| 3. Function type         3.1 MTC (export certificate is mandatory) = C         4.1 none         5. Sot U3 to U10         Other design         NN         2. power supply DC 12 V for external equipments = PA         Sot U3 to U10         Other design         NN         Sot U3 to U10         Other design         NN         Sot U3 to U10         Other design         NN         Sot U3 to U10         Other design         NN         Other design         Other design         Othere design <td>2. Product group</td> <td> = BTV20.3</td> <td></td> <td></td> <td></td>                                                                                                    | 2. Product group                                                                                                    | = BTV20.3                                                                                                    |                                                                                |                                                                     |                                            |
| <ul> <li>3.1 <u>MTC (export certificate is mandatory) = C</u></li> <li>3.1 <u>MTC (export certificate is mandatory) = C</u></li> <li>3.1 <u>MTC (export certificate is mandatory) = C</u></li> <li>4.1 <u>none</u></li></ul>                                                                                                    | 2.1 01120.0                                                                                                    |                                                                                                    |                                                                                |                                                                     |                                            |
| <ul> <li>3.1 Mile (export certificate is mandatory) = C</li> <li>4. Other design</li> <li>4. none</li> <li>5. Stot U3 to U10</li> <li>5. Stot U3 to U10</li> <li>5. Stot U3 to U10</li> <li>5. Stot U3 to U10</li> <li>5. Stot U3 to U10</li> <li>5. Stot U3 to U10</li> <li>6. Standard reference</li> <li>6. Standard reference</li> <li>6. Standard reference</li> <li>6. Standard reference</li> <li>6. Standard reference</li> <li>6. Standard reference</li> <li>7. Standard reference</li> <li>7. S</li></ul>                                                                                                    | 3. Function type                                                                                                    |                                                                                                    |                                                                                |                                                                     |                                            |
| <ul> <li><u>4.1 mone</u></li> <li><u>4.1 mone</u></li> <li><u>1.1 mone</u></li> &lt;</ul> | 3.1 MTC (export certific                                                                                                    | ate is mandatory) = C                                                                                                    |                                                                                |                                                                     |                                            |
| <ul> <li>1.1 none</li> <li>1.2 power supply DC 12 V for external equipments = NN</li> <li>2.2 power supply DC 12 V for external equipments = PA</li> <li>3. Stat U3 to U10</li> <li>2. Stat U3 to U10</li> <li>2. Stat U3 to U10</li> <li>2. Stat U3 to U10</li> <li>2. Stat U3 to U10</li> <li>2. Stat U3 to U10</li> <li>2. Stat U3 to U10</li> <li>2. Stater module (2 x RS232 + 2 x RS422 / 485) PC104 BB-S4<br/>PROFIBUS-DP master module</li> <li>PC104 P1<br/>PROFIBUS-DP master module</li> <li>PC104 B1<br/>PLC module (MTS-P01.2-D2), 2 MB-RAM (Master / Slave) ISA 2D<br/>PLC module (MTS-P01.2-D2), 2 MB-RAM (Master / Slave) ISA 2C<br/>CNC module (MTS-P01.2-D2), 2 MB-RAM (Master / Slave) ISA 2C<br/>CNC module (MTS-P01.2-D2), 2 MB-RAM (Master / Slave) ISA 2C<br/>CNC module (MTS-P01.2-D2), 2 MB-RAM (Master / Slave) ISA 2C<br/>CNC module (MTS-P01.2-D2), 2 MB-RAM (Master / Slave) ISA 2C<br/>CNC module (MTS-P01.2-D2), 2 MB-RAM (Master / Slave) ISA 2C<br/>CNC module (MTS-P01.2-M2) with 8 axes, 2 MB-RAM ISA 2C<br/>CNC module (MTS-P01.2-M2) with 8 axes, 2 MB-RAM ISA 2C<br/>CNC module (MTS-P01.2-M2) with 8 axes, 2 MB-RAM ISA 2C<br/>CNC module (MTS-P01.2-M2) with 8 axes, 2 MB-RAM ISA 2C<br/>CNC module (MTS-P01.2-M2) with 8 axes, 2 MB-RAM ISA 2C<br/>CNC module (MTS-P01.2-M2) with 8 axes, 2 MB-RAM ISA 2C<br/>CNC module (MTS-P01.2-M2) with 8 axes, 2 MB-RAM ISA 2C<br/>CNC module (MTS-P01.2-M2) with 8 axes, 2 MB-RAM ISA 2C<br/>CNC module (MTS-P01.2-M2) with 9 axes, 2 MB-RAM ISA 2C<br/>CNC module (MTS-P01.2-M2) with 9 axes, 2 MB-RAM ISA 2C<br/>CNC module (MTS-P01.2-M2) with 9 axes, 2 MB-RAM ISA 2C<br/>CNC module (Sa 2 axe 4. Other design</li> <li>2. Stat U3 at 0 axes at 0 the To module (not mentioned in type code in which they appear in the table<br/>(column 'Code', i.e. MTS-P / MTC-P)</li> <li>3. Standard reference</li> <li>3. Standard ference</li> <li>3. Standard I Itle</li> <li>MN 44.00-01-02 Type code : Control unit, MTS-P01.2<br/>INN 44.00-01-02 Type code : Control unit, MTS-P01.2<br/>INN 44.00-02-02 Type code : Control unit, MTS-P01.2<br/>INN 44.10-02-02 Type code : Control unit, MTS-P01.2<br/>INN 44.00-02-02 Type code : Control</li></ul>                                                                                                    | 4. Other design                                                                                                    |                                                                                                    |                                                                                |                                                                     |                                            |
| <ul> <li>4.2 power supply DC 12 V for external equipments = PA</li> <li>5. Slot U3 to U10 <ul> <li>Designation</li> <li>Designation</li> <li>ROFIBUS-DP master module</li> <li>PROFIBUS-DP master module</li> <li>PROFIBUS-DP stave module</li> <li>PROFIBUS-DP stave module</li> <li>PROFIBUS-DP stave module</li> <li>PC104</li> <li>PLC module (MTS-P012-D2), 2 MB-RAM (Master / Slave)</li> <li>ISA</li> <li>PLC module (MTS-P012-D2), 2 MB-RAM (Master / Slave)</li> <li>ISA</li> <li>PLC module (MTS-P012-D2), 2 MB-RAM (Master / Slave)</li> <li>ISA</li> <li>PLC module (MTS-P012-D2), 2 MB-RAM (Master / Slave)</li> <li>ISA</li> <li>PLC module (MTC-P012-D2), 2 MB-RAM (Master / Slave)</li> <li>ISA</li> <li>PLC module (MTC-P012-D2), 2 MB-RAM (Master / Slave)</li> <li>ISA</li> <li>PLC module (MTC-P012-D2), 2 MB-RAM (Master / Slave)</li> <li>ISA</li> <li>PLC module (MTC-P012-D2), 2 MB-RAM (Master / Slave)</li> <li>ISA</li> <li>PLC module (MTC-P012-D2), 2 MB-RAM (Master / Slave)</li> <li>ISA</li> <li>PLC module (MTC-P012-D2), 2 MB-RAM (Master / Slave)</li> <li>ISA</li> <li>PLC module (MTC-P012-M2) with 8 axes, 2 MB-RAM</li> <li>ISA</li> <li>PCI 2 T</li> <li>Stot 10 always equipped with PC module (not mentioned in type code)</li> <li>stot U1 always equipped with PC module (not mentioned in type code)</li> <li>stot U1 always equipped with PC module (not mentioned in type code)</li> <li>stot U2 see 4. Other design</li> </ul> </li> <li>U3 to U6 (PCI bus) <ul> <li>If the Ethernet card "2T" only in slot U3</li> <li>excond Ethernet card "2T" only in slot U3</li> <li>excond Ethernet card "2T" only in slot U3</li> <li>excond Ethernet card "2T" only in slot U4</li> <li>PC104 module possible (according field 5.), if slot U3 to U6 are not equipped with PCI module</li> </ul> </li> <li>U5 to U10 (ISA bus) <ul> <li>MTS-P, MTC-P</li> <li>It applies:</li> <li>Assembly groups equipped to PC104 bus are starting with a number (e.g., 2C). All other assembly groups equipped to PC104 bus are starting with a letter (e.g., B1).</li> </ul> </li> <li>6. Sta</li></ul>                                                                                                    | 4.1 none                                                                                                    | = NN                                                                                                    |                                                                                |                                                                     |                                            |
| <ul> <li>5. Slot U3 to U10</li> <li>Designation <u>code</u> <u>Serial interface module (2 x RS232 + 2 x RS422 / 485) PC104 BB-S44<br/>PROFIBUS-DP master module PC104 P2<br/><u>PROFIBUS-DP master module PC104 P2</u><br/><u>INTERBUS master module PC104 P2</u><br/><u>INTERBUS master module PC104 B1<br/>PLC module (MTS-P012-D2), 2 MB-RAM (Master / Slave) ISA 2D<br/>PLC module (MTS-P012-D2), 2 MB-RAM (Master / Slave) ISA 2C<br/><u>CNC module (MTC-P012-M2) with 8 axes, 2 MB-RAM (SA 2C<br/>CNC module (MTC-P012-M2) with 8 axes, 2 MB-RAM (SA 2C<br/>CNC module (MTC-P012-M2) with 8 axes, 2 MB-RAM (SA 2C<br/>CNC module (MTC-P012-M2) with 8 axes, 2 MB-RAM (SA 2C<br/>CNC module (MTC-P012-M2) with 8 axes, 2 MB-RAM (SA 2C<br/>CNC module (MTC-P012-M2) with 8 axes, 2 MB-RAM (SA 2C<br/>CNC module (MTC-P012-M2) with 9 axes, 2 MB-RAM (SA 2C<br/>CNC module (MTC-P012-M2) with 9 axes, 2 MB-RAM (SA 2C<br/>CNC module code) (MTC-P012-M2) with 9 axes, 2 MB-RAM (SA 2C<br/>CNC module (MTC-P012-M2) with 9 axes, 2 MB-RAM (SA 2C<br/>CNC module (MTC-P012-M2) with 9 axes, 2 MB-RAM (SA 2C<br/>CNC module Code CNC602, 1 0 0 0 0 0 0 0 0 0 0 0 0 0 0 0 0 0 0 </u></u></u></li></ul>                                                                                                    | 4.2 power supply DC 12                                                                                                    | V for external equipments = PA                                                                                                    |                                                                                |                                                                     |                                            |
| Designation       Eus       Code         Serial interface module (2 x RS232 + 2 x RS422 / 485)       PC104       BB-S4         PROFIBUS-DP master module       PC104       P1         INTERBUS master module       PC104       P1         INTERBUS master module       PC104       P1         INTERBUS master module       PC104       P1         INTERBUS master module       PC104       P1         INTERBUS master module (MTS-P01-2D2), 2 MB-RAM (Master / Slave)       ISA       2D         PLC module (MTS-P01-2D2), 2 MB-RAM (Master / Slave)       ISA       2F         Allowed storasignments correcessor       PC104       A2         CNC module (MTC-P01-2M2) with 8 axes, 2 MB-RAM       ISA       2C         Ethernet card PCM-E02.1       PC1       2T         Stor to requipped       .       NN         Allowed storasignments (see illustration example):       U1       12         I to U2       .       soft U1 always equipped with PC module (not mentioned in type code)         . stor U1 always equipped with PC module (not mentioned in type code)       .       soft U2 module         U3 to U6 (PC1 bus)       .       .       PC104 module         U3 to U6 (PC1 bus)       .       .       PC104 module possible (according field 5), if slot U3                                                                                                    | 5. Slot U3 to U10                                                                                                    |                                                                                                    |                                                                                |                                                                     |                                            |
| Serial interface module (2 x RS232 + 2 x RS422 / 485)       PC104       BB-S4         PROFIBUS-DP master module       PC104       P1         PROFIBUS-DP slave module       PC104       P2         INTERBUS master module       PC104       B1         PLC module (MTS-P012-D2), 2 MB-RAM (Master / Slave)       ISA       2D         PLC module (MTS-P012-D2), 2 MB-RAM (Master / Slave)       ISA       2F         Axis-processor module, with co-processor       PC104       A2         CNC module (MTC-P012-M2) with 8 axes, 2 MB-RAM       ISA       2C         CNC module (MTC-P012-M2) with 8 axes, 2 MB-RAM       ISA       2C         Stot not equipped       -       NN         Allowed slot assignments (see illustration example):       U1 to U2         • slot U1 always equipped with PC module (not mentioned in type code)       •         • b10 U6 (PC1 bus)       -       Ist Ethernet card "2T" only in slot U3         • PC104 module possible (according field 5), if slot U3 to U6 are not equipped with PCI module       U6         U6 to U10 (ISA bus)       -       NTS-P, MTC-P and relevant components are arranged in the order in which they appear in the table (column "Code", i.e. MTS-P. / MTC-P)         It applies:       Assembly groups equipped to PC104 bus are starting with a letter (e.g., B1).         6.       Standard       Tile </td <td>Designation</td> <td></td> <td>Bus</td> <td>Code</td> <td>ĺ</td>                                                                                                    | Designation                                                                                                    |                                                                                                    | Bus                                                                            | Code                                                                | ĺ                                          |
| Image: Proof IBUS-DP master module       PC104       P1         PROFIBUS-DP slave module       PC104       P2         INTERBUS master module       PC104       B1         PLC module (MTS-P02.2-D2), 2 MB-RAM (Master / Slave)       ISA       2D         PLC module (MTS-P02.2-D2), 2 MB-RAM (Master / Slave)       ISA       2D         PLC module (MTS-P02.2-D2), 2 MB-RAM (Master / Slave)       ISA       2C         CNC module (MTS-P02.2-D2), 2 MB-RAM (Master / Slave)       ISA       2C         Ethernet card PCM-E02.1       PC1 04       A2         CNC module (MTC-P01.2-M2) with 8 axes, 2 MB-RAM       ISA       2C         Ethernet card PCM-E02.1       PC1 2T         Stot UT always equipped       -       NN         Allowed slot assignments (see illustration example):       U1 to U2         - stot UT always equipped with PC module (not mentioned in type code)       -         - stot U2 see 4. Other design       -       NN         Bist Ethernet card "2T" only in slot U3       -       second Ethernet card "2T" only in slot U3         - PC104 module possible (according field 5.), if slot U3 to U6 are not equipped with PCI module       U6 to U10 (ISA bus)         - MTS-P, MTC-P and relevant components are arranged in the order in which they appear in the table (column "Code", i.e. MTS-P / MTC-P)         It applies: <td>Serial interface mo</td> <td>dule (2 x RS232 + 2 x RS422 / 485)</td> <td>PC104</td> <td>BB-S4</td> <td></td>                                                                                                    | Serial interface mo                                                                                                    | dule (2 x RS232 + 2 x RS422 / 485)                                                                                                    | PC104                                                                          | BB-S4                                                               |                                            |
| PROFIBUS-DP slave module       PC 104       P2         INTERBUS master module (MTS-P01.2-D2), 2 MB-RAM (Master / Slave)       ISA       2D         PLC module (MTS-P02.2-D2), 2 MB-RAM (Master / Slave)       ISA       2D         PLC module (MTS-P02.2-D2), 2 MB-RAM (Master / Slave)       ISA       2D         PLC module (MTS-P01.2-D2), 2 MB-RAM (Master / Slave)       ISA       2D         PLC module (MTS-P01.2-D2), 2 MB-RAM (Master / Slave)       ISA       2D         CNC module (MTC-P01.2-M2) with 8 axes, 2 MB-RAM       ISA       2C         CNC module (MTC-P01.2-M2) with 8 axes, 2 MB-RAM       ISA       2C         Stot to equipped       -       NN         Allowed slot assignments (see illustration example):       11       11       012         • slot U1 always equipped with PC module (not mentioned in type code)       - slot U2 see 4. Other design       - slot U3         U3 to U6 (PCI bus)       -       -       NN         • first Ethernet card *2T* only in slot U3       - second Ethernet card *2T* only in slot U4       - PC104 module possible (according field 5.), if slot U3 to U6 are not equipped with PCI module         U6 to U10 (ISA bus)       -       -       NTS-P, MTC-P       -         It applies:       Assembly groups equipped to ISA bus or PCI bus are starting with a number (e.g., 2C). All other assembly groups equipped to PC104 bu                                                                                                    | PROFIBUS-DP ma                                                                                                    | aster module                                                                                                    | PC104                                                                          | P1                                                                  |                                            |
| INTERBUS master module       PC104       B1         PLC module (MTS-P01.2-D2), 2 MB-RAM (Master / Slave)       ISA       2D         PLC module (MTS-P01.2-D2), 2 MB-RAM (Master / Slave)       ISA       2F         Axis-processor module, with co-processor       PC104       A2         CNC module (MTC-P01.2-M2) with 8 axes, 2 MB-RAM       ISA       2C         Ethernet card PCM-E02.1       PCI       2T         Slot not equipped       -       NN         Allowed slot assignments (see illustration example):       U1 to U2         • sol U1 always equipped with PC module (not mentioned in type code)       - slot U2 see 4. Other design         U3 to U6 (PCI bus)       - first Ethernet card '2T' only in slot U3         • second Ethernet card '2T' only in slot U4       - PC104 module possible (according field 5.), if slot U3 to U6 are not equipped with PCI module         U6 to U10 (ISA bus)       - MTS-P, MTC-P         • MTS-P, MTC-P and relevant components are arranged in the order in which they appear in the table (column "Code", i.e. MTS-P / MTC-P)         It applies:       Assembly groups equipped to ISA bus or PCI bus are starting with a number (e.g., 2C). All other assembly groups equipped to PC104 bus are starting with a letter (e.g., B1).         6.       Standard reference         Standard       Title         INN 44.03-01-02       Type code : Control unit, MTC-P01.2                                                                                                    | PROFIBUS-DP sla                                                                                                    | ave module                                                                                                    | PC104                                                                          | P2                                                                  |                                            |
| PLC module (MTS-P01.2-D2), 2 MB-RAM (Master / Slave)       ISA       2D         PLC module (MTS-P01.2-D2), 2 MB-RAM (Master / Slave)       ISA       2F         Axis-processor module, with co-processor       PC104       A2         ONC module (MTS-P02.2-D2), 2 MB-RAM (Master / Slave)       ISA       2F         Axis-processor module, with co-processor       PC104       A2         ONC module (MTC-P01.2-M2) with 8 axes, 2 MB-RAM       ISA       2C         Ethernet card PCM-E02.1       PCI       2T         Stot not equipped       -       NN         Allowed slot assignments (see illustration example):       U1 to U2         - slot U1 always equipped with PC module (not mentioned in type code)       - slot U2 see 4. Other design         U1 to U2       - slot U2 (GCI bus)       - first Ethernet card "2T" only in slot U3         - second Ethernet card "2T" only in slot U3       - second Ethernet card "2T" only in slot U4         - PC104 module possible (according field 5.), if slot U3 to U6 are not equipped with PCI module         U6 to U10 (ISA bus)       -         - MTS-P, MTC-P and relevant components are arranged in the order in which they appear in the table (column "Code", i.e. MTS-P / MTC-P)         It applies:       Assembly groups equipped to ISA bus or PCI bus are starting with a letter (e.g., B1).         6.       Standard reference       Standard <td>INTERBUS maste</td> <td>r module</td> <td>PC104</td> <td>B1</td> <td></td>                                                                                                    | INTERBUS maste                                                                                                    | r module                                                                                                    | PC104                                                                          | B1                                                                  |                                            |
| PLC module (MTS-P02.2-D2), 2 MB-RAM (Master / Slave) ISA 2F<br>Axis-processor module, with co-processor PC104 A2<br>CNC module (MTC-P01.2-M2) with 8 axes, 2 MB-RAM ISA 2C<br>Ethernet card PCM-E02.1 PCI 2T<br>Slot not equipped - NNN  Allowed solt assignments (see illustration example):<br>U1 to U2<br>• slot U1 always equipped with PC module (not mentioned in type code)<br>• slot U2 see 4. Other design  U3 to U6 (PCI bus)<br>• first Ethernet card "2T" only in slot U3<br>• second Ethernet card "2T" only in slot U4<br>• PC104 module possible (according field 5.), if slot U3 to U6 are not equipped with PCI module<br>U6 to U10 (ISA bus)<br>• MTS-P, MTC-P and relevant components are arranged in the order in which they appear in the table<br>(column "Code", i.e. MTS-P / MTC-P)<br>It applies:<br>Assembly groups equipped to ISA bus or PCI bus are starting with a number (e.g., 2C).<br>All other assembly groups equipped to PC104 bus are starting with a letter (e.g., B1).<br>6. Standard reference<br>Standard <u>Title</u><br>INN 44.03-01-02 Type code : Control unit, MTC-P01.2<br>INN 44.10-020 Type code : Control unit, MTS-P02.2<br>INN 44.02-203 Type code : Control unit, MTS-P02.2<br>INN 48.20-20-03 Type code : User terminal, BTV20.3<br>INN 48.74-02-01 Type code : PC accessories, PCM-E02.1                                                                                                    | PLC module (MTS                                                                                                    | -P01.2-D2), 2 MB-RAM (Master / Slave)                                                                                                    | ISA                                                                            | 2D                                                                  |                                            |
| Axis-processor module, with co-processor       PC104       A2         CNC module (MTC-P01.2-M2) with 8 axes, 2 MB-RAM       ISA       2C         Ethernet card PCM-E02.1       PCI       2T         Stor not equipped       -       NN         Allowed slot assignments (see illustration example):       1       NN         U1 to U2       -       NN         • slot U1 always equipped with PC module (not mentioned in type code)       -       slot U2 see 4. Other design         U3 to U6 (PCI bus)       -       first Ethernet card "2T" only in slot U3       -         • PC104 module possible (according field 5.), if slot U3 to U6 are not equipped with PCI module       U6 to U10. (ISA bus)       -         • MTS-P, MTC-P and relevant components are arranged in the order in which they appear in the table (column "Code", i.e. MTS-P / MTC-P)       It applies:         Assembly groups equipped to ISA bus or PCI bus are starting with a number (e.g., 2C). All other assembly groups equipped to PC104 bus are starting with a letter (e.g., B1).         6. Standard reference       Standard       Title         INN 44.10-0202       Type code : Control unit, MTC-P01.2       INN 44.10-02.02         INN 44.20-2003       Type code : Control unit, MTS-P02.2       INN 48.20-20.03       Type code : PC accessories, PCM-E02.1                                                                                                    | PLC module (MTS                                                                                                    | -P02.2-D2), 2 MB-RAM (Master / Slave)                                                                                                    | ISA                                                                            | 2F                                                                  |                                            |
| CNC module (MTC-P01.2-M2) with 8 axes, 2 MB-RAM ISA 2C<br>Ethernet card PCM-E02.1 PCI 2T<br>Slot not equipped - NN  Allowed slot assignments (see illustration example):<br>U1 to U2      - slot U1 always equipped with PC module (not mentioned in type code)<br>- slot U1 always equipped with PC module (not mentioned in type code)<br>- slot U2 see 4. Other design  U3 to U6 (PCI bus)      - first Ethernet card "2T" only in slot U3<br>- second Ethernet card "2T" only in slot U3<br>- second Ethernet card "2T" only in slot U4<br>- PC104 module possible (according field 5.), if slot U3 to U6 are not equipped with PCI module<br>U6 to U10 (ISA bus)<br>- MTS-P, MTC-P and relevant components are arranged in the order in which they appear in the table<br>(column "Code", i.e. MTS-P / MTC-P)<br>It applies:<br>Assembly groups equipped to ISA bus or PCI bus are starting with a number (e.g., 2C).<br>All other assembly groups equipped to PC104 bus are starting with a letter (e.g., B1).<br>6. Standard reference<br>Standard Title<br>INN 44.030-102 Type code : Control unit, MTC-P01.2<br>INN 44.10-020 Type code : Control unit, MTS-P01.2<br>INN 44.10-020 Type code : Control unit, MTS-P02.2<br>INN 48.20-20-3 Type code : Control unit, MTS-P02.2<br>INN 48.74-02-01 Type code : Dec Control unit, MTS-P02.2<br>INN 48.74-02-01 Type code : Dec Control unit, MTS-P02.2<br>INN 48.74-02-01 Type code : Dec Control unit, MTS-P02.2<br>INN 48.74-02-01 Type code : Dec Control unit, MTS-P02.2<br>INN 48.74-02-01 Type code : Dec Control unit, MTS-P02.2<br>INN 48.74-02-01 Type code : Dec Control unit, MTS-P02.2<br>INN 48.74-02-01 Type code : Dec Control unit, MTS-P02.2<br>INN 48.74-02-01 Type code : Dec Control unit, MTS-P02.2<br>INN 48.74-02-01 Type code : Dec Control unit, MTS-P02.2<br>INN 48.74-02-01 Type code : Dec Control unit, MTS-P02.2<br>INN 48.74-02-01 Type code : Dec Control unit, MTS-P02.2<br>INN 48.74-02-01 Type code : Dec Control unit, MTS-P02.2<br>INN 48.74-02-01 Type code : Dec Control unit, MTS-P02.2<br>I                                                                                                    | Axis-processor mo                                                                                                    | dule, with co-processor                                                                                                    | PC104                                                                          | A2                                                                  |                                            |
| Ethernet card PCM-E02.1       PCI       2T         Slot not equipped       -       NN         Allowed slot assignments (see illustration example):<br>U1 to U2       -       NN         - slot U1 always equipped with PC module (not mentioned in type code)       -       slot U2 see 4. Other design         U3 to U6 (PCI bus)       -       -       nst         - first Ethernet card "2T" only in slot U3       -       -       second Ethernet card "2T" only in slot U4         - PC104 module possible (according field 5.), if slot U3 to U6 are not equipped with PCI module       U6 to U10 (ISA bus)       -         - MTS-P, MTC-P and relevant components are arranged in the order in which they appear in the table (column "Code", i.e. MTS-P / MTC-P)       -         It applies:       Assembly groups equipped to ISA bus or PCI bus are starting with a number (e.g., 2C). All other assembly groups equipped to PC104 bus are starting with a letter (e.g., B1).         6.       Standard reference<br>Standard Title       Title         INN 44.10-01-02       Type code : Control unit, MTC-P01.2<br>INN 44.10-02.02       Type code : Control unit, MTS-P01.2<br>INN 44.10-02.02         INN 48.20-20-03       Type code : User terminal, BTV20.3<br>INN 48.74-02-01       Type code : User terminal, BTV20.3<br>INN 48.74-02-01                                                                                                    | CNC module (MTC                                                                                                    | C-P01.2-M2) with 8 axes, 2 MB-RAM                                                                                                    | ISA                                                                            | 2C                                                                  |                                            |
| Image: Stat not equipped       -       NN         Allowed slot assignments (see illustration example):       -       NN         Allowed slot assignments (see illustration example):       -       NN         - slot U1 always equipped with PC module (not mentioned in type code)       -       slot U2 see 4. Other design         U3 to U6 (PCI bus)       -       first Ethernet card "2T" only in slot U3       -         - PC104 module possible (according field 5.), if slot U3 to U6 are not equipped with PCI module       U6 to U10 (ISA bus)       -         - MTS-P, MTC-P and relevant components are arranged in the order in which they appear in the table (column "Code", i.e. MTS-P / MTC-P)       -       It applies:         Assembly groups equipped to ISA bus or PCI bus are starting with a number (e.g., 2C). All other assembly groups equipped to PC104 bus are starting with a letter (e.g., B1).       -         6.       Standard reference       Standard       Title         INN 44.10-01-02       Type code : Control unit, MTC-P01.2       INN 44.10-01-02       Type code : Control unit, MTS-P02.2         INN 44.10-01-02       Type code : Control unit, MTS-P02.2       INN 44.10-01-02       Type code : Control unit, MTS-P02.2         INN 48.20-20-03       Type code : User terminal, BTV20.3       INN 48.74-02-01       Type code : User terminal, BTV20.3                                                                                                    | Ethernet card PCN                                                                                                    | л-E02.1                                                                                                    | PCI                                                                            | 2T                                                                  |                                            |
| <ul> <li>Allowed slot assignments (see illustration example):<br/><u>U1 to U2</u> <ul> <li>slot U1 always equipped with PC module (not mentioned in type code)</li> <li>slot U2 see 4. Other design</li> </ul> </li> <li><u>U3 to U6 (PCI bus)</u> <ul> <li>first Ethernet card "2T" only in slot U3</li> <li>second Ethernet card "2T" only in slot U4</li> <li>PC104 module possible (according field 5.), if slot U3 to U6 are not equipped with PCI module</li> </ul> </li> <li><u>U6 to U10 (ISA bus)</u> <ul> <li>MTS-P, MTC-P and relevant components are arranged in the order in which they appear in the table (column "Code", i.e. MTS-P / MTC-P)</li> </ul> </li> <li>It applies: <ul> <li>Assembly groups equipped to ISA bus or PCI bus are starting with a number (e.g., 2C).</li> <li>All other assembly groups equipped to PC104 bus are starting with a letter (e.g., B1).</li> </ul> </li> <li>6. Standard reference <ul> <li>Standard in the intervence is the intervence is the intervence is the intervence is the intervence is the intervence is the intervence is the intervence is the intervence is the intervence is the intervence is the intervence in the intervence is the intervence is the i</li></ul></li></ul>                                                                                                    | Slot not equipped                                                                                                    |                                                                                                    | -                                                                              | NN                                                                  | 1                                          |
| 6. Standard reference<br><u>Standard</u> <u>Title</u><br>INN 44.03-01-02 Type code : Control unit, MTC-P01.2<br>INN 44.10-01-02 Type code : Control unit, MTS-P01.2<br>INN 44.10-02-02 Type code : Control unit, MTS-P02.2<br>INN 48.20-20-03 Type code : User terminal, BTV20.3<br>INN 48.74-02-01 Type code : PC accessories, PCM-E02.1                                                                                                    | Allowed slot assignm<br><u>U1 to U2</u><br>- slot U1 always e<br>- slot U2 see 4. O<br><u>U3 to U6 (PCI bus)</u><br>- first Ethernet ca<br>- second Etherne<br>- PC104 module<br><u>U6 to U10 (ISA bus</u><br>- MTS-P, MTC-P<br>(column "Code"<br>It applies:<br>Assembly groups ec<br>All other assembly g | nents (see illustration example):<br>equipped with PC module (not mentioned<br>ther design<br>rd "2T" only in slot U3<br>t card "2T" only in slot U4<br>possible (according field 5.), if slot U3 to t<br>)<br>and relevant components are arranged in<br>, i.e. MTS-P / MTC-P)<br>guipped to ISA bus or PCI bus are starting<br>proups equipped to PC104 bus are starting | in type code<br>J6 are not e<br>the order in<br>g with a num<br>g with a lette | e)<br>quipped with<br>which they<br>ber (e.g., 20<br>er (e.g., B1). | h PCI module<br>appear in the table<br>C). |
|                                                                                                    | 6. Standard reference<br><u>Standard</u><br>INN 44.03-01-02<br>INN 44.10-01-02<br>INN 44.10-02-02<br>INN 48.20-20-03<br>INN 48.74-02-01                                                                                                    | <u>Title</u><br>Type code : Control unit, MTC-P01.2<br>Type code : Control unit, MTS-P01.2<br>Type code : Control unit, MTS-P02.2<br>Type code : User terminal, BTV20.3<br>Type code : PC accessories, PCM-E02.1                                                                                                    |                                                                                |                                                                     | Cfa RTV20 3C                               |

Fig. 11-2: Configuration type code BTV20.3C

### BTV20.3S

|                       |                                                                                                    | – PCI bu<br>- U3 U4 _           | ıs<br>_ U5 _                    |                                                                                                    |
|-----------------------|----------------------------------------------------------------------------------------------------|---------------------------------|---------------------------------|----------------------------------------------------------------------------------------------------|
|                       | Abbrev.<br>column         1         2         3         4         5         6         7         8         9         0         1         2         3         4         5         6         7         8         9         0         1         2         3         4         5         6         7         8         9         0         1         2         3         4         5         6         7         8         9         0         1         2         3         4         5         6         7         8         9         0         1         2         3         4         5         6         7         8         9         0         1         2         3         4         5         6         7         8         9         0         1         2         3         4         5         6         7         8         9         0         1         2         3         4         5         6         7         8         9         0         1         2         3         4         5         6         7         8         9         0         1         2         3         5         6 | 7 8 9 0 1<br>2 T - N N          | 2 3 4 5 6<br>- B B - S          | 7         8         9         0         1         2         3         4         5         6         7         8         9         0           4         -         P         1         -         B         1         -         2         0         -         N         N |
| 1.<br>1.1             | Object group<br>Configuration = CFG                                                                                                    |                                 |                                 |                                                                                                    |
| 2.<br>2.1             | Product group<br>BTV20.3 = BTV20.3                                                                                                    |                                 |                                 |                                                                                                    |
| 3.<br>3.1             | Function type<br>ISP= S                                                                                                    |                                 |                                 |                                                                                                    |
| 4.<br>4.1<br>4.2      | Other design<br>none = NN<br>power supply DC 12 V for external equipments = PA                                                                                                    |                                 |                                 |                                                                                                    |
| 5.                    | Slot U3 to U10                                                                                                    |                                 |                                 |                                                                                                    |
| _                     | Designation                                                                                                    | Bus                             | Code                            |                                                                                                    |
| 4                     | Serial interface module (2 x RS232 + 2 x RS422 / 485)                                                                                                    | PC104                           | BB-S4                           |                                                                                                    |
| 0                     | PROFIBUS-DP master module                                                                                                    | PC104                           | P1                              |                                                                                                    |
| TS-F                  | PROFIBUS-DP slave module                                                                                                    | PC104                           | P2                              |                                                                                                    |
| Σ                     | INTERBUS master module                                                                                                    | PC104                           | B1                              |                                                                                                    |
|                       | PLC module (MTS-P01.2-D2), 2 MB-RAM (Master / Slave)                                                                                                    | ISA                             | 2D                              |                                                                                                    |
| -                     | PLC module (MTS-P02.2-D2), 2 MB-RAM (Master / Slave)                                                                                                    | ISA                             | 2F<br>                          |                                                                                                    |
| ∖dd.<br>ug-in<br>ards | Ethernet card PCM-E02.1                                                                                                    | PCI                             | 21                              |                                                                                                    |
| ∠¤~                   | , Slot hot equipped                                                                                                    | -                               | ININ                            |                                                                                                    |
|                       | Allowed slot assignments (see illustration example):<br><u>U1 to U2</u><br>- slot U1 always equipped with PC module (not mentioned<br>- slot U2 see 4. Other design<br><u>U3 to U6 (PCI bus)</u><br>- first Ethernet card "2T" only in slot U3<br>- second Ethernet card "2T" only in slot U4<br>- PC104 module possible (according field 5.), if slot U3 to                                                                                                    | l in type code<br>U6 are not e  | e)<br>quipped witl              | h PCI module                                                                                                    |
|                       | <u>U6 to U10 (ISA bus)</u><br>- MTS-P and relevant components are arranged in the ord<br>(column "Code")                                                                                                    | ler in which t                  | hey appear                      | in the table                                                                                                    |
|                       | It applies:<br>Assembly groups equipped to ISA bus or PCI bus are starting<br>All other assembly groups equipped to PC104 bus are starting                                                                                                    | g with a num<br>ng with a lette | ber (e.g., 2[<br>er (e.g., B1). | D).                                                                                                    |
| 6.                    | Standard referenceTitleINN 44.10-01-02Type code : Control unit, MTS-P01.2INN 44.10-02-02Type code : Control unit, MTS-P02.2INN 48.20-20-03Type code : User terminal, BTV20.3INN 48.74-02-01Type code : PC accessories, PCM-E02.                                                                                                    | 1                               |                                 | Cfa BTV20 3S.FH7                                                                                                    |
|                       |                                                                                                    |                                 |                                 | - 5 0                                                                                                    |

Fig. 11-3: Configuration type code BTV20.3S

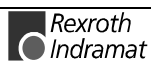

## BTV20.3A

|                 | <b>⊢−−−−</b> P                                                                                                    | C bus                                                                                 | NC bus                                                                                                    |
|-----------------|----------------------------------------------------------------------------------------------------|---------------------------------------------------------------------------------------|----------------------------------------------------------------------------------------------------|
|                 | Slot no.                                                                                                    | -U3 _ U4 _                                                                            | רט5ק רט6ק רט7ק רט8ק רט9ק רט10ק                                                                                   |
|                 | Abbrev.                                                                                                    | 2                                                                                     |                                                                                                    |
|                 | Column         1         2         3         4         5         6         7         8         9         0         1         2         3         4         5         6           Example:         C         E         G         -         B         T         V         2         0         3         A         -         1         E         -                                                                                                    | 78901<br>NN-B1                                                                        | - 2 E - 3 L - 2 L - 1 L - 1 N - 1 V                                                                              |
|                 |                                                                                                    |                                                                                       |                                                                                                    |
| 1.              | Object group                                                                                                    |                                                                                       |                                                                                                    |
| 1.1             | Configuration = CFG                                                                                                    |                                                                                       |                                                                                                    |
| 2.              | Product group                                                                                                    |                                                                                       |                                                                                                    |
| 2.1             | BTV20.3=BTV20.3                                                                                                    |                                                                                       |                                                                                                    |
| 3.              | Function type                                                                                                    |                                                                                       |                                                                                                    |
| 3.1             | MTA (export certificate is mandatory) = A                                                                                                    |                                                                                       |                                                                                                    |
| 4.              | Slots U3 to U7                                                                                                    |                                                                                       |                                                                                                    |
| 4.1             | Designation                                                                                                    | Bus                                                                                   | Code                                                                                                    |
| 1               | Serial interface module (2 x RS232 + 2 x RS422 / 485)                                                                                                    | PC104                                                                                 | BB-S4                                                                                                    |
|                 | PROFIBUS-DP master module                                                                                                    | PC104                                                                                 | P1                                                                                                    |
| -TS-            | INTERBUS master module                                                                                                    | PC104                                                                                 | B1                                                                                                    |
| Σ               | PLC module (MTS-P01.2-D2), 2MB-RAM (Master / Slave)                                                                                                    | NC                                                                                    | 2D                                                                                                    |
| 4               | PLC module (MTS-P02.2-D2), 2MB-RAM (Master / Slave)                                                                                                    | NC                                                                                    | 2F                                                                                                    |
| .u. br          | Second SERCOS interface module                                                                                                    | NC                                                                                    | 2L                                                                                                    |
| ld. plt<br>carc | Third SERCOS interface module                                                                                                    | NC                                                                                    |                                                                                                    |
| Ac 1            | Slot not equipped                                                                                                    | -                                                                                     | NN                                                                                                    |
|                 | Modules arranged in the order in which they appear in the ta<br>Assembly groups equipped to NC / PC bus of BTV20.2 are s<br>All other assembly groups equipped to PC104 bus are startin<br>Allowed slot assignments (see illustration example):<br><u>U1 to U2</u><br>- U1 always equipped with PC module (not mentioned in t<br>- U2 always equipped with link interface module (MFA) "11<br><u>U3 to U6</u><br>- Serial interface module "BB-S4" occupies two slots<br>- MTS-P "2D" or "2F" only suitable in slot U6 or U5<br>(If more than one SERCOS interface module is used, the | ble (column<br>tarting with a<br>ng with a lette<br>ype code)<br>F"<br>en note that t | "Code". i.e. MTS-P / add. plug-in card).<br>a number (e.g., 2D).<br>er (e.g., B1).<br>the MTS-P can be outfitted |
|                 | with a maximum of three or two PC104 modules)<br>- third SERCOS interface module "3L" only possible in slo<br><u>U7</u><br>- second SERCOS interface module "2L"<br>- Slot not equipped "NN"<br><u>U8 to U10</u><br>- U8 always equipped with the first SERCOS interface mo                                                                                                    | t U6<br>dule "1L"                                                                     |                                                                                                    |
|                 | <ul> <li>Us always equipped with NC-CPU module "1N"</li> <li>U10 always equipped with multi I/O interface module (MI)</li> </ul>                                                                                                    | IO) "1V"                                                                              |                                                                                                    |
|                 |                                                                                                    | -                                                                                     | Cfg_BTV20_3A.E                                                                                                   |
|                 | Fig.11-4: Configuration to                                                                                                    | ype code B                                                                            | 3TV20.3A                                                                                                    |

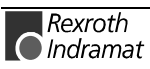

# 11.3 Accessories

## **Connectors and Standard Cables**

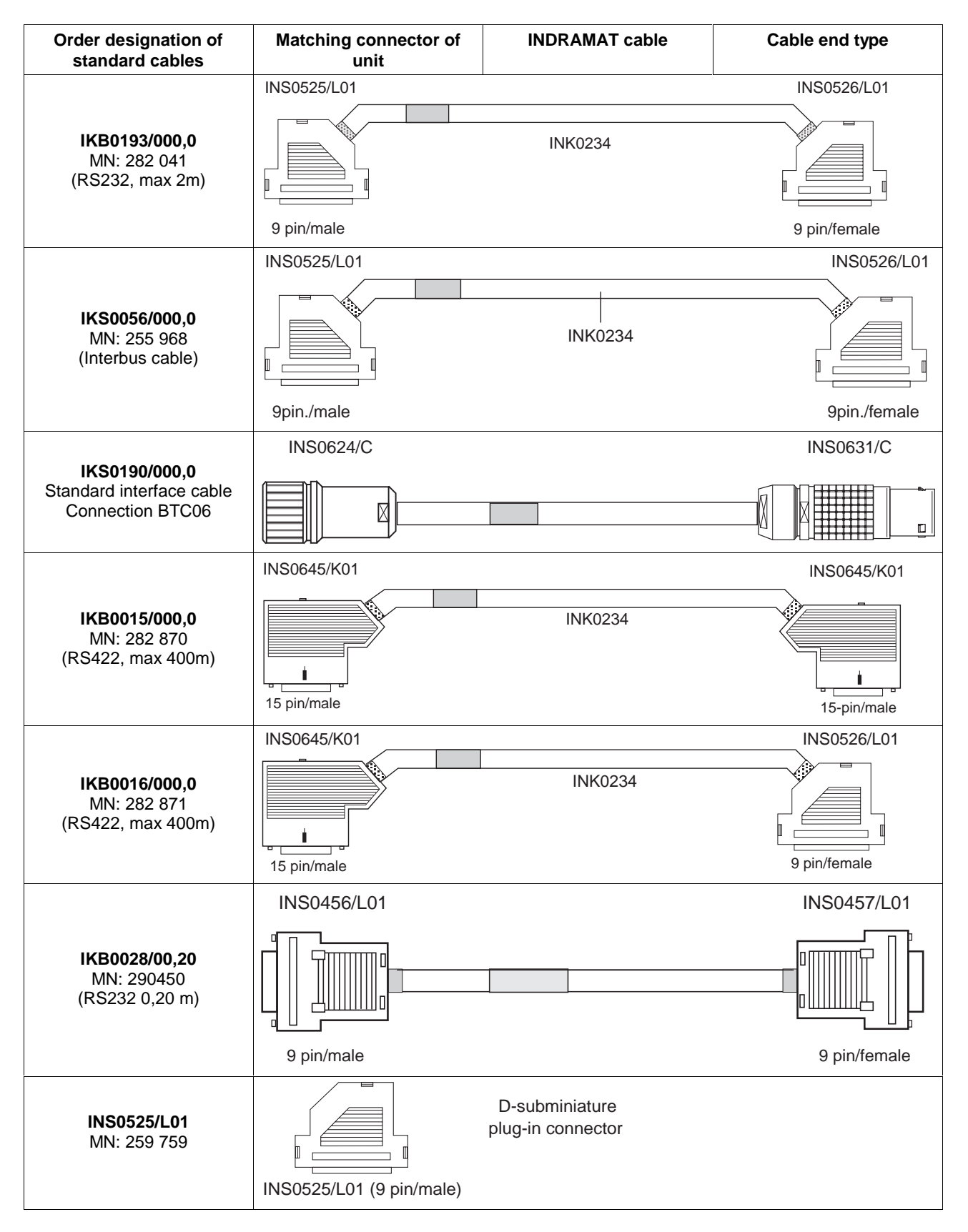

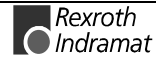

| <b>INS0526/L01</b><br>MN: 259 762 | INS0526/L01 (9 pin/male) | D-subminiature<br>plug-in connector<br>26/L01 (9 pin/male)            |  |
|-----------------------------------|--------------------------|-----------------------------------------------------------------------|--|
| <b>INS0619/K01</b><br>MN: 279 583 | INS0619/K01 RS485 (15 pi | Y-connector for<br>customer connection<br>with termination<br>n/male) |  |
| <b>INS0645/K01</b><br>MN: 282 040 | INS0645/K01 RS422 (15 p  | Connector for customization<br>with termination.<br>in/male)          |  |

Fig. 11-5: Connector and cable accessories of the BTV20

## Lockable floppy disk flap

The following accessory set can additionally be ordered for the BTV20.3 unit. It permits the unit to be upgraded with a lockable floppy disk flap. SUP-M01-BTV20

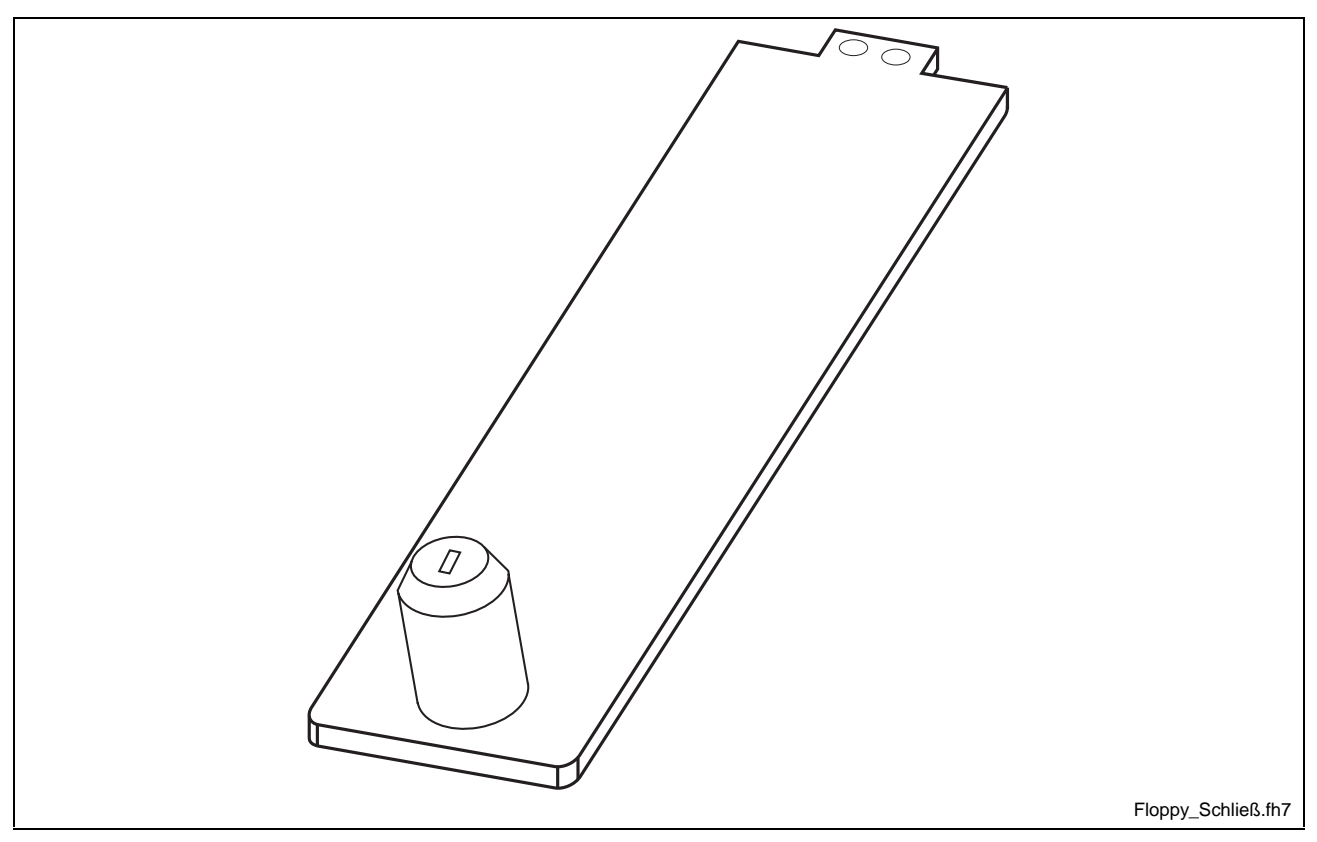

Fig. 11-6: Lockable floppy disk flap SUP-M01-BTV20

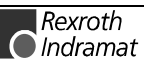

# 12 Included Equipment (upon delivery)

#### Mounting set

- 10 x tallow-drop screws M5 x 12
- 10 x gaskets M5 Nyltite
- 1 x 3 way cable connector, socket (only with 230V power section)
- Front plate gasket 404 x 4 x 0,8 mm
- Front plate gasket 365 x 4 x 0,8 mm

#### **Designation label set**

- Printed slide-in label suggestions
- SWD-HMI\*BT-STP-01VRS-MS-C1,44 Disk with templates for label creation

#### SWD-BTV20\*-UTI-01VRS-MS-C1,44

• Disk with software for keyboard language settings

#### Folder with software package

• Package of the ordered firmware and software

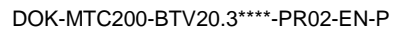

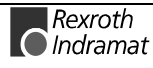

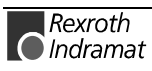

# 13 List of Figures

| Fig. 1-1: BTV20 - Front panel 1-1                               |
|-----------------------------------------------------------------|
| Fig. 1-2: Firmware configurations under Windows NT 1-3          |
| Fig. 3-1: Classes of danger with ANSI 3-1                       |
| Fig. 4-1: Location of the reset button 4-1                      |
| Fig. 4-2: Status displays 4-1                                   |
| Fig. 4-3: Location of the OP and F keys 4-2                     |
| Fig. 4-4: Key combinations for BTV20 keys 4-3                   |
| Fig. 4-5: Location of the machine and PLC function keys 4-4     |
| Fig. 4-6: Addressing the machine function keys 4-5              |
| Fig. 4-7: Addressing using address constants 4-5                |
| Fig. 4-8: Addressing the PLC Function Keys 4-6                  |
| Fig. 4-9: Slide-in label aperture location 4-7                  |
| Fig. 4-10: Changing slide-in labels 4-8                         |
| Fig. 4-11: Control Panel Icon "Keyboard" 4-9                    |
| Fig. 4-12: Register "Input Locales" 4-10                        |
| Fig. 4-13: Control Panel Icon "BTV20" 4-11                      |
| Fig. 4-14: Selection menu for the internal keyboard layout 4-11 |
| Fig. 5-1: Specification of the Power Supply Unit 5-2            |
| Fig. 5-2: Ambient Conditions BTV20.3 5-2                        |
| Fig. 5-3: HDD load 5-3                                          |
| Fig. 6-1: Dimensions – Front panel 6-1                          |
| Fig. 6-2: Rear view 6-1                                         |
| Fig. 6-3: Side view 6-2                                         |
| Fig. 6-4: Bottom view 6-2                                       |
| Fig. 6-5: Mounting Dimensions 6-3                               |
| Fig. 7-1: Bottom view of a Configuration example 7-1            |
| Fig. 7-2: Standard connections 7-2                              |
| Fig. 7-3: Location of the Interface Connectors 7-3              |
| Fig. 7-4: Pin assignment of the Serial interface COM1 7-3       |
| Fig. 7-5: Pin assignment of the SVGA screen connection 7-4      |
| Fig. 7-6: Ethernet interface 7-4                                |
| Fig. 7-7: Pin assignment of the Ethernet interface 7-4          |
| Fig. 7-8: Serial interface COM2 (SIS) and LPT1 7-5              |
| Fig. 7-9: Table of GPIO adjustment 7-5                          |
| Fig. 7-10: BIB05 plug-in module 7-6                             |
| Fig. 7-11: I/O address setting of ISA bus 7-7                   |
| Fig. 7-12: Selecting the write access to the LEDs 7-7           |
| Fig. 7-13: ISA bus address assignments 7-8                      |
| Fig. 7-14: Adressing the PLC function keys with BIB05 7-9       |
| Fig. 7-15: Adressing the Machine function keys with BIB05 7-9   |
| Fig. 7-16: Pin assignment of the Interbus Out (X65) 7-10        |
| Fig. 7-17: Pin assignment of the Interbus In (X66) 7-10         |

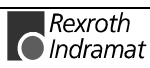

- Fig. 7-18: Inside the BTV20.3 7-10
- Fig. 7-19: Interbus-S connection example 7-11
- Fig. 7-20: Unit arrangement 7-12
- Fig. 7-21: Connecting a BTA10/20 to a BTV20 7-13
- Fig. 7-22: Connecting a BTV20 with SIO 7-14
- Fig. 7-23: SERCOS Connection 7-15
- Fig. 7-24: Connector assignment of the standard connector housing 7-16
- Fig. 8-1: Inside CPU Board 686LCD/MG 8-1
- Fig. 8-2: Electrical Specification 8-2
- Fig. 8-3: CPU and Memory Specification 8-2
- Fig. 8-4: Specification of the Onboard Video Controller 8-2
- Fig. 8-5: General Specifications 8-3
- Fig. 8-6: AMIBIOS Key-Functions 8-5
- Fig. 8-7: AMIBIOS Setup Main Menu 8-5
- Fig. 8-8: Setup Types 8-6
- Fig. 8-9: Standard Setup 8-6
- Fig. 8-10: Primary Master Hard Disk 8-6
- Fig. 8-11: Advanced Setup 8-7
- Fig. 8-12: Chipset Setup 8-8
- Fig. 8-13: Power Management Setup 8-9
- Fig. 8-14: PCI / PnP Setup 8-9
- Fig. 8-15: Inside utilities 8-11
- Fig. 8-16: Beep Codes 8-13
- Fig. 8-17: Installation of a SIMM Module Figure A 8-14
- Fig. 8-18: Installation of a SIMM Module Figure B 8-14
- Fig. 9-1: Media connections of the Ethernet card 9-1
- Fig. 9-2: Pin assignment of the RJ45-port 9-2
- Fig. 9-3: Pin assignment of the AUI port 9-2
- Fig. 9-4: LED indicator status 9-3
- Fig. 9-5: Technical Data of the PCM-E02 9-3
- Fig. 10-1: View to the floppy disk flap with assembled smart card connector 10-1
- Fig. 10-2: Technical Data of the Smart card connetor 10-2
- Fig. 10-3: Installation and connection of the Smart Card connector 10-3
- Fig. 10-4: Slot bracket for smart card connector 10-3
- Fig. 10-5: Chip Cards 10-4
- Fig. 10-6: The principle of the Chip Card change 10-5
- Fig. 11-1: Type code BTV20.3 11-1
- Fig. 11-2: Configuration type code BTV20.3C 11-2
- Fig. 11-3: Configuration type code BTV20.3S 11-3
- Fig.11-4: Configuration type code BTV20.3A 11-4
- Fig. 11-5: Connector and cable accessories of the BTV20 11-6
- Fig. 11-6: Lockable floppy disk flap SUP-M01-BTV20 11-6

## 14 Index

#### Α

```
Address constants 4-5
Advanced Setup 8-7
Air pressure 5-2
Ambient Conditions 5-2
AMIBIOS Key-Functions 8-5
AMIBIOS Setup 8-4
Appropriate use
Area of application 2-2
Introduction 2-1
Uses 2-2
AUI port 9-2
```

#### В

Backlight tubes 5-3 Beep Codes 8-13 BIB05 7-6 BNC-Port 9-2 Bottom view 6-2 BTA10/20 7-13 BTV20 7-12, 7-14 BTV20.3C 11-2

### С

Cable accessories 11-6 Card slots 5-1 Centronics 7-5 Changing slide-in labels 4-7 Chipset Setup 8-8 COM1 7-3 COM2 7-5 Connector housing 7-16 CPU and Memory Specification 8-2

#### D

Dimension 5-1, 6-1 Display Unit 5-1

#### Ε

Electrical Specification 8-2 Ethernet 9-1 Ethernet card 9-1 Ethernet interface 7-4 External keyboard 4-9

#### F

Fan 5-3 Firmware configurations under Windows NT 1-3 Floppy disk flap 4-1 Front panel 1-1, 5-1

#### G

GPIO adjustment 7-5

#### Η

Heat dissipation 5-1

Help Screens 8-4 Housing aperture 4-7

#### L

I/O addresses 7-6 I/O area 7-8 ID-Code 7-7 Inappropriate use 2-2 Consequences, Discharge of liability 2-1 Included upon delivery 12-1 Input locales 4-10 Insert strip 4-4 Inside the BTV20.3 7-10 Inside Utility 8-11 Installation of a SIMM Module 8-14 Interbus base address 7-9 Interbus-S connection 7-11 Interface Connectors 7-3 Interfaces 5-1 Internal lamination keyboard 4-11

#### Κ

Key labels 4-7 Keyboard 5-1 Keyboard language 4-9

#### L

Lockable floppy disk flap 11-6 LPT1 7-5

#### Μ

Machine function keys 4-4, 4-5 Main Memory 5-1 Main Menu 8-5 Max. ambient temperature 5-2 Max. external magnetic field 5-2 Max. shock without / with FDD access 5-2 Max. temperature change 5-2 Max. vibration without / with FDD access 5-2 Modules 1-2 Mounting Dimensions 6-3

#### Ν

NC controller 1-1

### 0

Onboard Video Controller 8-2 Operating system 1-2

#### Ρ

Parts subject to wear 5-3 HD load 5-3 PC variant 7-6 PCI / PnP Setup 8-9 PCM-E02.1 9-1 Pin assignment of the Interbus In 7-10 Pin assignment of the Interbus Out 7-10 PLC function keys 4-4, 4-6 Pocket 4-7 Power consumption 5-1 Power Management Setup 8-9 Power supply 5-1

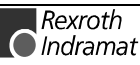

Primary Master Hard Disk 8-6 Processor 5-1 Protection 5-1 PSU02 7-5

#### R

Rear view 6-1 Rel. humidity 5-2 Reset button 4-1 RJ45-connection 9-2

#### S

Safety Instructions for Electric Servo Drives and Controls 3-1 SERCOS Connection 7-15 Serial interface 7-3 Setup Types 8-6 Side view 6-2 SIO 7-14 Slide switch 7-7 Slide-in apertures 4-7 Slide-in labels 4-7 Slots 1-1 Smart card connector 10-1 Specification of the Power Supply Unit 5-2 Stand-alone PLC 1-1, 1-2 Standard connections 7-2 Status displays 4-1 Supervisor Password 8-11 SVGA 7-4

#### Т

Technical data 5-1 Technical Data Ambient Conditions 5-2 General 5-1 PCM-E02 9-3 Slot CPU Card 8-2 Smart card connetor 10-2 Type code 11-1

#### U

Use *See* appropriate use and *inappropriate use* User Password 8-11

#### W

Weight 5-1

#### Х

X65 7-10 X66 7-10

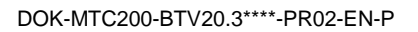

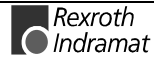

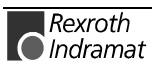

# 15 Service & Support

# 15.1 Helpdesk

Unser Kundendienst-Helpdesk im Hauptwerk Lohr am Main steht Ihnen mit Rat und Tat zur Seite. Sie erreichen uns

- Telefonisch: +49 (0) 9352 40 50 60 über Service-Call Entry Center Mo-Fr 07:00-18:00
- per Fax: +49 (0) 9352 40 49 41
- per e-Mail: service@indramat.de

Our service helpdesk at our headquarters in Lohr am Main, Germany can assist you in all kinds of inquiries. Contact us

- by phone: +49 (0) 9352 40 50 60 via Service-Call Entry Center Mo-Fr 07:00 am -6:00 pm
- by fax: +49 (0) 9352 40 49 41
- by e-mail: service@indramat.de

## 15.2 Service-Hotline

| Außerhalb der<br>direkt ansprecht | Helpdesk-Zeiten ist der Service<br>bar unter   | After<br>depar | helpdesk<br>tment direct | hours,<br>ly at | contact                | our           | service      |
|-----------------------------------|------------------------------------------------|----------------|--------------------------|-----------------|------------------------|---------------|--------------|
| oder                              | +49 (0) 171 333 88 26<br>+49 (0) 172 660 04 06 | or             |                          | +49<br>+49      | (0) 171 3<br>(0) 172 6 | 333 8<br>60 0 | 8 26<br>4 06 |

## 15.3 Internet

Weitere Hinweise zu Service, Reparatur und Training finden Sie im Internet unter

#### www.indramat.de

Außerhalb Deutschlands nehmen Sie bitte zuerst Kontakt mit Ihrem lokalen Ansprechpartner auf. Die Adressen sind im Anhang aufgeführt. Additional notes about service, repairs and training are available on the Internet at

#### www.indramat.de

Please contact the sales & service offices in your area first. Refer to the addresses on the following pages.

# 15.4 Vor der Kontaktaufnahme... - Before contacting us...

Wir können Ihnen schnell und effizient helfen wenn Sie folgende Informationen bereithalten:

- 1. detaillierte Beschreibung der Störung und der Umstände.
- 2. Angaben auf dem Typenschild der betreffenden Produkte, insbesondere Typenschlüssel und Seriennummern.
- 3. Tel.-/Faxnummern und e-Mail-Adresse, unter denen Sie für Rückfragen zu erreichen sind.

For quick and efficient help, please have the following information ready:

- 1. Detailed description of the failure and circumstances.
- 2. Information on the type plate of the affected products, especially type codes and serial numbers.
- 3. Your phone/fax numbers and e-mail address, so we can contact you in case of questions.

## 15.5 Kundenbetreuungsstellen - Sales & Service Facilities

Verkaufsniederlassungen Niederlassungen mit Kundendienst sales agencies offices providing service

## Deutschland – Germany

vom Ausland: from abroad: (0) nach Landeskennziffer weglassen! don't dial (0) after country code!

| Vertriebsgebiet Mitte<br>Germany Centre                                                                                                    | SERVICE                                                                                                    | SERVICE                                                                                                    | SERVICE                                                                                                    |  |  |
|----------------------------------------------------------------------------------------------------|----------------------------------------------------------------------------------------------------|----------------------------------------------------------------------------------------------------|----------------------------------------------------------------------------------------------------|--|--|
| Rexroth Indramat GmbH           BgmDrNebel-Str. 2           97816 Lohr am Main           Kompetenz-Zentrum Europa           Tel.:         +49 (0)9352 40-0           Fax:         +49 (0)9352 40-4885 | any centre         CERVICE         CERVICE           any centre         CERVICE         CERVICE           th Indramat GmbH         DrNebel-Str. 2         HOTLINE           Lohr am Main         von 07:00 - 18:00 Uhr         HOTLINE           petenz-Zentrum Europa         from 7 am - 6 pm         +49 (0)9352 40-0           +49 (0)9352 40-4885         Tel. +49 (0) 9352 40 50 60         Tel.: +49 (0) 172 660 04 06           service@indramat.de         oder / or         Tel.: +49 (0)171 333 88 26 |                                                                                                    | ERSATZTEILE / SPARES<br>verlängerte Ansprechzeit<br>- extended office time -<br>• nur an Werktagen<br>- only on working days -<br>• von 07:00 - 18:00 Uhr<br>- from 7 am - 6 pm -<br>Tel. +49 (0) 9352 40 42 22 |  |  |
| Vertriebsgebiet Süd<br>Germany South                                                                                                    | Gebiet Südwest<br>Germany South-West                                                                                                    | Vertriebsgebiet Ost<br>Germany East                                                                                                    | Vertriebsgebiet Nord<br>Germany North                                                                                                    |  |  |
| Rexroth Indramat GmbH<br>Ridlerstraße 75<br>80339 München<br>Tel.: +49 (0)89 540138-30<br>Fax: +49 (0)89 540138-10<br>indramat.mue@t-online.de                                                        | Mannesmann Rexroth AG<br>Vertrieb Deutschland – VD-BI<br>Geschäftsbereich Rexroth Indramat<br>Regionalzentrum Südwest<br>Ringstrasse 70 / Postfach 1144<br>70736 Fellbach / 70701 Fellbach<br>Tel.: +49 (0)711 57 61–100<br>Fax: +49 (0)711 57 61–125                                                                                                    | Rexroth Indramat GmbH<br>Beckerstraße 31<br>09120 Chemnitz<br>Tel.: +49 (0)371 35 55-0<br>Fax: +49 (0)371 35 55-333                           | Mannesmann Rexroth AG<br>Vertriebsniederlassung Region Nord<br>Gesch.ber. Rexroth Indramat<br>Walsroder Str. 93<br>30853 Langenhagen<br>Tel.: +49 (0) 511 72 66 57-0<br>Fax: +49 (0) 511 72 66 57-95            |  |  |
| Vertriebsgebiet West<br>Germany West                                                                                                    | Vertriebsgebiet Mitte<br>Germany Centre                                                                                                    | Vertriebsgebiet Ost<br>Germany East                                                                                                    | Vertriebsgebiet Nord<br>Germany North                                                                                                    |  |  |
| Mannesmann Rexroth AG<br>Vertrieb Deutschland<br>Regionalzentrum West<br>Borsigstrasse 15<br>40880 Ratingen                                                                                           | Mannesmann Rexroth AG<br>Gesch.ber. Rexroth Indramat<br>Lilistraße 14-18<br>63067 Offenbach                                                                                                    | Mannesmann Rexroth AGRexroth Indramat GmbHGB Rexroth Indramat GmbHKieler Straße 212Holzhäuser Str. 12222525 Hamburg04299 Leipzig22525 Hamburg |                                                                                                    |  |  |
| Tel.: +49 (0)2102 409-0<br>Fax: +49 (0)2102 409-406                                                                                                    | Tel.: +49 (0) 69 82 00 90-0<br>Fax: +49 (0) 69 82 00 90-80                                                                                                    | Tel.: +49 (0)341 86 77-0<br>Fax: +49 (0)341 86 77-219                                                                                         | Tel.: +49 (0) 40 81 955 966<br>Fax: +49 (0) 40 85 418 978                                                                                                    |  |  |

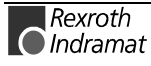

## Europa – Europe

**<u>vom Ausland</u>**: (0) nach Landeskennziffer weglassen, <u>from abroad</u>: don't dial (0) after country code,

<u>Italien</u>: 0 nach Landeskennziffer mitwählen <u>Italy</u>: dial 0 after country code

| Austria - Österreich                                                                                                    | Austria - Österreich                                                                                                    | Belgium - Belgien                                                                                                    | Denmark - Dänemark                                                                                                    |
|----------------------------------------------------------------------------------------------------|----------------------------------------------------------------------------------------------------|----------------------------------------------------------------------------------------------------|----------------------------------------------------------------------------------------------------|
| Mannesmann Rexroth Ges.m.b.H.<br>Gesch.ber. Rexroth Indramat<br>Hägelingasse 3<br>1140 Wien<br>Tel.: +43 (0)1 9852540-400<br>Fax: +43 (0)1 9852540-93                   | Mannesmann Rexroth G.m.b.H.<br>Gesch.ber. Rexroth Indramat<br>Industriepark 18<br>4061 Pasching<br>Tel.: +43 (0)7221 605-0<br>Fax: +43 (0)7221 605-21                                                | Mannesmann Rexroth N.VS.A.<br>Gesch.ber. Rexroth Indramat<br>Industrielaan 8<br>1740 Ternat<br>Tel.: +32 (0)2 5830719<br>Fax: +32 (0)2 5830731<br>indramat@rexroth.be                                 | BEC AS<br>Zinkvej 6<br>8900 Randers<br>Tel.: +45 (0)87 11 90 60<br>Fax: +45 (0)87 11 90 61                                                                                                    |
| Czech Republic - Tschechien                                                                                                    | England                                                                                                    | Finland - Finnland                                                                                                    | France - Frankreich                                                                                                    |
| Mannesmann-Rexroth, spol.s.r.o.<br>Hviezdoslavova 5<br>627 00 Brno<br>Tel.: +420 (0)5 48 126 358<br>Fax: +420 (0)5 48 126 112                                           | Mannesmann Rexroth Ltd.<br>Rexroth Indramat Division<br>Broadway Lane, South Cerney<br>Cirencester, Glos GL7 5UH<br>Tel.: +44 (0)1285 863000<br>Fax: +44 (0)1285 863030                              | Rexroth Mecman Oy<br>Rexroth Indramat division<br>Ansatie 6<br>017 40 Vantaa<br>Tel.: +358 (0)9 84 91-11<br>Fax: +358 (0)9 84 91-13 60                                                                | Mannesmann Rexroth S.A.<br>Division Rexroth Indramat<br>Parc des Barbanniers<br>4, Place du Village<br>92632 Gennevilliers Cedex<br>Tel.: +33 (0)141 47 54 30<br>Fax: +33 (0)147 94 69 41<br>Hotline: +33 (0)608 33 43 28                                                                |
| France - Frankreich                                                                                                    | France - Frankreich                                                                                                    | Hungary - Ungarn                                                                                                    | Italy - Italien                                                                                                    |
| Mannesmann Rexroth S.A.<br>Division Rexroth Indramat<br>270, Avenue de Lardenne<br>31100 Toulouse<br>Tel.: +33 (0)5 61 49 95 19<br>Fax: +33 (0)5 61 31 00 41            | Mannesmann Rexroth S.A.<br>Division Rexroth Indramat<br>91, Bd. Irène Joliot-Curie<br>69634 Vénissieux – Cedex<br>Tel.: +33 (0)4 78 78 53 65<br>Fax: +33 (0)4 78 78 53 62                            | Mannesmann Rexroth Kft.           Angol utca 34           1149 Budapest           Tel.:         +36 (1) 364 00 02           Fax:         +36 (1) 383 19 80                                            | Mannesmann Rexroth S.p.A.<br>Divisione Rexroth Indramat<br>Via G. Di Vittoria, 1<br>20063 Cernusco S/N.MI<br>Tel.: +39 02 2 365 270<br>Fax: +39 02 700 408 252378                                                                                                    |
| Italy - Italien                                                                                                    | Italy - Italien                                                                                                    | Italy - Italien                                                                                                    | Italy - Italien                                                                                                    |
| Mannesmann Rexroth S.p.A.<br>Divisione Rexroth Indramat<br>Via Borgomanero, 11<br>10145 Torino<br>Tel.: +39 011 7 50 38 11<br>Fax: +39 011 7 71 01 90                   | Mannesmann Rexroth S.p.A.<br>Divisione Rexroth Indramat<br>Via del Progresso, 16 (Zona Ind.)<br>35020 Padova<br>Tel.: +39 049 8 70 13 70<br>Fax: +39 049 8 70 13 77                                  | Mannesmann Rexroth S.p.A.<br>Divisione Rexroth Indramat<br>Via Mascia, 1<br>80053 Castellamare di Stabia NA<br>Tel.: +39 081 8 71 57 00<br>Fax: +39 081 8 71 68 85                                    | Mannesmann Rexroth S.p.A.<br>Divisione Rexroth Indramat<br>Viale Oriani, 38/A<br>40137 Bologna<br>Tel.: +39 051 34 14 14<br>Fax: +39 051 34 14 22                                                                                                    |
| Netherlands - Niederlande/Holland                                                                                                    | Netherlands - Niederlande/Holland                                                                                                    | Norway - Norwegen                                                                                                    | Poland - Polen                                                                                                    |
| Rexroth B.V.<br>Kruisbroeksestraat 1<br>(P.O. Box 32)<br>5281 RV Boxtel<br>Tel.: +31 (0)411 65 19 51<br>Fax: +31 (0)411 65 14 83<br>indramat@hydraudyne.nl              | Rexroth Hydrocare B.V.<br>Kruisbroeksestraat 1<br>(P.O. Box 32)<br>5281 RV Boxtel<br>Tel.: +31 (0)411 65 19 51<br>Fax: +31 (0)411 67 78 14                                                           | Rexroth Mecman AS<br>Rexroth Indramat Division<br>Berghagan 1 or: Box 3007<br>1405 Ski-Langhus 1402 Ski<br>Tel.: +47 (0)64 86 41 00<br>Fax: +47 (0)64 86 90 62                                        | Mannesmann Rexroth Sp.zo.o.<br>Biuro Poznan<br>ul. Dabrowskiego 81/85<br>60-529 Poznan<br>Tel.: +48 061 847 67 99<br>Fax: +48 061 847 64 02                                                                                                    |
| Rumania - Rumänien                                                                                                    | Russia - Russland                                                                                                    | Spain - Spanien                                                                                                    | Spain - Spanien                                                                                                    |
| Mannesmann Rexroth Sp.zo.o.<br>Str. Drobety nr. 4-10, app. 14<br>70258 Bucuresti, Sector 2<br>Tel.: +40 (0)1 210 48 25<br>+40 (0)1 210 29 50<br>Fax: +40 (0)1 210 29 52 | Mannesmann Rexroth INDRAMAT<br>Wolokolamskoje Chaussee 73<br>Zimmer 406, 408<br>RUS – 123424 Moskau<br>Tel.: +7 095/ 232 08 34<br>+7 095/ 232 08 35<br>Fax: +7 095/ 232 08 36<br>info.rex@rexroth.ru | Mannesmann Rexroth S.A.<br>Divisiòn Rexroth Indramat<br>Centro Industrial Santiga<br>Obradors s/n<br>08130 Santa Perpetua de Mogoda<br>Barcelona<br>Tel.: +34 9 37 47 94 00<br>Fax: +34 9 37 47 94 01 | Goimendi S.A.<br>División Rexroth Indramat<br>Parque Empresarial Zuatzu<br>C/ Francisco Montagne no.2<br>20018 San Sebastian<br>Tel.: +34 9 43 31 84 21<br>- service: +34 9 43 31 84 27<br>- service: +34 9 43 31 84 27<br>- service: +34 9 43 31 84 60<br>satindramat-goimendi@adegi.es |
| Sweden - Schweden                                                                                                    | Slowenia - Slowenien                                                                                                    | Switzerland East - Schweiz Ost                                                                                                    | Switzerland West - Schweiz West                                                                                                    |
| Rexroth Mecman Svenska AB<br>Rexroth Indramat Division<br>Varuvägen 7<br>125 81 Stockholm<br>Tel.: +46 (0)8 727 92 00<br>Fax: +46 (0)8 647 32 77                        | DOMEL elektromotorji<br>in gospodinjski aparati d.d.<br>Otoki 21<br>4228 Zelezniki<br>Tel.: +386 4 51 17 100<br>Fax: +386 4 51 17 225                                                                | Mannesmann Rexroth Schweiz AG<br>Gesch.ber. Rexroth Indramat<br>Gewerbestraße 3<br>8500 Frauenfeld<br>Tel.: +41 (0)52 720 21 00<br>Fax: +41 (0)52 720 21 11                                           | Mannesmann Rexroth Suisse SA<br>Département Rexroth Indramat<br>Rue du village 1<br>1020 Renens<br>Tel.: +41 (0)21 632 84 20<br>Fax: +41 (0)21 632 84 21                                                                                                    |
| Turkey - Türkei                                                                                                    |                                                                                                    |                                                                                                    |                                                                                                    |
| Mannesmann Rexroth Hidropar AS.<br>Fevzi Cakmak Cad No. 3<br>34630 Sefaköy Istanbul<br>Tel.: +90 212 541 60 70<br>Fax: +90 212 599 34 07                                |                                                                                                    |                                                                                                    |                                                                                                    |

## Africa, Asia, Australia – incl. Pacific Rim

|                                                                                                    |                                                                                                    | vom Ausland: (x) nach<br>from abroad: don't dia                                                                                                    | Landeskennziffer weglassen!<br>I (x) after country code!                                                                                                    |
|----------------------------------------------------------------------------------------------------|----------------------------------------------------------------------------------------------------|----------------------------------------------------------------------------------------------------|----------------------------------------------------------------------------------------------------|
| Australia - Australien                                                                                                    | Australia - Australien                                                                                                    | China                                                                                                    | China                                                                                                    |
| AIMS - Australian Industrial<br>Machinery Services Pty. Ltd.<br>Unit 3/45 Horne ST<br>Campbellfield , VIC 3061<br>Melbourne<br>Tel.: +61 (0)3 93 59 02 28<br>Fax: +61 (0)3 93 59 02 86                                      | Mannesmann Rexroth Pty. Ltd.<br>No. 7, Endeavour Way<br>Braeside Victoria, 31 95<br>Melbourne<br>Tel.: +61 (0)3 95 80 39 33<br>Fax: +61 (0)3 95 80 17 33<br>mel@rexroth.com.au                                                                                                    | Shanghai Mannesmann Rexroth<br>Hydraulics & Automation Ltd.<br>Wai Gaoqiao Free Trade Zone<br>No.122, Fu Te Dong Yi Road<br>Shanghai 200131 - P.R.China<br>Tel.: +86 21 58 66 30 30<br>Fax: +86 21 58 66 55 23       | Mannesmann Rexroth (China) Ldt.<br>15/F China World Trade Center<br>1, Jianguomenwai Avenue<br>Beijing 100004, P.R.China<br>Tel.: +86 10 65 05 03 80<br>Fax: +86 10 65 05 03 79                                                 |
| China                                                                                                    | China                                                                                                    | Hongkong                                                                                                    | India - Indien                                                                                                    |
| Mannesmann Rexroth (China) Ldt.<br>A-5F., 123 Lian Shan Street<br>Sha He Kou District<br>Dalian 116 023, P.R.China<br>Tel.: +86 411 46 78 930<br>Fax: +86 411 46 78 932                                                     | Mannesmann Rexroth (China) Ldt.           Guangzhou Repres. Office           Room 1014-1016, Metro Plaza,           Tian He District, 183 Tian He Bei Rd           Guangzhou 510075, P.R.China           Tel.:         +86 20 8755-0030           +86 20 8755-0011           Fax:         +86 20 8755-2387 | Rexroth (China) Ldt.<br>1/F., 19 Cheung Shun Street<br>Cheung Sha Wan,<br>Kowloon, Hongkong<br>Tel.: +852 22 62 51 00<br>Fax: +852 27 41 33 44                                                                       | Mannesmann Rexroth (India) Ltd.<br>Rexroth Indramat Division<br>Plot. A-58, TTC Industrial Area<br>Thane Turbhe Midc Road<br>Mahape Village<br>Navi Mumbai - 400 701<br>Tel.: +91 (0)22 7 61 46 22<br>Fax: +91 (0)22 7 68 15 31 |
| India - Indien                                                                                                    | Indonesia - Indonesien                                                                                                    | Japan                                                                                                    | Japan                                                                                                    |
| Mannesmann Rexroth (India) Ltd.<br>Rexroth Indramat Division<br>Plot. 96, Phase III<br>Peenya Industrial Area<br>Bangalore - 560058<br>Tel.: +91 (0)80 8 39 73 74<br>Fax: +91 (0)80 8 39 43 45                              | PT. Rexroth Wijayakusuma<br>JI. Raya Bekasi Km 21<br>Pulogadung<br>Jakarta Timur 13920<br>Tel.: +62 21 4 61 04 87<br>+62 21 4 61 04 88<br>Fax: +62 21 4 60 01 52                                                                                                    | Rexroth Automation Co., Ltd.<br>Service Center Japan<br>Yutakagaoka 1810, Meito-ku,<br>NAGOYA 465-0035, Japan<br>Tel.: +81 (0)52 777 88 41<br>+81 (0)52 777 88 53<br>+81 (0)52 777 88 79<br>Fax: +81 (0)52 777 89 01 | Rexroth Automation Co., Ltd.<br>Rexroth Indramat Division<br>1F, I.R. Building<br>Nakamachidai 4-26-44, Tsuzuki-ku<br>YOKOHAMA 224-0041, Japan<br>Tel.: +81 (0)45 942 72 10<br>Fax: +81 (0)45 942 03 41                         |
| Korea                                                                                                    | Malaysia                                                                                                    | South Africa - Südafrika                                                                                                    | Taiwan                                                                                                    |
| Mannesmann Rexroth-Korea Ltd.<br>Rexroth Indramat Division<br>1500-12 Dadae-Dong- Saha-Ku<br>Pusan, 604-050<br>Republic of South Korea<br>Tel.: +82 (0)51 26 00 741<br>Fax: +82 (0)51 26 00 747<br>gyhan@rexrothkorea.co.kr | Mannesmann Rexroth SDN.BHD.<br>Head Office<br>No. 3, Block B, Jalan SS 13/5<br>Subang Jaya Industrial Estate<br>47500 Petaling Jaya - Selangor<br>Tel.: +60 (0) 3 73 44 870<br>Fax: +60 (0) 3 73 44 864                                                                                                    | TECTRA Automation (Pty) Ltd.         28 Banfield Road, Industria North         RSA - Maraisburg 1700         Tel.:       +27 (0)11 673 20 80         Fax:       +27 (0)11 673 72 69                                  | Rexroth Uchida Co., Ltd.<br>No.17, Lane 136, Cheng Bei 1 Rd.,<br>Yungkang, Tainan Hsien<br>Taiwan, R.O.C.<br>Tel.: +886 (0)6 25 36 565<br>Fax: +886 (0)6 25 34 754                                                              |
| Thailand                                                                                                    |                                                                                                    |                                                                                                    |                                                                                                    |
| NC Advance Technologies Co. Ltd.<br>59/76 Moo 9<br>Soi Ramintra 34<br>Ramintra Road, Tharang, Bangkhen<br>Bangkok 10220<br>Tel.: +66 2 943 70 62<br>+66 2 943 71 21<br>Fax: +66 2 509 23 62<br>sonkawin@hotmail.com         |                                                                                                    |                                                                                                    |                                                                                                    |

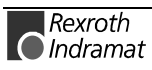

## Nordamerika – North America

| USA                                                                                                    | USA Central Region - Mitte                                                                                                    | USA Southeast Region - Südwest                                                                                                    | USA SERVICE-HOTLINE                                                                        |  |
|----------------------------------------------------------------------------------------------------|----------------------------------------------------------------------------------------------------|----------------------------------------------------------------------------------------------------|--------------------------------------------------------------------------------------------|--|
| Hauptniederlassung - Headquarters<br>Mannesmann Rexroth Corporation<br>Rexroth Indramat Division<br>5150 Prairie Stone Parkway<br>Hoffman Estates, IL 60192-3707 | Mannesmann Rexroth Corporation<br>Rexroth Indramat Division<br>Central Region Technical Center<br>Auburn Hills, MI 48326                          | Mannesmann Rexroth Corporation<br>Rexroth Indramat Division<br>Southeastern Technical Center<br>3625 Swiftwater Park Drive<br>Suwanee, Georgia 30174 | - 7 days x 24hrs -                                                                         |  |
| Competence Centre America           Tel.:         +1 847 6 45 36 00           Fax:         +1 847 6 45 62 01           service@indramat.com                      | Tel.: +1 248 3 93 33 30<br>Fax: +1 248 3 93 29 06                                                                                                 | Tel.: +1 770 9 32 32 00<br>Fax: +1 770 9 32 19 03                                                                                                    |                                                                                            |  |
| USA Northeast Region – Nordost                                                                                                    | USA Northeast Region – Nordost                                                                                                    | Canada East - Kanada Ost                                                                                                    | Canada West - Kanada West                                                                  |  |
| Mannesmann Rexroth Corporation<br>Rexroth Indramat Division<br>Charlotte Regional Sales Office<br>14001 South Lakes Drive<br>Charlotte, North Carolina 28273     | Mannesmann Rexroth Corporation<br>Rexroth Indramat Division<br>Northeastern Technical Center<br>99 Rainbow Road<br>East Granby, Connecticut 06026 | Basic Technologies Corporation<br>Burlington Division<br>3426 Mainway Drive<br>Burlington, Ontario<br>Canada L7M 1A8                                 | Basic Automation Burnaby<br>5345 Goring St.<br>Burnaby, British Columbia<br>Canada V7J 1R1 |  |
| Tel.: +1 704 5 83 97 62<br>+1 704 5 83 14 86                                                                                                    | Tel.: +1 860 8 44 83 77<br>Fax: +1 860 8 44 85 95                                                                                                 | Tel.: +1 905 335 55 11<br>Fax: +1 905 335-41 84                                                                                                    | Tel. +1 604 205-5777<br>Fax +1 604 205-6944<br>dave.gunby@basic.ca                         |  |

## Südamerika – South America

| Argentina - Argentinien                                                                                                    | Argentina - Argentinien                                                                                                    | Brazil - Brasilien                                                                                                    | Brazil - Brasilien                                                                                                    |  |
|----------------------------------------------------------------------------------------------------|----------------------------------------------------------------------------------------------------|----------------------------------------------------------------------------------------------------|----------------------------------------------------------------------------------------------------|--|
| Mannesmann Rexroth S.A.I.C.<br>Division Rexroth Indramat<br>Acassusso 48 41/7<br>RA - 1605 Munro (Buenos Aires)<br>Tel.: +54 (0)11 4756 01 40<br>Fax: +54 (0)11 4762 6862<br>mannesmann@mannesmannsaic.com.ar | NAKASE<br>Servicio Tecnico CNC<br>Calle 49, No. 5764/66<br>RA - 1653 Villa Balester<br>Prov Buenos Aires<br>Tel.: +54 (0) 11 4768 36 43<br>Fax: +54 (0) 11 4768 24 13<br>nakase@usa.net<br>nakase@infovia.com.ar | Mannesmann Rexroth<br>Automação Ltda.<br>Divisão Rexroth Indramat<br>Rua Georg Rexroth, 609<br>Vila Padre Anchieta<br>BR - 09951-270 Diadema-SP<br>[ Caixa Postal 377 ]<br>[ BR-09901-970 Diadema-SP ]<br>Tel.: +55 (0)11 4075 90 60<br>+55 (0)11 4075 90 70<br>Fax: +55 (0)11 4075 90 50<br>alexandre.wittwer@rexroth.com.br | Mannesmann Rexroth<br>Automação Ltda.<br>Divisão Rexroth Indramat<br>R. Dr.Humberto Pinheiro Vieira, 100<br>Distrito Industrial<br>BR - 89220-390 Joinville - SC<br>[ Caixa Postal 1273 ]<br>Tel./Fax: +55 (0)47 473 58 33<br>Mobil: +55 (0)47 974 66 45<br>prochnow@zaz.com.br |  |
| Mexico                                                                                                    |                                                                                                    |                                                                                                    |                                                                                                    |  |
| Mannesmann Rexroth Mexico S.A.<br>de C.V.<br>Calle Neptuno 72<br>Unidad Ind. Vallejo<br>MEX - 07700 Mexico, D.F.                                                                                              |                                                                                                    |                                                                                                    |                                                                                                    |  |
| Tel.: +52 5 754 17 11<br>+52 5 754 36 84<br>+52 5 754 12 60<br>Fax: +52 5 754 50 73<br>+52 5 752 59 43                                                                                                    |                                                                                                    |                                                                                                    |                                                                                                    |  |

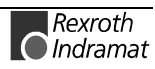

### Notizen - Notes

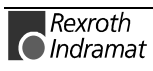

288587

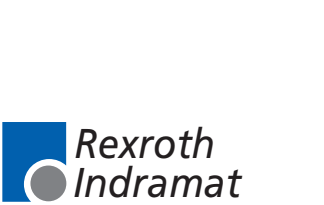